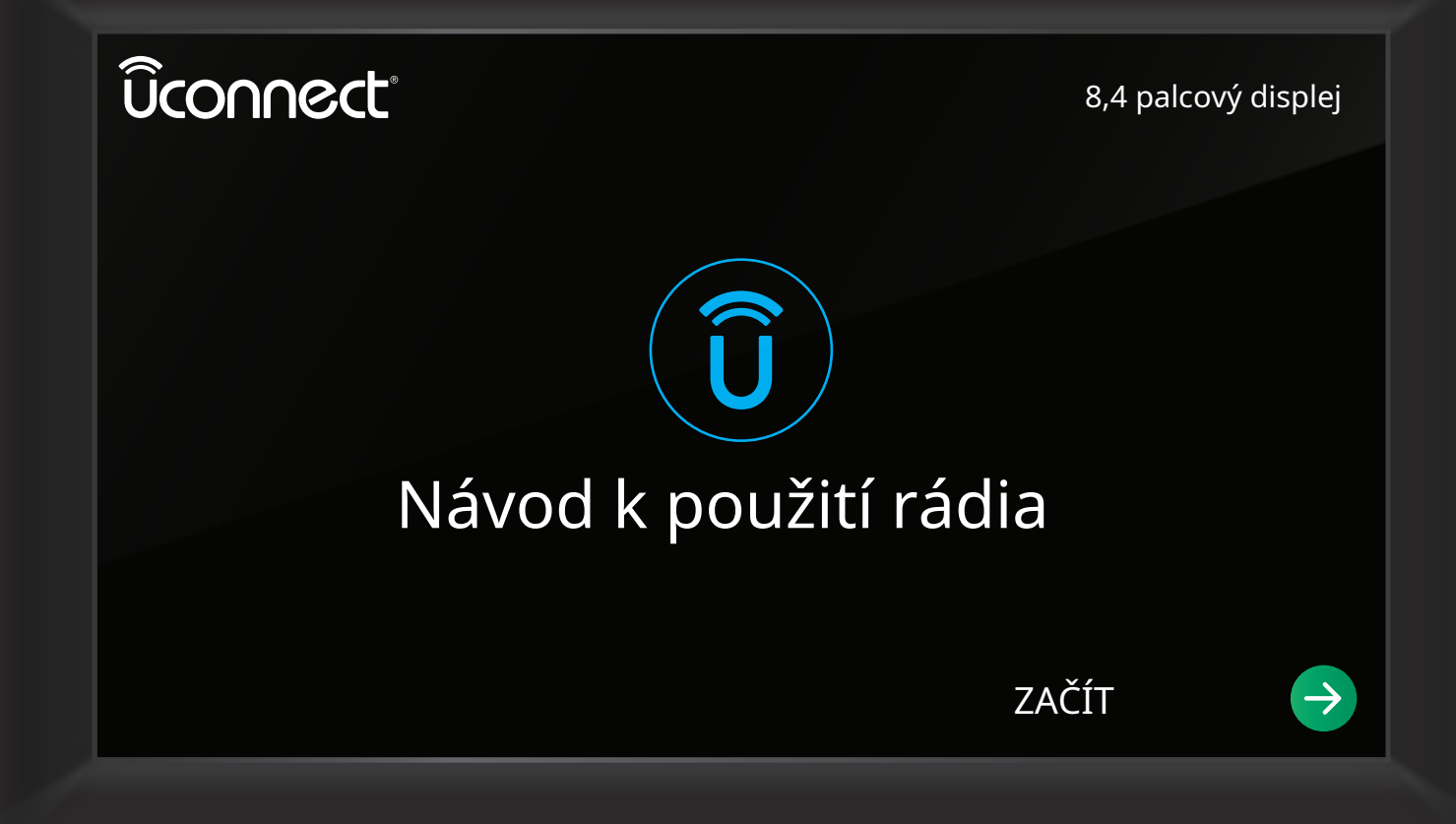

# OBSAH

| ÚVOD UCONNECT                                     |                     |  |
|---------------------------------------------------|---------------------|--|
| REŽIMY PŘIPOJENÍ                                  | 13                  |  |
| ANDROID AUTO™ & APPLE CARPLAY® — POKUD JSOU       | výbavou 41          |  |
| REŽIM NAVIGACE — POKUD JE VÝBAVOU (POUZE U        | JCONNECT 4C NAV) 48 |  |
| SLUŽBY PŘIPOJENÝCH VOZIDEL – POKUD JSOU VÝBAVOU . |                     |  |
| ČASTÉ OTÁZKY K PŘIPOJENÝM SLUŽBÁM                 |                     |  |
| INDEX                                             |                     |  |

# ODPOJENÍ ÚVOD

| IDENTIFIKACE VAŠEHO RÁDIA4                  |
|---------------------------------------------|
| PŘEHLED SYSTÉMU4                            |
| LIŠTA NABÍDKY DRAG & DROP7                  |
| NASTAVENÍ PŘIPOJENÍ7                        |
| BEZPEČNOSTNÍ PRVKY7                         |
| Silniční asistenční hovor — je-li vybaven 7 |
| SOS volání — je-li ve výbavě8               |
| BEZPEČNOST A VŠEOBECNÉ INFORMACE 10         |
| Bezpečnostní pokyny10                       |
| Kybernetická bezpečnost11                   |
| Bezpečné používání systému Uconnect 12      |
| Péče a údržba12                             |
| Všeobecné informace12                       |

# REŽIMY PŘIPOJENÍ

| OVLÁDÁNÍ ZVUKU NA VOLANTU             | 13 |
|---------------------------------------|----|
| Provoz rádia                          | 13 |
| Režim médií                           | 13 |
| REŽIM RÁDIA                           | 14 |
| Ovládání rádia                        | 14 |
| HD Radio™ – je-li ve výbavě           | 15 |
| Režim satelitního rádia SiriusXM® —   |    |
| Pokud je ve výbavě                    |    |
| Ukládání předvoleb do paměti ovladače |    |
| Profil — Je-li ve výbavě              | 23 |
| Nastavení předvoleb                   | 23 |
| Nastavení zvuku                       |    |
|                                       |    |

| REŽIM MÉDIÍ                             | 26 |
|-----------------------------------------|----|
| Provozní režim médií                    | 26 |
| Výběr zdroje zvuku                      | 26 |
| Typy režimů médií                       | 26 |
| REŽIM TELEFONU                          | 29 |
| Přehled                                 | 29 |
| Obsluha telefonu                        | 30 |
| Funkce telefonního hovoru               | 36 |
| Pokročilá konektivita telefonu          | 38 |
| Věci, které byste měli vědět o telefonu |    |
| Uconnect                                | 39 |

# ANDROID AUTO™ & APPLE

CARPLAY® — POKUD JE VÝBAVOU

| ANDROID AUTO™                      | 41  |
|------------------------------------|-----|
| Мару                               | 42  |
| Hudba                              | 42  |
| Komunikace                         | 43  |
| Aplikace                           | 43  |
| Hlasové ovládání Android Auto™     | 43  |
| APPLE CARPLAY®                     | 43  |
| Telefon                            | 44  |
| Hudba                              | 45  |
| Zprávy                             | 45  |
| Мару                               | 45  |
| Aplikace                           | 45  |
| Hlasové ovládání Apple CarPlay®    | .45 |
| TIPY A TRIKY ANDROID AUTO™ A APPLE |     |
| CARPLAY®46                         |     |

| REŽIM NAVIGACE — POKUD JE VÝBAV       | /OU  |
|---------------------------------------|------|
| (POUZE UCONNECT 4C NAV)               |      |
| PROVOZNÍ NAVIGACE                     | . 48 |
| KAM?                                  | . 49 |
| Kam? — Hlavní nabídka                 | 49   |
| Kam? — Hledat vše, adresy, poslední a |      |
| oblíbené cíle                         | . 52 |
| Kam? — Bod zájmu54                    |      |
| Kam? — Výlety                         | 57   |
| Kam? — Bod na mapě a                  |      |
| křižovatka                            | 58   |
| Kam? — Domov a práce                  | 59   |
| Kam? — Centrum města a nejbližší      |      |
| Města                                 | .60  |
| Kam? — Telefon, zeměpisné souřadnice, |      |
| A stezky                              | .61  |
| Pred navadéním po trase               | 62   |
| ZOBRAZIT MAPU                         | 63   |
| Zobrazit mapu — Hlavní nabídka        | 53   |
| Zobrazit mapu — Nastaveni             | . 64 |
|                                       | /2   |
| NOUZOVY                               | /3   |
|                                       | 74   |
| SIRIUSXM® TRAVEL LINK                 | .74  |
| SIRIUSXM® TRAFFIC PLUS                | 5    |

PŘIPOJENÉ SLUŽBY VOZIDLA — POKUD JSOU VÝBAVOU

| JE MOJE VOZIDLO PŘIPOJENÉ?                |   |
|-------------------------------------------|---|
| ÚVOD DO SLUŽEB PŘIPOJENÝCH                |   |
| VOZIDEL 7                                 | 6 |
| Kontaktní informace SiriusXM Guardian™76  |   |
| Co je SiriusXM Guardian™?77               |   |
| Aktivace77                                |   |
| Zahrnutá zkušební doba pro nová vozidla78 |   |
| Funkce a balíčky78                        |   |
| ZAČÍNÁME SE SLUŽBAMI PŘIPOJENÝCH          |   |
| VOZIDEL 78                                |   |
| Stáhněte si aplikaci Uconnect78           |   |
| Používání stránek vašeho vlastníka        |   |
| POUŽÍVÁNÍ SIRIUSXM GUARDIAN™ 80           |   |
| SOS volání80                              |   |
| Automatické SOS — je-li ve výbavě83       |   |
| Dálkové příkazy84                         |   |
| Dálkové zamykání/odemykání dveří85        |   |
| Dálkové spouštění vozidla86               | , |
| Dálkový klakson a světla87                |   |
| Výzva na asistenční službu87              |   |
|                                           |   |

| Odeslat a jít                                | 88 |
|----------------------------------------------|----|
| Vyhledávač vozidel                           | 90 |
| 4G Wi-Fi hotspot — je-li ve výbavě           | 91 |
| Asistenční služba u odcizeného vozidla       | 92 |
| Měsíční hlášení o zdravotním stavu vozidla   | 92 |
| Upozornění na stav vozidla                   | 93 |
| Oznámení ve vozidle – je-li ve výbavě        | 93 |
| Dovednost Amazon Alexa – pokud je vybavena   | 93 |
| Asistent Google – je-li ve výbavě            | 94 |
| Upozornění na rodinný disk — je-li ve výbavě | 95 |
| Integrace SmartWatch — je-li ve výbavě       | 95 |
| Uconnect Market                              | 96 |
| SPRAVOVAT MŮJ ÚČET SIRIUSXM                  |    |
| GUARDIAN™                                    | 96 |

# PŘIPOJENÉ SLUŽBY - Časté dotazy

| PŘIPOJENÉ SLUŽBY SOS ČA    | ASTÉ ODPOVĚDI9               | 7 |
|----------------------------|------------------------------|---|
| PŘIPOJENÉ SLUŽBY DÁLKO     | )VÉ ZAMYKÁNÍ/ODMEKÁNÍ        |   |
| DVEŘÍ ČASTÉ OTÁZKY         |                              |   |
| PŘIPOJENÉ SLUŽBY SILN      | IČNÍ ASISTENCE ČASTÉ         |   |
| OTÁZKY                     |                              |   |
| PŘIPOJENÉ SLUŽBY ODESÍLEJ  | JTE A PŘEJÍT ČASTÉ OTÁZKY 9  | 8 |
| PŘIPOJENÉ SLUŽBY VYHI      | LEDÁVAČ VOZIDEL              |   |
| Nejčastější dotazy         |                              | 3 |
| PŘIPOJENÉ SLUŽBY ASISTE    | NČNÍ ČASTÉ OTÁZKY K          |   |
| ODCIZENÉMU VOZU            |                              |   |
| PŘIPOJENÉ SLUŽBY ČASTÉ O   | TÁZKY PŘI STARTOVÁNÍ VOZIDLA |   |
| NA DÁLKU                   |                              |   |
| PŘIPOJENÉ SLUŽBY VZI       | DÁLENÉ                       |   |
| ČASTÉ ODPOVĚDI HORN & LIGH | ITS 99                       |   |
| ČASTÉ OTÁZKY K ÚČTU PŘ     | IPOJENÝCH SLUŽEB 99          |   |
| SBĚR DAT A OCHRANA OSOB    | 3NÍCH ÚDAJŮ10                | 1 |

# ÚVOD

### IDENTIFIKACE VAŠEHO RÁDIA

Vozidla s asistentem a připojená vozidla. Ty ale buď na zpětném zrcátku nebo v závislosti na vozidle.

Další informace o registraci, aktivaci a používání Připojených služeb - strana 76.

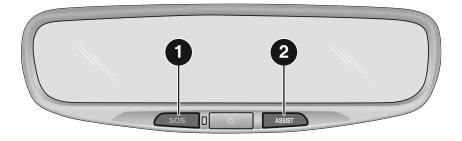

M1001000819US

Zpětné zrcátko ASSIST/SOS tlačítka

- 1 Tlačítko SOS
- 2 Tlačítko ASSIST

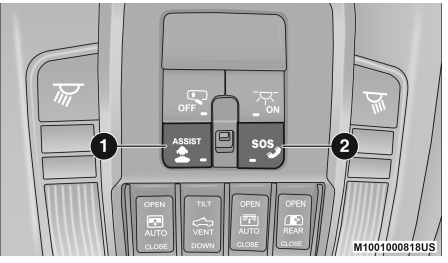

- Tlačítka ASSIST/SOS na stropní konzole
- 1 Tlačítko ASSIST 2
- Tlačítko SOS

# PŘEHLED SYSTÉMU

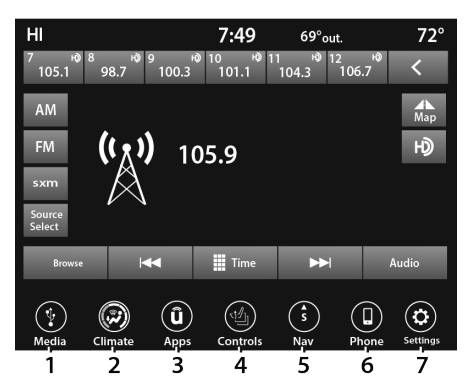

Uconnect 4/4C/4C NAV s 8,4palcovým displejem

- 1 Tlačítko Rádio/Média 2
- Tlačítko Klimatizace
- 3 Tlačítko Aplikace
- 4 Ovládací tlačítko
- 5 Navigační tlačítko (je-li ve výbavě) 6
- Tlačítko telefonu
- 7 Tlačítko Nastavení

4

#### POZNÁMKA:

Obrázky obrazovky Uconnect jsou pouze pro ilustrační účely a nemusí odrážet přesný software pro vaše vozidlo.

| Vlastnosti                                                | Popis                                                                                                    |
|-----------------------------------------------------------|----------------------------------------------------------------------------------------------------|
| Rádio/média                                               | Stisknutím tlačítka Rádio nebo tlačítka Média přejděte do režimu Rádio/Režimu médií a<br>získejte přístup k funkcím rádia a externím zdrojům zvuku – strana 13.                             |
| Telefon                                                   | Stisknutím tlačítka Telefon vstoupíte do režimu telefonu a získáte přístup k telefonnímu<br>systému handsfree – strana 29.                                                                  |
| Nastavení                                                 | Stiskněte tlačítko Nastavení pro přístup k nastavení Uconnect<br>Další informace naleznete v části "Nastavení připojení" v části "Multimédia" v<br>uživatelské příručce.                    |
| 1 <sup>UN€</sup><br>BROWSE<br>ENTER<br>№ <sub>CRO</sub> V | Stisknutím tlačítka Enter/Browse na čelním panelu přijmete zvýrazněný výběr na<br>obrazovce. Otáčením otočného ovladače Tune/Scroll procházejte seznam nebo nalaďte<br>rozhlasovou stanici. |
| SCREEN<br>OFF                                             | Obrazovku zapnete nebo vypnete stisknutím tlačítka Screen Off na čelním panelu.                                                                                                    |

| Vlastnosti       | Popis                                                                                                    |
|------------------|----------------------------------------------------------------------------------------------------|
| MUTE             | Stisknutím tlačítka Mute na čelním panelu vypněte zvuk rádiového systému.<br>Dalším stisknutím jej znovu zapnete.                                                                                                    |
| XOLUMA<br>NOLUMA | Otáčením otočného ovladače upravte hlasitost. Systém zapnete nebo vypnete<br>stisknutím tlačítka Volume & On/Off na čelním panelu.<br>PozNÁMKA:<br>Stisknutím a podržením tlačítka hlasitosti a zapnutí/vypnutí po dobu přibližně 10 sekund<br>provedete ruční reset rádia. Tímto způsobem můžete také obnovit obrazovku rádia před<br>zamrznutím nebo uvíznutím. |

| Vlastnosti                         | Popis                                                                                                    |
|------------------------------------|----------------------------------------------------------------------------------------------------|
| Ovládací prvky – jsou-li ve výbavě | Stisknutím tlačítka Ovládací prvky získáte přístup k funkcím specifickým pro vozidlo, jako jsou<br>vyhřívaná sedadla a volant.                                                                                        |
| Aplikace                           | Stisknutím tlačítka Aplikace otevřete seznam dostupných aplikací Uconnect.                                                                                                    |
| Podnebí                            | Stisknutím tlačítka Climate vstoupíte do režimu Climate a získáte přístup k<br>funkcím klimatizace.<br>Další informace naleznete v části "Ovládání klimatu" v části "Seznámení s<br>vozidlem" v Uživatelské příručce. |

| Vlastnosti                       | Popis                                                                                                    |
|----------------------------------|----------------------------------------------------------------------------------------------------|
| Nav (Navigace) — Je-li ve výbavě | Stisknutím tlačítka Nav přejděte do režimu navigace a použijte vestavěný navigační<br>software systému – strana 48. |

## ODPOJENÍ ÚVOD

#### LIŠTA NABÍDKY DRAG & DROP

Pomocí tohoto QR kódu získáte přístup k digitálnímu zážitku.

Funkce a služby Uconnect v liště hlavní nabídky lze snadno upravit podle vašich preferencí. Jednoduše postupujte podle následujících kroků:

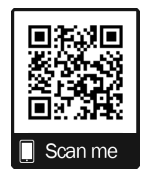

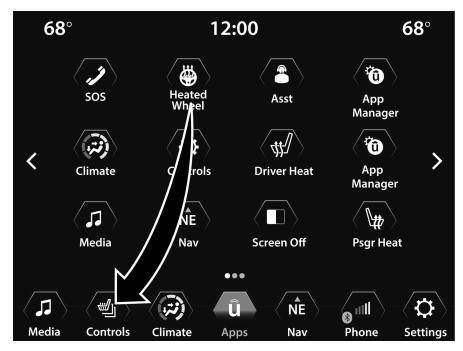

Uconnect 4/4C/4C NAV s 8,4palcovým displejem Drag & Drop

# tton pro otevření aplikace

přetáhněte vybranou aplikaci do ortcut v hlavní nabídce

ble, pokud je vozidlo uvnitř

# NASTAVENÍ PŘIPOJIT

Stiskněte tlačítko Nastavení na spodní liště dotykové obrazovky nebo stiskněte tlačítko Aplikace na dotykové obrazovce a poté stisknutím tlačítka Nastavení na dotykové obrazovce zobrazte obrazovku nastavení nabídky. V tomto režimu vám systém Uconnect umožňuje přístup ke všem vašim programovatelným funkcím.

Při výběru stiskněte tlačítko na dotykové obrazovce pro vstup do požadované nabídky. Jakmile jste v požadované nabídce, stiskněte a uvolněte preferované nastavení, dokud se vedle nastavení neobjeví značka zaškrtnutí, která ukazuje, že bylo nastavení vybráno. Po dokončení nastavení se buď stisknutím tlačítka se šipkou zpět na dotykové obrazovce vratte do předchozí nabídky, nebo stisknutím tlačítka X na dotykové obrazovce zavřete obrazovku nastavení. Stisknutím tlačítka se šipkou nahoru nebo dolů na pravé straně obrazovky můžete procházet dostupnými nastaveními nahoru nebo dolů. Další informace naleznete v části "Nastavení připojení" v části "Multimédia" v uživatelské příručce.

#### POZNÁMKA:

V závislosti na možnostech vozidla se dostupná nastavení funkcí mohou lišit.

### BEZPEČNOSTNÍ FUNKCE

# ROADSIDEAPOMOCCVŠECHNO— jáfE ZABLOKOVANÝ

Pokud je vaše vozidlo vybaveno touto funkcí a je v dosahu mobilní sítě, můžete se připojit k následujícímu:

-Výzva na asistenční službu

-Péče o zákazníky SiriusXM Guardian™

-Uconnect Care Call

 Péče o vozidlo Zavolejte stisknutím tlačítka ASSIST na zpětném zrcátku vašeho vozidla

Pokud takové hovory způsobí dodatečné náklady, nesete za ně odpovědnost. Pokud jsou například potřeba odtahové služby, může být účtován poplatek v závislosti na záruce vašeho vozidla nebo krytí vaší pojišťovací společností. Pokud je vašemu vozidlu poskytována služba Roadside Assistance Call, souhlasíte s tím, že ponesete odpovědnost za jakékoli dodatečné náklady na asistenční služby, které vám mohou vzniknout.

# 80DPOJENÍ ÚVOD

SiriusXM Guardian<sup>™</sup> může nahrávat a monitorovat vaše konverzace pomocí Roadside Assistance Call, SiriusXM Guardian<sup>™</sup> Customer Care, Uconnect Care Call nebo Vehicle Care Call. Ať už jsou takové konverzace zahájeny prostřednictvím služeb SiriusXM Guardian<sup>™</sup> ve vašem vozidle, nebo prostřednictvím pevné linky či mobiního telefonu, systém může sdílet informace získané prostřednictvím takového nahrávání a monitorování v souladu s regulačními požadavky. Berete na vědomí, souhlasíte a souhlasíte s jakýmkoli záznamem, sledováním nebo sdílením informací získaných prostřednictvím takových nahrávek hovorů.

### SOS CVŠECHNO— jáfEzablokovaný

Systém SOS Call je vestavěný telefonní systém, který vám umožňuje spojit se s agentem v případě nouze. Můžete si vybrat, zda stisknete tlačítko SOS Call na zpětném zrcátku nebo stropní konzole a kontaktujete agenta.

# Návod k obsluze SOS volání

1. Stiskněte tlačítko SOS Call na zpětném zrcátku nebo stropní konzole.

#### POZNÁMKA:

V případě, že je tlačítko SOS volání stisknuto omylem, bude trvat 10 sekund, než systém SOS volání zahájí volání agentovi tísňových služeb. Chcete-li spojení SOS volání zrušit, stiskněte tlačítko SOS volání na zpětném zrcátku nebo stropní konzole nebo stiskněte tlačítko pro zrušení na obrazovce telefonu. Ukončení SOS hovoru zhasne zelené LED světlo na zpětném zrcátku nebo stropní konzole.

 Jakmile je navázáno spojení s agentem tísňových služeb, kontrolka LED na zpětném zrcátku nebo stropní konzole se rozsvítí zeleně.  Jakmile je navázáno spojení mezi vozidlem a agentem tísňových služeb, SOS Volací systém může přenést následující důležité informace o vozidle agentovi tísňových služeb:

-Indikace toho, že cestující zavolal SOS.

### -Značka vozidla.

- -Poslední známé GPS souřadnice vozidla — je-li ve výbavě.
- Měli byste být schopni hovořit s agentem tísňových služeb prostřednictvím audiosystému vozidla, abyste zjistili, zda je potřeba další pomoc.

#### VAROVÁNÍ!

VŽDY dodržujte dopravní předpisy a dávejte pozor na vozovku. VŽDY řiďte bezpečně s rukama na volantu. Nesete plnou odpovědnost a přebíráte všechna rizika související s používáním funkcí a aplikací v tomto vozidle. Používejte funkce a aplikace pouze tehdy, když je to bezpečné. Pokud tak neučiníte, může dojít k nehodě s vážným zraněním nebo smrtí.

### ODPOJENÍ ÚVOD

POZNÁMKA:

-Vaše vozidlo může přenášet data, jak je autorizováno předplatitelem.

- -Jakmile je navázáno spojení mezi systémem volání SOS vozidla a agentem tísňových služeb, může být agent schopen otevřít hlasové spojení s vozidlem, aby zjistil, zda je potřeba další pomoc. Jakmile agent otevře hlasové spojení se systémem volání SOS ve vozidle, operátor by měl být schopen hovořit s vámi nebo ostatními cestujícími ve vozidle a slyšet zvuky, které se ve vozidle vyskytují. Systém volání SOS vozidla se pokusí zůstat ve spojení s agentem, dokud agent spojení neukončí.
- Zástupce záchranných služeb se může pokusit kontaktovat příslušné záchranné složky a poskytnout jim důležité informace o vozidle a GPS souřadnice.

# VAROVÁNÍ!

- -Pokud by někdo ve vozidle mohl být v nebezpečí (např. je viditelný požár nebo kouř, nebezpečný stav vozovky nebo místo), nečekejte na hlasový kontakt od zástupce tísňových služeb. Všichni cestující by měli okamžitě opustit vozidlo a přesunout se na bezpečné místo.
- -Nikdy nic nepokládejte na funkční síť vozidla a antény GPS ani do jejich blízkosti. Můžete zabránit provozuschopné síti a příjmu signálu GPS, což může zabránit vašemu vozidlu uskutečnit tísňové volání. Pro správnou funkci systému SOS Call je nutná provozuschopná síť a příjem signálu GPS.

### VAROVÁNÍ!

-Systém SOS Call je zabudován do elektrického systému vozidla. Nepřidávejte do elektrického systému vozidla poprodejní elektrické vybavení. To může zabránit tomu, aby vaše vozidlo vyslalo signál k zahájení tísňového volání. Abyste se vyhnuli rušení, které může způsobit selhání systému SOS Call, nikdy nepřidávejte do elektrického systému vozidla příslušenství (např. obousměrné mobilní rádio, CB rádio, záznamník dat atd.) ani neupravujte antény na vozidle. POKUD VAŠE VOZIDLO Z JAKÉHOKOLI DŮVODU ZTRÁTÍ NAPÁJENÍ BATERIE (VČETNĚ BĚHEM NEHODY NEBO PO NĚM), FUNKCE, APLIKACE A SLUŽBY UCONNECT MIMO JINÉ NEBUDOU FUNGOVAT.

 -Úpravy kterékoli části systému SOS Call by mohly způsobit selhání systému airbagů, když jej budete potřebovat. Pokud systém airbagů není k dispozici, aby vás chránil, můžete se zranit.

### Omezení systému volání SOS

Pokud systém SOS Call detekuje poruchu, může v době detekce poruchy a na začátku každého zapalovacího cyklu dojít k některé z následujících situací:

-Světlo zpětného zrcátka bude trvale svítit červeně.

 -Na obrazovce telefonu na rádiu se zobrazí následující zpráva "Vozový telefon vyžaduje servis. Kontaktujte prosím svého prodejce".

 -Zvuková zpráva ve vozidle bude uvádět "Telefon ve vozidle vyžaduje servis. Kontaktujte prosím svého prodejce".

# VAROVÁNÍ!

- -Ignorování světla zpětného zrcátka může znamenat, že nebudete mít služby SOS Call.
   Pokud se rozsvítí světlo zpětného zrcátka, nechte systém SOS Call ihned opravit u autorizovaného prodejce.
- Modul ovládání zádržného systému cestujících rozsvítí výstražnou kontrolku airbagu na přístrojové desce, pokud je detekována porucha v jakékoli části systému. Pokud se rozsvítí varovná kontrolka airbagu, okamžitě požádejte autorizovaného prodejce, aby provedl opravu systému řízení zádržného prostoru cestujících.

I když je systém volání SOS plně funkční, faktory, které FCA US LLC nemůže ovlivnit, mohou zabránit nebo zastavit provoz systému volání SOS. Mezi ně patří mimo jiné následující faktory:

- -Klíč zapalování je v poloze OFF.
- -Elektrické systémy vozidla nejsou v pořádku.
- -Baterie vozidla ztrácí energii nebo se odpojí během havárie vozidla.
- -Software a/nebo hardware systému SOS Call jsou během havárie poškozeny.
- -Pokrytí LTE (hlas/data), 3G nebo 4G (data) a/nebo signály družice pro globální určování polohy nejsou dostupné nebo jsou blokovány.

-LTE, 3G nebo 4G a GPS.

-Přetížení sítě.

-Povětrnostní podmínky.

# VAROVÁNÍ!

VŽDY dodržujte dopravní předpisy a dávejte pozor na vozovku. VŽDY řiďte bezpečně s rukama na volantu. Nesete plnou odpovědnost a přebíráte všechna rizika související s používáním funkcí a aplikací v tomto vozidle. Používejte funkce a aplikace pouze tehdy, když je to bezpečné. Pokud tak neučiníte, může dojít k nehodě s vážným zraněním nebo smrtí. POZNÁMKA:

- -Vaše vozidlo může přenášet data, jak je autorizováno předplatitelem.
- -Nikdy nic nepokládejte na antény vozidla nebo GPS ani do jejich blízkosti. Můžete zabránit příjmu signálu GPS, což může zabránit vašemu vozidlu uskutečnit tísňové volání. Pro správnou funkci systému SOS Call je vyžadováno funkční připojení k síti a signál GPS – strana 12.

# **BEZPEČNOST A VŠEOBECNÉ INFORMACE**

### SBEZPEČNOSTGUIDELINES

# VAROVÁNÍ!

VŽDY řiďte bezpečně s rukama na volantu. Nesete plnou odpovědnost a přebíráte všechna rizika související s používáním funkcí a aplikací Uconnect v tomto vozidle. Uconnect používejte pouze tehdy, když je to bezpečné. Pokud tak neučiníte, může dojít k nehodě s vážným zraněním nebo smrtí.

Před použitím systému si pozorně přečtěte tento návod. Obsahuje pokyny, jak systém používat bezpečným a efektivním způsobem.

# ODPOJENÍ ÚVOD 11

#### NEPŘIPOJUJTE k dotykové obrazovce žádné předměty. Mohlo by dojít k poškození dotykové obrazovky.

Přečtěte si prosím tato bezpečnostní opatření a dodržujte je. Pokud tak neučiníte, může dojít ke zranění nebo poškození majetku.

- -Dívejte se na obrazovku pouze tehdy, je-li to bezpečné.
  Pokud potřebujete delší sledování obrazovky,
  zaparkujte na bezpečném místě a zatáhněte parkovací brzdu.
- Pokud se vyskytne problém, okamžitě přestaňte používat.
  Pokud tak neučiníte, může dojít ke zranění nebo poškození produktu. Opravy vyhledejte u autorizovaného prodejce.
- -Ujistěte se, že je hlasitost systému nastavena na úroveň, která stále umožňuje slyšet vnější provoz a vozidla záchranné služby.

### CYBERZABEZPEČENÍ

Vaše vozidlo může být připojené vozidlo a může být vybaveno kabelovými i bezdrátovými sítěmi. Tyto sítě umožňují vašemu vozidlu odesílat a přijímat informace. Tyto informace umožňují správné fungování systémů a funkcí ve vašem vozidle. Vaše vozidlo může být vybaveno určitými bezpečnostními funkcemi pro snížení rizika neoprávněného a nezákonného přístupu k systémům vozidla a bezdrátové komunikaci. Technologie softwaru pro vozidla se postupem času neustále vyvíjí a společnost FCA US LLC ve spolupráci se svými dodavateli vyhodnocuje a podle potřeby podniká příslušné kroky. Podobně jako počítač nebo jiná zařízení může vaše vozidlo vyžadovat aktualizace softwaru ke zlepšení použitelnosti a výkonu vašich systémů nebo ke snížení potenciálního rizika neoprávněného a nezákonného přístupu k systémům vašeho vozidla.

Riziko neoprávněného a nezákonného přístupu k systémům vašeho vozidla může stále existovat, i když je nainstalována nejnovější verze softwaru vozidla (jako je software Uconnect).

#### VAROVÁNÍ!

-Není možné znát nebo předvídat všechny možné výsledky, pokud dojde k narušení systémů vašeho vozidla. Je možné, že systémy vozidla, včetně systémů souvisejících s bezpečností, mohou být narušeny nebo může dojít ke ztrátě kontroly nad vozidlem, což může vést k nehodě s vážným zraněním nebo smrtí.

(pokračování)

#### VAROVÁNÍ!

- -Média (např. USB nebo CD) vkládejte do vozidla POUZE v případě, že pochází z důvěryhodného zdroje. Média neznámého původu mohou obsahovat škodlivý software, a pokud jsou nainstalována ve vašem vozidle, může zvýšit možnost narušení systémů vozidla.
- -Jako vždy, pokud zaznamenáte neobvyklé chování vozidla, okamžitě odvezte vozidlo k nejbližšímu autorizovanému prodejci.

#### POZNÁMKA:

- -FCA US LLC nebo váš prodejce vás mohou přímo kontaktovat ohledně aktualizací softwaru.
- -Majitelé vozidel by měli dále zlepšit zabezpečení vozidel a minimalizovat potenciální riziko narušení zabezpečení:
  - -Pravidelně sledujte www.driveuconnect.com/ support/software-update.html (obyvatelé USA) nebo www.driveuconnect.ca (Canadian Residents), kde se dozvíte o dostupných aktualizacích softwaru Uconnect.
  - -Připojujte a používejte pouze důvěryhodná mediální zařízení (např. osobní mobilní telefony, USB, CD).

# 12ODPOJENÍ ÚVOD

# SAFEUŠALVĚJÓFTONUPŘIPOJIT SYSTEM

- -Systém Uconnect je sofistikované elektronické zařízení. Nedovolte malým dětem používat systém.
- Pokud přehráváte hudbu nebo zvukový systém při vysoké hlasitosti, může dojít k trvalé ztrátě sluchu.
   Při nastavování hlasitosti v systému buďte opatrní.

 -Udržujte nápoje, déšť a další zdroje vlhkosti mimo systém. Kromě poškození systému může vlhkost způsobit úraz elektrickým proudem jako u jakéhokoli elektronického zařízení.

#### POZNÁMKA:

Mnoho funkcí tohoto systému je závislých na rychlosti. Pro vaši vlastní bezpečnost není možné používat některé funkce dotykové obrazovky, když je vozidlo v pohybu.

# **CAREANDMÚDRŽBA**

- Netlačte na dotykovou obrazovku žádnými tvrdými nebo ostrými předměty (pero, USB klíčenka, šperky atd.), které by mohly poškrábat povrch.
- -Nestříkejte žádné kapaliny nebo chemikálie přímo na obrazovku! K čištění dotykové obrazovky používejte čistý a suchý hadřík na čištění čoček z mikrovlákna.
- -V případě potřeby použijte hadřík, který nepouští vlákna, navlhčený čisticím roztokem, jako je isopropylalkohol nebo roztok isopropylalkoholu a vody v poměru 50:50. Ujistěte se, že dodržujete bezpečnostní opatření a pokyny výrobce rozpouštědla
  - strana 12.

# GENERÁLNÍJÁNFORMACE

Následující regulační prohlášení platí pro všechna radiofrekvenční (RF) zařízení vybavená tímto vozidlem:

Toto zařízení je v souladu s částí 15 pravidel FCC a se standardem RSS bez licence Innovation, Science a Economic Canada. Provoz podléhá následujícím dvěma podmínkám:

- 1. Toto zařízení nesmí způsobovat škodlivé rušení a
- Toto zařízení musí akceptovat jakékoli přijaté rušení, včetně rušení, které může způsobit nežádoucí provoz.

Le présent appareil est conforme aux CNR à Inovace, věda a hospodářský rozvoj se vztahuje na rádiové vybavení aux appareils osvobození od licence. Vykořisťování je autorisée aux deux suivantes:

1. l'appareil ne doit pas produire de brouillage, et

 l'utilisateur de l'appareil doit accepter tout brouillage radioélectrique subi, même si le brouillage est susceptible d'en compromettre le fonctionnement.

Operace je equipo está sujeta a las siguientes dos condiciones:

- 1. es posible que este equipo o dispositivo bez příčiny interferencia perjudicial y
- je equipo o dispositivo debe aceptar cualquier interferencia, incluyendo la que pueda causar su operationón no deseada.

#### POZNÁMKA:

Změny nebo úpravy, které nejsou výslovně schváleny stranou odpovědnou za shodu, mohou zrušit oprávnění uživatele provozovat zařízení.

# **REŽIMY CT**

# ZVUK VOLANTU C

Dálkové ovladače zvukového systému jsou umístěny na zadní ploše volantu v poloze tři a devět hodin.

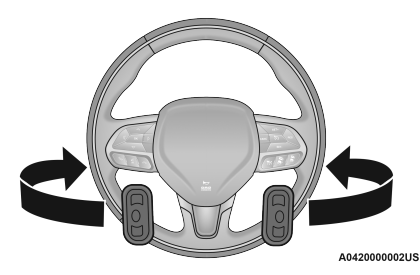

Dálkové ovládání zvukového systému

Pravý ovladač je kolébkový přepínač s tlačítkem uprostřed a ovládá hlasitost a režim zvukového systému. Stisknutím horní části kolébkového přepínače zvýšíte hlasitost a stisknutím spodní části kolébkového přepínače hlasitost snížíte. zpřístupní režimy rádia (AM/

FM/SXM nebo média atd.).

Levý ovladač je kolébkový přepínač s tlačítkem uprostřed. Funkce levého ovladače se liší podle toho, v jakém režimu se nacházíte.

Následující text popisuje ovládání levou rukou v každém režimu:

# RADIOÓPERACE

Stisknutím horní části přepínače vyhledáte další dostupnou stanici nahoru a stisknutím spodní části přepínače vyhledáte další dostupnou stanici dolů.

Tlačítkem umístěným uprostřed levého ovladače se naladí další předvolená stanice, kterou jste naprogramovali v předvolbách rádia.

# MediaMóda

Stisknutím horní části přepínače přeskočíte na další skladbu na zvoleném médiu (AUX/USB/Bluetooth®). Dvojitým stisknutím spínače nahoru přejdete o dvě skladby dopředu. Stisknutím spodního spínače přejdete na začátek aktuální stopy nebo na začátek předchozí stopy, pokud je to do osmi sekund po zahájení přehrávání aktuální stopy. Dvojité stisknutí spodního tlačítka přeskočí na předchozí stopu, pokud je po osmi sekundách od aktuální stopy.

# **REŽIM RÁDIA**

# RADIOCOVLÁDÁNÍ

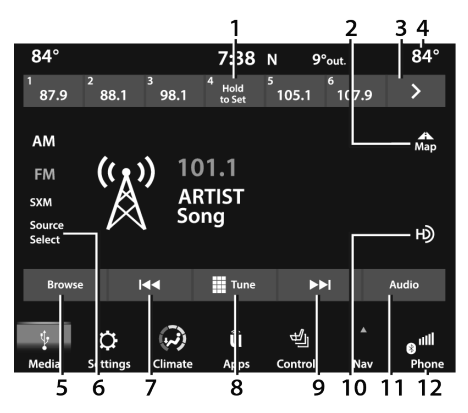

Uconnect 4/4C/4C NAV s 8,4palcovým displejem

- 1 Přednastavené rozhlasové
- stanice 2 Tlačítko mapy
- 3 Zobrazit další předvolbu rádiové stanice 4 —

#### Stavový řádek

5 — Tlačítko Procházet

6 — Výběr zdroje (pokud je vybaveno 4C/4C NAV)/ rádiová pásma

7 — Seek Down

8 — Tlačítko Tune 9 – Hledejte nahoru ►► 10 — HD Radio™ (je-li ve výbavě) 11 — Nastavení zvuku

12 — Spodní lišta nabídek

# Rádio je vybaveno následujícími režimy:

- -DOPOLEDNE
- -FM

-Satelitní rádio SiriusXM® (pokud je ve výbavě)

Stisknutím tlačítka Rádio nebo tlačítka Média na dotykové obrazovce přejděte do režimu rádia. Různé režimy tuneru, AM, FM a SXM, lze poté vybrat stisknutím příslušných tlačítek v režimu Rádio.

#### Ovládání hlasitosti a zapnutí/vypnutí

Stisknutím ovládacího knoflíku Volume & On/Off zapněte a vypněte systém Uconnect.

Elektronické ovládání hlasitosti se nepřetržitě otáčí (360 stupňů) v obou směrech, bez zastavení. Otočením ovládacího knoflíku Volume & On/Off ve směru hodinových ručiček zvýšíte hlasitost a proti směru hodinových ručiček jej snižuje.

Když je audio systém zapnutý, zvuk se nastaví na stejnou úroveň hlasitosti jako naposledy přehrávaný.

Pokud je vaše rádio vybaveno, má schopnost provést vynucený reset. Toho lze dosáhnout stisknutím a podržením ovládacího knoflíku hlasitosti a zapnutí/vypnutí po dobu 10 sekund. Tato funkce je užitečná, pokud rádio zamrzne nebo havaruje.

#### Tlačítko ztlumení

Stisknutím tlačítka Mute ztlumíte nebo zrušíte ztlumení systému.

#### Ovládání ladění/posouvání

Otáčejte otočným ovladačem Tune/Scroll ve směru hodinových ručiček pro zvýšení nebo proti směru hodinových ručiček pro snížení frekvence rádiové stanice. Stisknutím tlačítka Enter/ Browse vyberte výběr.

#### Hledat

Funkce Seek Up a Down se aktivují stisknutím tlačítek s dvojitou šipkou na dotykové obrazovce vpravo a vlevo od displeje rozhlasové stanice nebo stisknutím levého tlačítka ovládání zvuku na volantu nahoru nebo dolů.

#### Hledat nahetu aSeek Down

Stiskněte a uvolněte tlačítko Seek Up

Tlačítko dolů pro naladění rádia na další dostupnou stanici nebo kanál. Pokud během funkce Seek Up/Down rádio dosáhne výchozí stanice poté, co dvakrát projde celým pásmem, zastaví se na stanici, kde začalo.

#### Rychlé vyhledávání nahoru 🕨 a Rychlé hledání dolů 🛛 🗺

Stiskněte a podržte a poté tlačítko Seek uvolněte

Tla¥tko Nahoru neb€+ledat dolů pro rychlejší procházení dostupných stanic nebo kanálů. Po uvolnění tlačítka na dotykové obrazovce se rádio zastaví na další dostupné stanici nebo kanálu.

#### POZNÁMKA:

Stiskněte a podržte buď tlačítko Seek Up ►► nebo Tlačítko Seek Down prohledá různá frekvenční pásma pomaleji.

#### Přímé ladění

Stisknutím tlačítka Tune umístěného ve spodní části obrazovky rádia přímo naladíte požadovanou rozhlasovou stanici nebo kanál.

Stisknutím dostupného číselného tlačítka na dotykové obrazovce začněte vybírat požadovanou stanici. Jakmile zadáte číslo, všechna čísla, která již nejsou možná (stanice, které nejsou dosažitelné), se deaktivují/zašednou.

#### vrátit

Stisknutím tlačítka Zpět na dotykové obrazove můžete položku vrátit zpět.

# JÍT

Po zadání poslední číslice stanice stiskněte "Ok". Obrazovka Přímé ladění se zavře a systém se automaticky naladí na tuto stanici.

# Rádiové hlasové příkazy

Pomocí hlasu se rychle dostanete ke stanicím satelitního rádia AM, FM nebo SiriusXM®, které chcete slyšet. (Vyžaduje se předplatné nebo zahrnutá zkušební verze SiriusXM® Satellite Radio.)

Stiskněte tlačítko Wima volantu a počkejte, až pípnutí vysloví příkaz. Viz příklad níže:

-"Nalaďte sedevadesát pět bodů, pět FM"

-"Nalaďte seHity satelitního kanálu 1"

**Věděl jsi:**Kdykoli, pokud si nejste jisti, co říci, nebo se chcete naučit hlasový příkaz,

stiskněte tlačítko Vík a řekněte "**Pomoc**". Systém vám poskytne seznam příkazů.

### HD RADIO<sup>™</sup> — jáfEzablokovaný

Technologie HD Radio™ je digitální evolucí analogového AM/FM rádia. Váš systém má speciální přijímač, který mu umožňuje přijímat kromě analogového vysílání také digitální vysílání (pokud je k dispozici). Digitální vysílání poskytuje bezplatný, křištálově čistý zvuk bez statického náboje nebo zkreslení.

Další informace a průvodce dostupnými stanicemi a programem naleznete na adrese hdradio.com.

Chcete-li začít používat HD Radio™:

- 1. Stiskněte tlačítko Média.
- 2. Vyberte kartu AM nebo FM.
- 3. Vyberte tlačítko HD.

Když je povolen příjem HD Radio™ a hraje se stanice s vysíláním HD Radio™, mohou se na obrazovce objevit následující indikátory:

-Logo HD Radio<sup>™</sup>:Tento indikátor se zobrazí šedě, když je přijímána digitální stanice, a zobrazí se oranžově a bíle při přehrávání digitálního zvuku. Když je toto logo k dispozici, uvidíte na obrazovce také pole Volací znak stanice (např. WNIC), Titul a Umělec. -Indikátor vícesměrového vysílání (1 2 3...):Tato čísla se zobrazí, pokud má aktuální stanice více digitálních vysílání. Opakovaným stisknutím tlačítka Seek Up nebo Down získáte přístup k dalším digitálním vysíláním. Čísla, která jsou zvýrazněna, znamenají dostupné digitální kanály, kde je k dispozici nový/jiný obsah. HD1 bude znamenat

hlavní programová služba a je k dispozici v analogovém a digitálním vysílání. Jakékoli další multicastové stanice (HD2-HD8) jsou vysílány pouze digitálně.

-Umění alba/Logo stanice:Některé stanice HD Radio™ vysílají loga stanic a obaly alb související s přehrávanou skladbou jako součást vysílací služby HD Radio™. Grafika loga stanice je uložena v rádiu a může trvat až pět minut, než se naučíte pro každou stanici, která podporuje službu loga stanice. Obal alba je vysílán na začátku písní. Pokud ladíte uprostřed skladby, grafika nemusí být k dispozici.

Když je aktivní vysílání HD Radio™, máte přístup k následujícím funkcím:

-Hledat nahoru a dolů:Stisknutím vyhledáte další rozhlasovou stanici se silným signálem. Pokud má aktuální stanice více digitálních vysílání, zobrazí se čísla indikátorů vícesměrového vysílání. Opakovaným stisknutím tlačítka "Seek" můžete procházet všemi dostupnými položkami

vysílání. Pokud jste na posledním multicastovém kanálu, stiskněte "Seek Up" pro přechod na další stanici se silným signálem.

#### -Uložení stanice Multicast jako předvolby: Když

je kanál aktivní na obrazovce, stiskněte a podržte tlačítko předvolby; uloží stanici do dostupného slotu. Při vyvolání předvolby paměti HD2, HD3 atd. se před přehráním digitálního zvuku na okamžik ztlumí, když systém získá digitální signál. Pokud jste tuto funkci vypnuli, automaticky se zapne vysílání HD Radio™ a naladí se zvolená frekvence. Stejně jako u jakékoli uložené rozhlasové stanice nebudete mít přístup k uložené stanici, pokud se vaše vozidlo nachází mimo oblast příjmu stanice.

-"LIVE" přenosy v režimu Ballgame:Pokud má stanice živé vysílání (např. baseballový zápas), na obrazovce se vedle čísel pro multicast může objevit "LIVE". Jedná se o analogové vysílání s digitálními komponenty (tj. interpret, titul). Pokud je HD1 v režimu živého vysílání, logo HD Radio™ bude šedé. Uslyšíte analogový zvuk; uživatel bude stále moci naladit kanály multicast.

**Prostor recepce:**Pokud posloucháte multicastovou (HD2, HD3 atd.) stanici a jste na okraji oblasti příjmu, může se stanice ztišit kvůli slabé síle signálu. Pokud posloucháte HD1, systém se jednoduše přepne na analogové vysílání, dokud nebude opět dostupné digitální vysílání. Pokud však posloucháte některý z možných multicastových (HD2, HD3 atd.) kanálů, stanice se ztlumí a zůstane ztlumená, pokud se nebude moci znovu připojit k digitálnímu signálu. V tomto stavu se na 30 sekund objeví text "buffering". Pokud se nelze znovu připojit k digitálnímu signálu, obrazovka se vymaže a v oblasti interpreta a názvu se zobrazí "HD Radio™ Signal nedostupné".

Míšení stanic:Když je přijata stanice HD1, systém bude několik sekund přehrávat analogové audio vysílání ze stanice a poté, pokud přijímač ověří, že se jedná o stanici HD Radio™, přejde k přehrávání digitálního audio vysílání. V závislosti na kvalitě stanice můžete při přechodu stanice z analogového na digitální vysílání slyšet mírnou změnu zvuku. Posun od analogového k digitálnímu nebo digitálnímu zpět k analogovému zvuku je známý jako "prolnutí".

Problémy se stanicí: Abychom vám poskytli co nejlepší zážitek, byl vyvinut kontaktní formulář pro nahlášení jakýchkoli problémů se stanicí zjištěných při poslechu stanice vysílající pomocí technologie HD Radio™. Každá stanice je nezávisle vlastněna a provozována. Tyto stanice jsou zodpovědné za zajištění přesnosti všech audio streamů a datových polí. Tento formulář najdete na https:// hdradio.com/stations/feedback/.

| Odstraňování problémů                                                                                                    |                                                                                                    |                                                                                                    |
|----------------------------------------------------------------------------------------------------|----------------------------------------------------------------------------------------------------|----------------------------------------------------------------------------------------------------|
| Zkušenosti                                                                                                    | Zpûsobit                                                                                                    | Akce                                                                                                    |
| Nesoulad časového zarovnání – uživatel může slyšet<br>přehrání krátké doby programování nebo ozvěnu, koktání<br>nebo přeskakování.         | Analogová a digitální hlasitost rádiových stanic není<br>správně vyrovnána nebo je stanice v režimu míčové hry.                                                   | Žádný. Je to záležitost rozhlasového vysílání. Uživatel může<br>stanici kontaktovat.                                                          |
| Zvuk mizí, mísí se dovnitř a ven.                                                                                                    | Rádio přechází mezi analogovým a digitálním<br>zvukem.                                                                                                    | Problém s příjmem: může se vyjasnit, když vozidlo<br>pokračuje v jízdě. Vypnutí HD Radio™ může donutit<br>rádio, aby žalovalo analogový zvuk. |
| Stav ztlumení zvuku při přehrávání kanálu vícesměrového vysílání HD2/HD3.                                                                  | Rádio v tuto chvíli nemá přístup k digitálním<br>signálům.                                                                                                    | Toto je normální chování, počkejte, až se digitální signál vrátí.<br>Pokud jste mimo oblast pokrytí, vyhledejte novou stanici.                |
| Zpoždění ztlumení zvuku při výběru předvolby<br>vícesměrového vysílání HD2/HD3.                                                            | Obsah digitálního vícesměrového vysílání nebude<br>dostupný, dokud nebude možné dekódovat vysílání HD<br>Radio™ a zpřístupnit zvuk. To může trvat až sedm sekund. | Toto je normální chování. Počkejte, až bude zvuk<br>opět dostupný.                                                                            |
| Textové informace neodpovídají aktuálnímu zvuku skladby<br>nebo se pro aktuálně vybranou frekvenci nezobrazují<br>žádné textové informace. | Problém datové služby ze strany provozovatele rozhlasového vysílání.                                                                                              | Vysílatel by měl být informován. Použijte formulář na<br>https://hdradio.com/stations/feedback/                                               |

Technologie HD Radio<sup>™</sup> vyrobená v licenci společnosti iBiquity Digital Corporation. US a zahraniční patenty. Patenty viz http://dts.com/patents. HD Radio<sup>™</sup>, Artist Experience a loga HD, HD Radio<sup>™</sup> a "ARC" jsou registrované ochranné známky nebo ochranné známky společnosti iBiquity Digital Corporation ve Spojených státech a/nebo jiných zemích.

# SIRIUSXM® SATELLITE RADIOMÓDA— jáfEqui

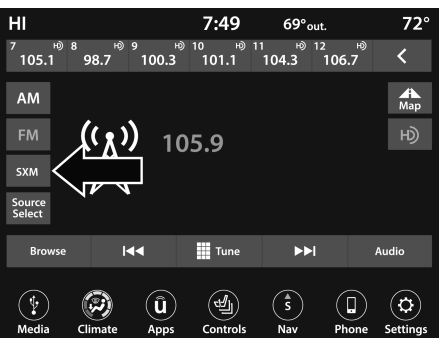

Uconnect 4/4C/4C NAV s 8,4palcovým přepínáním displeje Do SiriusXM® <sup>používá</sup> přímo technologie odlévání do ast rádiový obsah.

SiriusXM® je služba založená na předplatném.

Navštivte siriusxm.com/getallaccess nebo zkontrolujte svůj Brožura rádia SiriusXM® ve vaší uživatelské příručce, kde najdete další informace.

Služby SiriusXM® vyžadují předplatné, které se prodává samostatně po zkušební verzi, která je součástí nákupu nového vozidla. Pokud se na konci zkušebního předplatného rozhodnete pokračovat ve své službě, vybraný plán se automaticky obnoví a bude účtovat podle aktuálních sazeb, dokud nezavoláte SiriusXM® na číslo 866-635-2349, abyste jej zrušili. Úplné podmínky naleznete v zákaznické smlouvě SiriusXM® na adrese

www.siriusxm.com (USA) nebo www.siriusxm.ca (Kanada).

Všechny poplatky a program se mohou změnit. Satelitní služba SiriusXM® je dostupná pouze osobám starším 18 let ve 48 sousedících USA a DC Naše satelitní služba SiriusXM® je dostupná také v Kanadě a Portoriku (s omezením pokrytí). Internetová rádiová služba SiriusXM® je k dispozici v celé oblasti jejich satelitních služeb a v AK. © 2021 SiriusXM® Radio Inc. SiriusXM® a všechny související značky a loga jsou ochranné známky společnosti SiriusXM® Radio Inc.

Tato funkce je dostupná pouze pro rádia vybavená satelitním přijímačem. Aby bylo možné přijímat satelitní rádio, musí být vozidlo venku s jasným výhledem na oblohu.

Pokud se na obrazovce zobrazí "Acquiring Signal", možná budete muset změnit polohu vozidla, abyste mohli přijímat signál. Ve většině případů satelitní rádio nepřijímá signál v podzemních garážích nebo tunelech.

2

#### Žádné předplatné

Rádia vybavená satelitním přijímačem vyžadují předplatné služby SiriusXM®. Pokud rádio nemá potřebné předplatné, je schopno přijímat pouze náhled kanálu.

#### Získání předplatného SiriusXM®

Chcete-li aktivovat předplatné SiriusXM® Satellite Radio, obyvatelé USA navštivte siriusxm.com/ getallaccess nebo volejte: 1-800-643-2112

Obyvatelé Kanady navštivte https:// www.siriusxm.ca/ nebo volejte: 1-888-539-7474.

#### POZNÁMKA:

Budete muset zadat ID SiriusXM® (RID) umístěné ve spodní části obrazovky kanálu 0. Satelitní režim se aktivuje stisknutím tlačítka SXM na dotykové obrazovce. V satelitním režimu:

-Tlačítko SXM na dotykové obrazovce je zvýrazněno.

-Předvolby SiriusXM® se zobrazí v horní části obrazovky.

-Uprostřed se zobrazí číslo kanálu SiriusXM®.

- -Informace o programu se zobrazí ve spodní části čísla kanálu.
- -Funkční tlačítka SiriusXM® jsou zobrazena pod informacemi o programu.

Ladění se provádí ovládáním knoflíku Tune nebo přímým laděním, podobně jako u jiných rádiových pásem.

Kromě funkcí ladění společných pro všechny režimy rádia jsou v režimu SiriusXM® k dispozici funkce přehrávání, tlačítka Doprava/ Počasí a tlačítka Oblíbené.

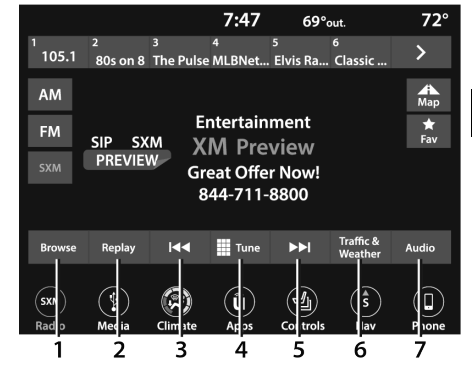

Uconnect 4C NAV s 8,4palcovým displejem SiriusXM® Satelitní rádio

- 1 Procházení
- 2 Přehrát
- 3 Tlačítko Seek Down 4 🛛 🗨
- Tlačítko přímého ladění
- 5 Tlačítko Seek Up
- 6 Tlačítko Traffic & Weather (je-li ve výbavě) 7
- Tlačítko Audio Settings

#### Přehrát

Funkce opakovaného přehrávání umožňuje uložit a přehrát až 22 minut hudebního zvuku a 48 minut rozhlasového hovoru. Po přepnutí kanálu se obsah v paměti přehrávání ztratí.

Stiskněte tlačítko Přehrát na dotykové obrazovce. V horní části obrazovky se zobrazí tlačítka Play/Pause, Rewind/Forward a Live spolu s dobou přehrávání. V režimu přehrávání můžete kdykoli ukončit stisknutím tlačítka Přehrát na dotykové obrazovce.

| Přehrát/Pozastavit | ►⁄11 | Stisknutím tlačítka Pozastavit/Přehrát na dotykové obrazovce<br>můžete kdykoli pozastavit přehrávání živého nebo přetočeného<br>obsahu. Přehrávání lze obnovit stisknutím tlačítka Pozastavit/<br>Znovu tlačítko Přehrát na dotykové obrazovce.                                                                                                    |
|--------------------|------|----------------------------------------------------------------------------------------------------|
| Přetočit           |      | Stiskněte tlačítko Přetočit na dotykové obrazovce<br>převinout obsah v krocích po pěti sekundách.<br>Stisknutím tlačítka Přetočit na dotykové obrazovce pro<br>o více než dvě sekundy přetočí obsah zpět. The<br>rádio začne přehrávat obsah v bodě u<br>které tisk vydává.                                                                                                    |
| Vpřed              |      | Každé stisknutí tlačítka Vpřed na dotykové<br>obrazovce posune obsah vpřed v krocích po pěti<br>sekundách. Přeposlání obsahu lze provést pouze<br>tehdy, když byl obsah dříve přetočen a<br>proto nelze provést pro živý obsah. Nepřetržité<br>stisknutí tlačítka Vpřed na dotykové obrazovce<br>také posune obsah vpřed. Rádio začne přehrávat<br>obsah v bodě, ve kterém je<br>tisková zpráva. |
| Žít                | Žít  | Stisknutím tlačítka Živě na dotykové obrazovce<br>obnovit přehrávání živého obsahu.                                                                                                    |

y podnabídky. Můžete oa rodičovské menu pomocí

#### Oblíbené

Stisknutím tlačítka Oblíbené na dotykové obrazovce aktivujete nabídku oblíbených položek, která při absenci interakce uživatele vyprší do 20 sekund.

Nabídku Oblíbené můžete opustit stisknutím tlačítka X.

Funkce oblíbených umožňuje nastavit oblíbeného interpreta nebo skladbu, která se právě přehrává. Rádio pak tyto informace použije k tomu, aby vás upozornilo, když je na některém z kanálů SiriusXM® kdykoli přehráván oblíbený interpret nebo skladba.

Maximální počet oblíbených, které lze uložit do rádia, je 50.

Oblíbený umělec: Chcete-li během přehrávání skladby nastavit oblíbeného interpreta, stiskněte tlačítko Favorites na dotykové obrazovce a poté tlačítko Favorite Artist na dotykové obrazovce.

**Oblíbená píseň:**Chcete-li během přehrávání skladby nastavit oblíbenou skladbu, stiskněte tlačítko Favorites na dotykové obrazovce a poté tlačítko Favorite Song na dotykové obrazovce.

# Doprava a počasí – k dispozici na 4C NAV (pokud je ve výbavě)

Stisknutím tlačítka Traffic & Weather na dotykové obrazovce naladíte kanál SiriusXM® Traffic and Weather. Chcete-li nastavit upozornění Traffic & Weather pro kterékoli z měst v seznamu Jump Browse, viz Procházení v SXM. Pokud se upozornění Traffic & Weather zobrazí s vyskakovacím oknem pro přidání oblíbeného města pomocí tlačítka Procházet s

#### Procházet v SXM

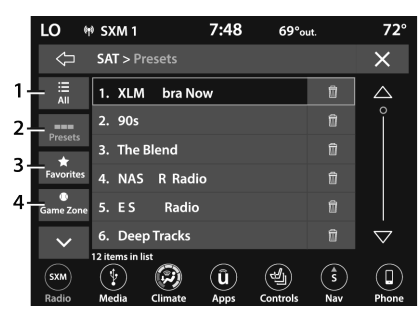

Uconnect 4/4C/4C NAV s 8,4palcovým displejem Procházení Knoflík

1 — Tlačítko Vše

2 — Tlačítko předvoleb 3 —

Tlačítko Oblíbené 4 —

Tlačítko herní zóny

Stisknutím tlačítka Procházet na dotykové obrazovce upravíte nastavení předvoleb, oblíbených položek, herní zóny a skoku a zobrazíte seznam kanálů SiriusXM®. VŠECHNO

Stiskněte tlačítko Vše na obrazovce Procházení. Po stisknutí tlačítka Vše se zpřístupní následující kategorie:

- -Seznam kanálůStisknutím Seznam kanálů zobrazíte všechna čísla kanálů SiriusXM®. Seznam kanálů můžete posouvat pomocí šipek nahoru a dolů umístěných na pravé straně obrazovky. Posouvání lze také provádět pomocí knoflíku Tune/Scroll.
- -Seznam žánrůStisknutím tlačítka Genre na dotykové obrazovce zobrazíte seznam žánrů. Stisknutím tlačítka Seznam žánrů můžete vybrat libovolný požadovaný žánr. Rádio naladí kanál s obsahem ve zvoleném žánru.

PŘEDVOLBY – POKUD JSOU VÝBAVOU

Stiskněte tlačítko Předvolby (je-li ve výbavě) umístěné v levé části obrazovky Procházet.

Seznam předvoleb můžete procházet stisknutím šipek nahoru a dolů na pravé straně obrazovky. Posouvání lze také provádět pomocí knoflíku Tune/Scroll.

#### Přednastavený výběr

Předvolbu lze vybrat stisknutím kterékoli z uvedených předvoleb nebo stisknutím tlačítka Enter/Browse na knoflíku Tune/Scroll a vyberte aktuálně zvýrazněnou předvolbu. Po výběru se rádio naladí na stanici uloženou v předvolbě.

#### Odstranění předvolby

Předvolbu lze smazat na obrazovce Procházení předvoleb stisknutím ikony koše u příslušné předvolby.

# OBLÍBENÉ

Stiskněte tlačítko Oblíbené na obrazovce Procházet.

Nabídka Oblíbené poskytuje prostředky k úpravě seznamu oblíbených a ke konfiguraci nastavení výstrah spolu se seznamem kanálů, které aktuálně vysílají některou z položek v seznamu oblíbených.

Seznam oblíbených můžete posouvat pomocí šipek nahoru a dolů umístěných na pravé straně obrazovky. Posouvání lze také provádět pomocí knoflíku Tune/Scroll.

#### Odebrat oblíbené

Stiskněte kartu Odebrat oblíbené v horní části obrazovky. Stisknutím tlačítka Delete All na dotykové obrazovce smažete všechny oblíbené položky nebo stiskněte ikonu koše vedle oblíbené položky, kterou chcete odstranit.

#### Nastavení upozornění

Stiskněte kartu Nastavení upozornění v horní části obrazovky Oblíbené. Nabídka Nastavení upozornění vám umožňuje vybrat si z vizuálního upozornění nebo zvukového a vizuálního upozornění, když některý z vašich oblíbených kanálů vysílá na některém z kanálů SiriusXM®.

#### HERNÍ ZÓNA

Stiskněte tlačítko Game Zone, které se nachází v levé části obrazovky Procházet. Tato funkce vám poskytuje možnost vybrat týmy, upravit výběr a nastavit upozornění.

#### Naživo

Stiskněte záložku On-Air v horní části obrazovky. Seznam On-Air poskytuje seznam kanálů, které aktuálně vysílají některou z položek v seznamu Výběr, a stisknutím libovolné položky v seznamu naladíte rádio na tento kanál.

#### Vyberte Tým – pokud je vybaven

Stisknutím tlačítka Select Team na dotykové obrazovce aktivujte seznam League Scroll. Stiskněte vybranou ligu a zobrazí se rolovací seznam všech týmů v lize, poté můžete vybrat tým stisknutím odpovídajícího pole. U všech vybraných týmů se zobrazí zaškrtnutí.

#### Odebrat ikonu výběru/popelnice

Stiskněte záložku Odebrat výběr v horní části obrazovky. Stisknutím tlačítka Smazat vše na dotykové obrazovce odstraníte všechny výběry nebo stiskněte ikonu koše vedle výběru, který chcete odstranit.

#### Nastavení upozornění

Stiskněte kartu Nastavení upozornění v horní části obrazovky. Nabídka Nastavení upozornění vám umožňuje vybrat si z možností "Upozornit mě na on-air hry při spuštění" nebo "Upozornit při aktualizaci skóre" nebo obojí, když je jeden nebo více vašich výběrů vysíláno na kterémkoli z kanálů SiriusXM®.

#### LADĚNÍ START

Tune Start začne přehrávat aktuální skladbu od začátku, když naladíte hudební kanál pomocí jedné z 12 předvoleb. Tato funkce se objeví při prvním výběru předvolby během aktuální skladby.

# SAVINGPRESETUJETÓ ADMEMORYPROFIL— jáf

Po nastavení požadovaného rádia

1. Stiskněte tlačítko S na spínači.

2. Do pěti sekund od stisknutí tlačítka 2 nastavte ovladač M

 Pro vyvolání paměťového profilu řidiče stiskněte tlačítko 1 nebo 2; rádio zobrazí přednastavené rozhlasové stanice.

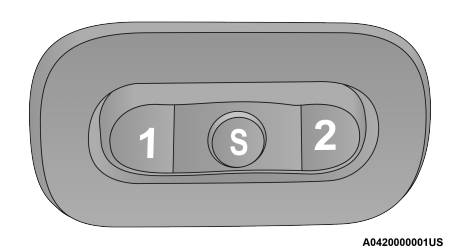

Tlačítka paměti ovladače

| des    |
|--------|
| unde   |
| alig   |
| více i |
| n "G   |
| anua   |
|        |

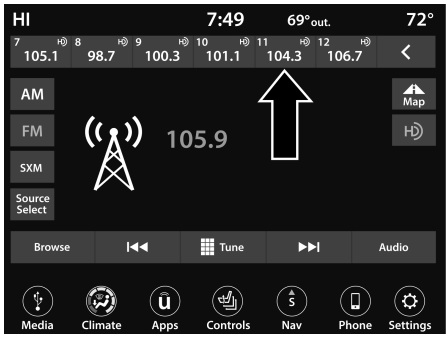

Uconnect 4/4C/4C NAV s 8,4palcovým displejem Předvolby rádia

Předvolby jsou dostupné pro všechny režimy rádia a aktivují se stisknutím libovolného tlačítka předvolby umístěného v horní části obrazovky.

Když jste na stanici, kterou chcete uložit jako předvolbu, stiskněte a podržte číselné tlačítko na dotykové obrazovce déle než dvě sekundy.

Rádio ukládá až 12 předvoleb v každém z režimů rádia.

Na obrazovce se objeví celkem šest předvoleb. Mezi seznamem předvoleb rádia můžete přepínat stisknutím tlačítka se šipkou umístěného v pravé horní části dotykové obrazovky rádia.

#### Přednastavené funkce — Pokud je ve výbavě

#### Procházet v AM/FM

Když jste v AM nebo FM, obrazovka procházení poskytuje prostředky pro úpravu seznamu předvoleb a vstupujete do ní stisknutím tlačítka Enter/Browse.

#### Posouvání seznamu předvoleb

Jakmile jste na obrazovce Procházet předvolby, můžete posouvat seznam předvoleb otáčením ovladače Tune/Scroll nebo stisknutím kláves se šipkami nahoru a dolů, které se nacházejí na pravé straně obrazovky.

#### Přednastavený výběr ze seznamu

Předvolbu lze vybrat stisknutím kterékoli z uvedených předvoleb nebo stisknutím tlačítka Enter/Browse na knoflíku Tune/Scroll a vyberte aktuálně zvýrazněnou předvolbu.

Po výběru se rádio naladí na stanici uloženou v předvolbách.

#### Mazání předvoleb

Předvolbu lze smazat na obrazovce Procházení předvoleb stisknutím ikony koše u příslušné předvolby.

#### Návrat na hlavní obrazovku rádia

Na hlavní obrazovku rádia se můžete vrátit stisknutím tlačítka X nebo tlačítka se šipkou zpět na obrazovce Procházet předvolby.

### **AUDIOSNASTAVENÍ**

Stisknutím tlačítka Audio v hlavní nabídce nastavení aktivujte obrazovku Nastavení zvuku.

K nastavení zvuku lze také přistupovat na obrazovce Režim rádia stisknutím tlačítka Audio. Stisknutím tlačítka X se můžete vrátit na obrazovku Rádio.

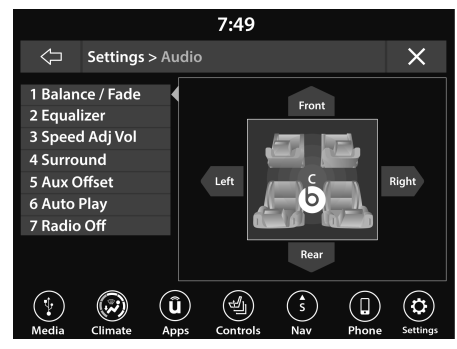

Uconnect 4/4C/4C NAV s 8,4palcovým displejem s Beats Prémiový audio systém (pokud je ve výbavě)

- 1 Rovnováha/Fade
- 2 Ekvalizér
- 3 Hlasitost upravená rychlostí
- 4 Prostorový zvuk
- 5 Posun hlasitosti AUX 6 —

Automatické přehrávání

7 — Rádio vypnuto s dveřmi — Pokud je ve výbavě

| Nastavení zvuku                             | Popis                                                                                                    |
|---------------------------------------------|----------------------------------------------------------------------------------------------------|
| Rovnováha/Fade                              | Stiskněte tlačítko Balance/Fade na dotykové obrazovce pro vyvážení zvuku mezi nimi<br>předních reproduktorů nebo zeslabování zvuku mezi zadními a předními reproduktory.<br>Stiskněte tlačítko Přední, Zadní, Levý nebo Pravý nebo stiskněte a přetáhněte červený reproduktor<br>ikonou upravte vyvážení/zatmívání. |
| Ekvalizér                                   | Stisknutím tlačítek + nebo – nebo stisknutím a přetažením lišty úrovně zvýšíte nebo<br>snížíte každé z pásem ekvalizéru. Hodnota úrovně, která se pohybuje mezi<br>plus nebo mínus devět, se zobrazí v horní části každého z pásem.                                                                                 |
| Speed Adjusted Volume                       | Rychlost upravená hlasitost se nastavuje výběrem z "Vypnuto", "1", "2" nebo<br>"3". Tím se mění automatické nastavení hlasitosti zvuku s variací<br>na rychlost vozidla. Hlasitost se automaticky zvyšuje se zvýšením rychlosti na<br>kompenzovat běžný silniční hluk.                                              |
| Prostorový zvuk — je-li ve výbavě           | Když je prostorový zvuk zapnutý, můžete slyšet zvuk přicházející ze všech směrů<br>jako v kině nebo systému domácího kina.                                                                                                    |
| Posun hlasitosti AUX                        | Posun hlasitosti AUX se nastavuje stisknutím tlačítek + a –. Tím se změní hlasitost<br>zvuku vstupu AUX. Hodnota úrovně, která se pohybuje mezi plusem a mínusem<br>tři, se zobrazí nad lištou úprav.                                                                                                    |
| Automatické přehrávání                      | Funkce automatického přehrávání začne přehrávat hudbu, jakmile je mediální zařízení<br>USB připojeno k jednomu z mediálních USB portů vozidla, když je zapnuto. lis<br>Off pro vypnutí nastavení.                                                                                                    |
| Rádio vypnuté s dveřmi — pokud je ve výbavě | Funkce Radio Off With Door, pokud je aktivována, udržuje rádio zapnuté, dokud nejsou otevřeny dveře řidiče nebo spolujezdce nebo dokud není zvolena doba zpoždění vypnutí rádia vypršela.                                                                                                    |

# **REŽIM MÉDIA**

# **Ó**OPERACE**M**EDIA**M**OD

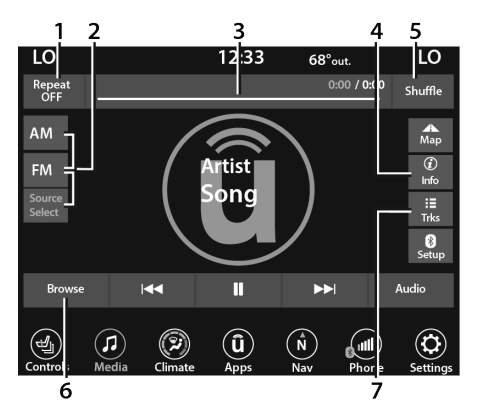

Uconnect 4/4C/4C NAV s 8,4palcovým Provozní režim médií

1 – Opakujte

2 — Výběr zdroje (je-li ve výbavě 4C/4C NAV) 3 —

#### Čas sledování

- 4 Informace
- 5 Zamíchat

6 — Procházení

7— Procházení skladeb

# EKCE

ss obrazovka Zdroj nebo Zdroj a požadovaná obrazovka. Disk (pokud Bluetooth® jsou Pokud je k dispozici, můžete

výběrem tlačítka Procházet na dotykové obrazovce získáte tyto možnosti:

-Nyní hraje

-Umělci

-alba

-Žánry -Písně

-Playlisty

-Složky

Můžete stisknout tlačítko Source (Zdroj), Pause/Play (Pozastavit/ Přehrát) nebo tlačítko Info na dotykové obrazovce pro informace o interpretovi aktuálně přehrávané skladby.

# TANOMEDIAMODES

### Režim disku — Je-li ve výbavě

# Přehled

Pokud není v rádiu přítomen disk, zobrazí se na obrazovce v režimu disku zpráva "Vložte disk". Režim disku se aktivuje vložením disku nebo výběrem "Disk" na levé straně dotykové obrazovky nebo pod tlačítkem Výběr zdroje (je-li ve výbavě).

# Režim USB

# Přehled

Režim USB se aktivuje buď vložením zařízení USB do portu USB, nebo výběrem tlačítka USB na levé straně dotykové obrazovky nebo tlačítka Výběr/ Výběr zdroje a následným výběrem USB 1 nebo 2 (je-li ve výbavě).

## **Režim Bluetooth®**

# Přehled

Do režimu Bluetooth® Streaming Audio nebo Bluetooth® se vstupuje spárováním zařízení Bluetooth® obsahujícího hudbu se systémem Uconnect.

Než budete pokračovat, zařízení Bluetooth® musí být spárováno s telefonem Uconnect, aby mohlo komunikovat se systémem Uconnect.

Pro přístup k režimu Bluetooth® stiskněte tlačítko Bluetooth® na levé straně dotykové obrazovky nebo pod tlačítkem Source Select/Select Source (je-li ve výbavě).

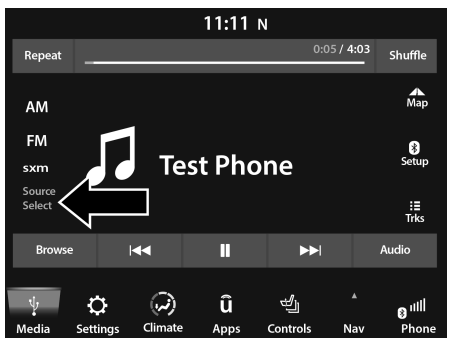

Uconnect 4/4C/4C NAV s 8,4palcovým zdrojem displeje Vybrat

#### Režim AUX

#### Přehled

Do pomocného režimu (AUX) se vstupuje vložením zařízení AUX pomocí kabelu s 3,5 mm audio jackem do portu AUX nebo stisknutím tlačítka AUX na levé straně dotykové obrazovky nebo pod tlačítkem Výběr zdroje (je-li ve výbavě).

Chcete-li vložit pomocné zařízení, jemně zasuňte kabel pomocného zařízení do portu AUX. Pokud vložíte přídavné zařízení se zapnutým zapalováním a rádiem, jednotka se přepne do režimu AUX a začne hrát.

#### Ovládání pomocného zařízení

Ovládání pomocného zařízení (např. výběr playlistů, přehrávání, přetáčení vpřed atd.) nemůže zajistit rádio; místo toho použijte ovládací prvky zařízení. Upravte hlasitost pomocí tlačítka Volume, otočného ovladače Volume/Mute nebo On/Off otočného ovladače nebo pomocí hlasitosti připojeného zařízení.

#### POZNÁMKA:

Rádiová jednotka funguje jako zesilovač pro audio výstup z pomocného zařízení. Pokud je tedy ovladač hlasitosti na pomocném zařízení nastaven na příliš nízkou hodnotu, nebude mít rádiová jednotka dostatek zvukového signálu k přehrávání hudby na zařízení.

### Seek Up//Seek Down

V režimu disku stiskněte tlačítko Seek Up na dotykové obrazovce pro další výběr na disku. Stisknutím tlačítka Seek Down na dotykové obrazovce se vrátíte na začátek aktuálního výběru nebo se vrátíte na začátek předchozího výběru, pokud je disk během prvních tří sekund od aktuálního výběru.

V režimu USB stiskněte tlačítko Seek Up na dotykové obrazovce pro další výběr na zařízení USB. Stisknutím a uvolněním tlačítka Seek Down na dotykové obrazovce se vrátíte na začátek aktuálního výběru nebo se vrátíte na začátek předchozího výběru, pokud se zařízení USB nachází během prvních tří sekund od aktuálního výběru. V režimu Bluetooth® stiskněte a uvolněte tlačítko Seek Up na dotykové obrazovce pro další výběr na zařízení Bluetooth®. Stisknutím a uvolněním tlačítka Seek Down na dotykové obrazovce se vrátíte na začátek aktuálního výběru nebo se vrátíte na začátek předchozího výběru, pokud je zařízení Bluetooth® do první sekundy od aktuálního výběru.

#### Procházet

V režimu disku i v režimu USB stisknutím tlačítka Procházet na dotykové obrazovce zobrazíte okno pro procházení. V režimu disku procházejte obsah disku výběrem možností na levé straně obrazovky. V režimu USB zobrazuje levá strana okna procházení seznam způsobů, jak můžete procházet obsahem zařízení USB. Pokud to zařízení podporuje, můžete procházet podle složky, umělce, seznamu skladeb, alba, skladby atd. Stiskněte požadované tlačítko na dotykové obrazovce na levé straně obrazovky. Uprostřed okna procházení jsou zobrazeny položky a jejich podfunkce, kterými lze procházet stisknutím tlačítek Nahoru a Dolů vpravo. K posouvání lze také použít knoflík Tune/ Scroll.

#### Režim médií

V režimu disku stiskněte tlačítko Media na dotykové obrazovce a vyberte požadovaný zdroj zvuku: Disk.

V režimu USB stisknutím tlačítka Media na dotykové obrazovce vyberte požadovaný zdroj zvuku: USB.

V režimu Bluetooth® stiskněte tlačítko Media na dotykové obrazovce a vyberte požadovaný zdroj zvuku: Bluetooth®.

V režimu AUX stiskněte tlačítko Media na dotykové obrazovce a vyberte požadovaný zdroj zvuku: AUX.

#### Opakovat

V režimu disku stiskněte tlačítko Opakovat na dotykové obrazovce pro přepnutí funkce opakování. Tlačítko Opakovat na dotykové obrazovce je zvýrazněno, když je aktivní. Rádio bude pokračovat v přehrávání aktuální skladby, opakovaně, dokud je opakování aktivní. Chcete-li opakování zrušit, stiskněte tlačítko Opakovat na dotykové obrazovce podruhé.

V režimu USB stiskněte tlačítko Opakovat na dotykové obrazovce pro přepnutí funkce opakování. Tlačítko Opakovat na dotykové obrazovce je zvýrazněno, když je aktivní. Rádio bude pokračovat v přehrávání aktuální skladby, opakovaně, dokud je opakování aktivní. Dalším stisknutím tlačítka Opakovat vstoupíte do funkce Opakovat vše. Rádio bude opakovaně přehrávat všechny aktuální skladby, dokud je funkce opakování aktivní. Chcete-li opakování zrušit, stiskněte tlačítko Opakovat potřetí.

#### Zamíchat

V režimu disku stiskněte tlačítko Shuffle na dotykové obrazovce pro přehrání výběru na kompaktním disku v náhodném pořadí. Chcete-li tuto funkci vypnout, stiskněte tlačítko na dotykové obrazovce podruhé.

V režimu USB stiskněte tlačítko Náhodně na dotykové obrazovce a přehrajte výběry na zařízení USB v náhodném pořadí, abyste získali zajímavou změnu tempa. Chcete-li tuto funkci vypnout, stiskněte tlačítko Shuffle na dotykové obrazovce podruhé.

#### Zvuk

Nastavení zvuku lze otevřít stisknutím tlačítka Audio - strana 14.

### Info

V režimu disku i USB stisknutím tlačítka Info na dotykové obrazovce zobrazíte informace o aktuální skladbě. Chcete-li tuto funkci zrušit, stiskněte tlačítko Info nebo X na dotykové obrazovce podruhé.

#### stopy

V režimu disku i USB stisknutím tlačítka Tracks na dotykové obrazovce zobrazíte vyskakovací okno se seznamem skladeb. Právě přehrávaná skladba je označena šipkou a řádky nad a pod názvem skladby. Když jste na obrazovce Tracks List, můžete otáčením ovladače Tune/Scroll zvýraznit stopu (označenou řádkem nad a pod názvem stopy) a poté stisknutím ovladače Enter/Browse spustit přehrávání této stopy.

V režimu Bluetooth®, pokud zařízení Bluetooth® tuto funkci podporuje, stisknutím tlačítka Tracks na dotykové obrazovce zobrazíte vyskakovací okno se seznamem skladeb. Aktuálně přehrávaná skladba je označena červenou šipkou a řádky nad a pod názvem skladby.

Stisknutím tlačítka Tracks na dotykové obrazovce, když je zobrazeno vyskakovací okno, se vyskakovací okno zavře.

### Mediální hlasové příkazy

Uconnect nabízí připojení přes USB, Bluetooth® a pomocné (AUX) porty. Hlasové ovládání je dostupné pouze pro připojená zařízení USB a AUX.

2

Stiskněte tlačítko VR 🕬 umístěný na řízení kolo. Po pípnutí vyslovte jeden z následujících příkazů a podle pokynů přepněte zdroj médií nebo vyberte interpreta.

- -"Změnit zdroj naBluetooth®"
- -"Změnit zdroj naAUX"
- -"Změnit zdroj naUSB"
- -"Přehrát umělceBeethoven"; "Přehrát albumNejvětší hity"; "Přehrát písničkuMěsíční sonáta"; "Hrát žánr Klasický"

Věděl jsi:Stisknutím tlačítka Procházet na dotykové obrazovce zobrazíte veškerou hudbu na svém zařízení USB. Váš hlasový příkaz musí přesně odpovídat tomu, jak jsou zobrazeny informace o interpretovi, albu, skladbě a žánru.

### **REŽIM TELEFONU**

# ÓPŘEHLED

Uconnect Phone je hlasově aktivovaný, hands-free komunikační systém ve vozidle. Umožňuje vám vytočit telefonní číslo pomocí mobilního telefonu. Funkce podporuje následující: Funkce

#### aktivované hlasem

- -Hands-free vytáčení prostřednictvím hlasu ("Call John Smith Mobile" nebo "Dial 248-555-1212").
- -Hands-free poslech textu na řeč vašich příchozích SMS zpráv.
- -Hands-free odpověď na textovou zprávu: Přepošlete jednu z 18 předdefinovaných SMS zpráv na příchozí hovory/textové zprávy.

-Opakované vytáčení posledních volaných čísel ("Redial").

- -Zpětné volání na číslo posledního příchozího hovoru ("Zpětné volání").
- -Zobrazení protokolů hovorů na obrazovce ("Zobrazit příchozí hovory", "Zobrazit odchozí hovory", "Zobrazit zmeškané hovory" nebo "Zobrazit poslední hovory").
- -Hledání telefonního čísla v Kontaktech ("Hledat John Smith Mobile").

#### Funkce aktivované obrazovkou

-Vytáčení pomocí klávesnice pomocí dotykové obrazovky.

- -Zobrazení a volání kontaktů z telefonních seznamů zobrazených na dotykové obrazovce.
- -Nastavení telefonních čísel oblíbených kontaktů, aby byla snadno dostupná na hlavní obrazovce telefonu.

-Zobrazení a volání kontaktů ze záznamů posledních hovorů.

- -Kontrola vašich nedávných příchozích SMS zpráv.
- -Spárování až 10 telefonů/audio zařízení pro snadný přístup a rychlé připojení k nim.

#### POZNÁMKA:

Aby funkce zasílání zpráv fungovaly správně, musí váš telefon umožňovat zasílání zpráv SMS přes Bluetooth®.

Zvuk vašeho mobilního telefonu je přenášen prostřednictvím audiosystému vašeho vozidla; systém automaticky ztlumí vaše rádio při použití telefonu Uconnect.

Pro zákaznickou podporu Uconnect:

-V USA navštivte UconnectPhone.com nebo zavolejte 877-855-8400

-Kanada navštivte UconnectPhone.com nebo zavolejte 800-465-2001 (anglicky) nebo (francouzsky) volejte 800-387-9983

Uconnect Phone umožňuje přepojovat hovory mezi systémem a vaším mobilním telefonem při nastupování nebo vystupování z vozidla a umožňuje ztlumit mikrofon systému pro soukromou konverzaci.

# VAROVÁNÍ!

VŽDY řiďte bezpečně s rukama na volantu. Nesete plnou odpovědnost a přebíráte všechna rizika související s používáním funkcí a aplikací Uconnect v tomto vozidle. Uconnect používejte pouze tehdy, když je to bezpečné. Pokud tak neučiníte, může dojít k nehodě s vážným zraněním nebo smrtí.

Funkce telefonu je řízena prostřednictvím vašeho mobilního telefonu Bluetooth® "Hands-Free Profile". Uconnect je vybaven technologií Bluetooth® – globálním standardem, který umožňuje vzájemné propojení různých elektronických zařízení bez kabelů nebo dokovací stanice. Ujistěte se, že je telefon zapnutý s aktivním Bluetooth® a že byl spárován se systémem Uconnect. K systému lze připojit až 10 mobilních telefonů nebo audio zařízení. Se systémem lze současně používat pouze jeden propojený (nebo spárovaný) mobilní telefon a jedno audio zařízení.

#### Tlačítko telefonu

Tlačítko Telefon **L** na vašem volantu je slouží k přechodu do režimu telefonu a volání, zobrazení posledních, příchozích nebo odchozích hovorů, zobrazení telefonního seznamu atd. Když stisknete tlačítko, uslyšíte PÍPNUTÍ. PÍPNUTÍ je váš signál k vydání příkazu.

#### Tlačítko hlasových příkazů

Tlačítko Hlasové ovládání 🦇 na vašem řízení kolečko se používá pouze pro "vstup" a když již hovoříte nebo chcete uskutečnit další hovor.

Tlačítko na volantu se také používá pro přístup k hlasovým příkazům pro funkce Uconnect Voice Command, pokud je jím vaše vozidlo vybaveno.

# PHONEÓPERACE Úkon

Hlasové příkazy lze použít k ovládání telefonu Uconnect a navigaci ve struktuře nabídky. Hlasové příkazy jsou vyžadovány po většině výzev Uconnect Phone. Existují dva obecné způsoby, jak funguje Hlasové ovládání:

- 1. Vyslovte složené příkazy jako "Call John Smith mobile".
- 2. Vyslovte jednotlivé příkazy a nechte systém, aby vás vedl k dokončení úkolu.

Budete vyzváni k zadání konkrétního příkazu a poté budete provedeni dostupnými možnostmi.

- -Před zadáním hlasového příkazu musíte počkat na pípnutí, které následuje po výzvě "Poslouchejte" nebo jiné výzvě.
- -Pro určité operace lze použít složené příkazy. Například namísto vyslovení "Volat" a poté "Jan Novák" a poté "mobil" lze říci následující složený příkaz: "Zavolat Johnu Smithovi mobil".

-U každého vysvětlení funkcí v této části je uveden pouze složený příkaz hlasového příkazu. Můžete také rozdělit příkazy na části a říci každou část příkazu, když jste o to požádáni. Můžete například použít hlasový příkaz ve formě složeného příkazu "Vyhledat Jana Nováka" nebo můžete formulář složený příkaz rozdělit na dva hlasové příkazy: "Vyhledat kontakty" a na dotaz "Jan Novák". Pamatujte, že telefon Uconnect funguje nejlépe, když mluvíte normálním konverzačním tónem, jako byste mluvili s někým, kdo sedí několik stop/metrů od vás.

# Přirozená řeč

Váš systém Uconnect Phone Voice používá modul rozpoznávání hlasu v přirozeném jazyce (VR).

Přirozená řeč umožňuje uživateli mluvit příkazy ve frázích nebo celých větách. Systém filtruje určité neslovní výroky a zvuky, jako je "ah" a "eh". Systém zvládá doplňovací slova jako "chtěl bych". Systém zpracovává více vstupů ve stejné frázi nebo větě, jako je "zavolat" a "Kelly Smith". U více vstupů ve stejné frázi nebo větě systém identifikuje téma nebo kontext a poskytne související následnou výzvu, například "Komu chcete zavolat?" v případě, kdy byl požadován telefonní hovor, ale konkrétní jméno nebylo rozpoznáno.

Systém využívá nepřetržitý dialog. Když systém vyžaduje od uživatele více informací, položí otázku, na kterou může uživatel odpovědět, aniž by musel stisknout tlačítko Hlasové ovládání na volantu.

#### Příkaz nápovědy

Pokud potřebujete pomoc při jakékoli výzvě nebo pokud chcete při jakékoli výzvě znát své možnosti, řekněte po pípnutí "Nápověda".

Chcete-li aktivovat Uconnect Phone z nečinnosti, jednoduše stiskněte tlačítko Phone (je-li aktivní) na volantu a řekněte příkaz nebo řekněte "Help". Všechny relace telefonu začínají stisknutím tlačítka VR nebo tlačítka telefonu.

# Zrušit příkaz

Kdykoli po pípnutí můžete říci "Zrušit" a vrátíte se do hlavní nabídky.

Můžete také stisknout tlačítko VR nebo tlačítko telefonu na volantu, když systém naslouchá příkazu a vrátit se do hlavní nebo předchozí nabídky.

Spárovat (propojit) Uconnect telefon s mobilním

#### telefonem

#### Pomocí tohoto QR kódu získáte přístup k digitálnímu zážitku.

Chcete-li začít používat svůj telefon Uconnect, musíte spárovat svůj kompatibilní mobilní telefon s podporou Bluetooth®. Párování mobilního telefonu je proces

vytvoření bezdrátového spojení mezi mobilním telefonem a systémem Uconnect.

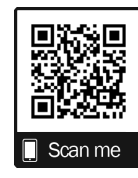

Chcete-li dokončit proces párování, podívejte se na svůj mobilní telefon navštivte UconnectPhone.com informace o kompatibilitě telefonu

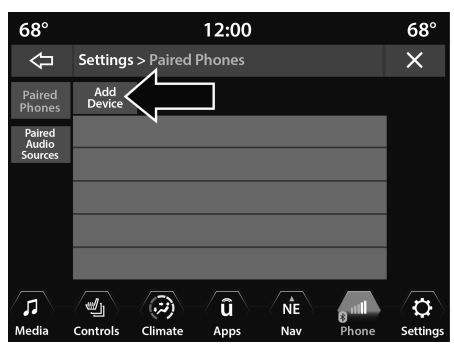

Uconnect 4/4C/4C NAV s 8,4palcovým displejem

#### POZNÁMKA:

-K dokončení tohoto postupu musíte mít v telefonu povoleno Bluetooth®.

-Vozidlo musí být v PARKU nebo v klidu. Při spárování

telefonu postupujte podle následujících kroků:

1. Umístěte zapalování do polohy ACC nebo ON/ RUN.

2. Stiskněte tlačítko Telefon.

nes aktuálně připojené op-up se objeví s dotazem na spárování mobilního telefonu.

- -Toto vyskakovací okno se zobrazí pouze tehdy, když uživatel vstoupí do režimu telefonu a žádné jiné zařízení nebylo dříve spárováno. Pokud je v systému dříve spárovaný telefon, toto vyskakovací okno se nezobrazí, i když k systému není aktuálně připojen žádný telefon.
- 3. Vyberte "Ano" pro zahájení procesu párování.
- 4. Vyhledejte dostupná zařízení na svém mobilním telefonu s podporou Bluetooth®.

-Stiskněte tlačítko Nastavení na mobilním telefonu.

 -Vyberte "Bluetooth®" a ujistěte se, že je povoleno. Po aktivaci začne mobilní telefon vyhledávat připojení Bluetooth®.

#### POZNÁMKA:

Během procesu párování se může na dotykové obrazovce zobrazit vyskakovací okno s výzvou, abyste se ujistili, že kód PIN na dotykové obrazovce odpovídá kódu PIN z vyskakovacího okna na vašem mobilním telefonu.

- Pokud je vybráno "Ne" a přesto byste chtěli spárovat mobilní telefon, stiskněte tlačítko Pairing nebo Settings na hlavní obrazovce Uconnect Phone.
  - -Stiskněte tlačítko Spárované telefony a zvuková zařízení a poté tlačítko Spárované telefony.
  - -Vyhledejte dostupná zařízení na svém mobilním telefonu s Bluetooth® (viz níže).
     Po zobrazení výzvy v telefonu vyberte "Uconnect" a přijměte požadavek na připojení.
- 6. Když se systém připojuje, Uconnect Phone zobrazí probíhající obrazovku.
- 7. Když váš mobilní telefon najde systém Uconnect, vyberte "Uconnect".
- 8. Po zobrazení výzvy na mobilním telefonu přijměte požadavek na připojení od Uconnect.

9. Po úspěšném dokončení procesu párování vás systém vyzve, abyste si vybrali, zda se jedná o váš oblíbený telefon. Výběrem možnosti "Ano" bude mít tento telefon nejvyšší prioritu. Tento telefon bude mít přednost před ostatními spárovanými telefony v dosahu a při vstupu do vozidla se automaticky připojí k systému Uconnect. K systému Uconnect lze současně připojit pouze jeden mobilní telefon a/nebo jedno audio zařízení Bluetooth®. Pokud je vybráno "Ne", jednoduše vyberte "Uconnect" na obrazovce Bluetooth® mobilního telefonu/audio zařízení a systém Uconnect se znovu připojí k zařízení Bluetooth®.

#### POZNÁMKA:

U telefonů, které nejsou zařazeny mezi oblíbené, je priorita telefonu určena pořadím, ve kterém byl spárován. Poslední spárovaný telefon bude mít vyšší prioritu.

#### POZNÁMKA:

Během procesu párování se může na vašem mobilním telefonu zobrazit vyskakovací okno pro systém Uconnect pro přístup k vašim "zprávám" a "kontaktům". Výběrem "OK" nebo "Povolit" se vaše kontakty synchronizují se systémem Uconnect. Pomocí následujícího příkazu VR můžete také vyvolat obrazovku spárovaného telefonu z libovolné obrazovky rádia:

-"Zobrazit spárované telefony"

#### POZNÁMKA:

Aktualizace softwaru v telefonu nebo systému Uconnect mohou rušit připojení Bluetooth®. Pokud k tomu dojde, jednoduše proces párování zopakujte. Nejprve se však ujistěte, že jste zařízení odstranili ze seznamu telefonů v systému Uconnect. Dále nezapomeňte odebrat Uconnect ze seznamu zařízení v nastavení Bluetooth® telefonu.

#### Spárujte zařízení Bluetooth® Streaming Audio

1. Začněte stisknutím tlačítka Média na dotykové obrazovce.

- 2. Změňte zdroj na "Bluetooth®".
- Stisknutím tlačítka Bluetooth® na dotykové obrazovce zobrazíte obrazovku Spárovaná zvuková zařízení.
- Stiskněte tlačítko Přidat zařízení na dotykové obrazovce.

#### POZNÁMKA:

Pokud není k systému aktuálně připojeno žádné zařízení, zobrazí se vyskakovací okno.

- Vyhledejte dostupná zařízení na svém zvukovém zařízení s podporou Bluetooth®. Po zobrazení výzvy na zařízení potvrďte kód PIN zobrazený na obrazovce Uconnect.
- Když se systém připojuje, Uconnect Phone zobrazí průběžnou obrazovku.
- 7. Po úspěšném dokončení procesu párování vás systém vyzve, abyste si vybrali, zda se jedná o vaše oblíbené zařízení. Výběrem možnosti "Ano" bude mít toto zařízení nejvyšší prioritu. Toto zařízení bude mít přednost před ostatními spárovanými zařízeními v dosahu.

#### POZNÁMKA:

U zařízení, která nejsou zařazena mezi oblíbené, je priorita zařízení určena pořadím, ve kterém bylo spárováno. Poslední spárované zařízení bude mít vyšší prioritu.

K zobrazení seznamu spárovaných zvukových zařízení můžete také použít následující příkaz VR:

-"Zobrazit spárované telefony"

# Připojení ke konkrétnímu mobilnímu telefonu nebo zvukovému zařízení po spárování

Uconnect Phone se automaticky připojí ke spárovanému telefonu a/nebo audio zařízení s nejvyšší prioritou v dosahu. Pokud potřebujete vybrat konkrétní telefon nebo zvukové zařízení, postupujte takto:

- 1. Stiskněte tlačítko Phone Pairing na dotykové obrazovce.
- Stiskněte tlačítko Spárované telefony a zvuková zařízení a poté tlačítka Spárované telefony/Zdroje zvuku.
- Stisknutím vyberte konkrétní telefon nebo konkrétní zvukové zařízení. Zobrazí se vyskakovací nabídka; stiskněte "Připojit telefon".
- 4. Stisknutím X opustíte obrazovku Nastavení.

# Odpojení nebo smazání zvukového zařízení

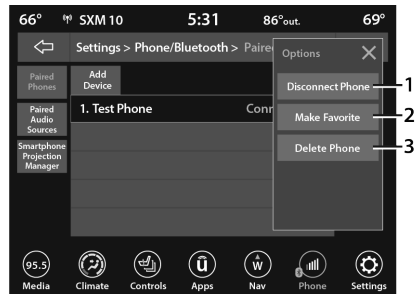

Uconnect 4/4C/4C NAV s 8,4palcovým displejem

1 — Odpojit zařízení nebo odpojit telefon 2 — Označit jako oblíbené

3 — Odstranit zařízení/telefon

1. Stiskněte tlačítko Uconnect Phone Pairing nebo Settings.

 Stiskněte tlačítko Spárované telefony a zvuková zařízení a poté tlačítka Spárované telefony/Zdroje zvuku.

#### tton umístěný vpravo

názvu zařízení pro jiný telefon nebo audio zařízení, než je aktuálně připojené zařízení, nebo stiskněte preferovaný Připojený telefon ze seznamu.

- 4. Zobrazí se vyskakovací okno s možností.
- Stiskněte tlačítko Odpojit zařízení nebo Odstranit zařízení na dotykové obrazovce.
- 6. Stisknutím X opustíte obrazovku Nastavení.

#### Provedení telefonu nebo audio zařízení jako oblíbeného

- Na obrazovce Spárovaný telefon/zdroje zvuku stiskněte tlačítko Nastavení umístěné napravo od názvu zařízení pro jiný telefon nebo zvukové zařízení, než je aktuálně připojené zařízení, nebo stiskněte preferovaný "Připojený telefon" ze seznamu.
- 2. Zobrazí se vyskakovací okno s možností.
- Stiskněte tlačítko Nastavit jako oblíbené na dotykové obrazovce; uvidíte, že se vybrané zařízení přesune na začátek seznamu.
- 4. Stisknutím X opustíte obrazovku Nastavení.

#### Telefonní seznam ke stažení

(Automatický přenos telefonního seznamu z mobilního telefonu) — Je-li ve výbavě

Pokud to váš telefon podporuje, má Uconnect Phone možnost stahovat jména kontaktů a číselné položky z telefonního seznamu mobilního telefonu. Tuto funkci mohou podporovat konkrétní telefony Bluetooth® s profilem přístupu k telefonnímu seznamu. Váš mobilní telefon může obdržet vyskakovací okno s žádostí o povolení systému Uconnect pro přístup k vašim zprávám a kontaktům. Výběrem "OK" nebo "Povolit" se vaše kontakty synchronizují se systémem Uconnect.

Podporované telefony najdete na webu Uconnect, UconnectPhone.com.

- -Chcete-li zavolat na jméno ze staženého mobilního telefonního seznamu, postupujte podle pokynů v části "Hlasový příkaz" v této části.
- -Automatické stahování a aktualizace telefonního seznamu, je-li podporována, začne, jakmile je navázáno bezdrátové připojení Bluetooth® k telefonu Uconnect Phone, například po nastartování vozidla.

- -Při každém připojení telefonu k telefonu Uconnect bude staženo a aktualizováno maximálně 5 000 jmen kontaktů se čtyřmi čísly na kontakt.
- -V závislosti na maximálním počtu stažených položek může dojít ke krátké prodlevě, než bude možné použít nejnovější stažené názvy. Do té doby, pokud je k dispozici, je k dispozici dříve stažený telefonní seznam.
- -Přístupný je pouze telefonní seznam aktuálně připojeného mobilního telefonu.
- -Tento stažený telefonní seznam nelze v Uconnect Phone upravovat ani mazat. Ty lze upravovat pouze na mobilním telefonu. Změny se přenesou a aktualizují do Uconnect Phone při příštím připojení telefonu.

#### Správa oblíbených položek — pokud je ve výbavě

Položku můžete přidat do oblíbených dvěma způsoby:

 Po načtení mobilního telefonního seznamu stiskněte tlačítko Oblíbené na dotykové obrazovce a poté stiskněte jedno z tlačítek +Přidat oblíbený kontakt, které se zobrazí v seznamu. 2. Po načtení mobilního telefonního seznamu vyberte na hlavní obrazovce telefonu "Kontakty" a poté vyberte příslušné číslo. Stisknutím tlačítka se šipkou dolů nebo ozubeného kola nastavení vedle vybraného čísla zobrazíte vyskakovací okno s možností. Ve vyskakovacím okně vyberte "Přidat k oblíbeným".

POZNÁMKA:

Pokud je seznam oblíbených plný, budete požádáni o odstranění existující oblíbené položky.

#### Odebrání oblíbené položky — je-li ve výbavě

- Chcete-li odebrat oblíbené místo, vyberte na hlavní obrazovce telefonu "Oblíbené".
- Dále vyberte ikonu šipky dolů nebo ikonu ozubeného kola nastavení vedle kontaktu, který chcete odebrat z oblíbených. Tím se zobrazí možnosti pro tento oblíbený kontakt.

3. Chcete-li smazat oblíbené místo, zrušte výběr ikony hvězdičky.
# PHONECVŠECHNOFJÍDLA

Následující funkce jsou dostupné prostřednictvím telefonu Uconnect, pokud jsou funkce dostupné a podporované Bluetooth® ve vašem mobilním plánu služeb. Pokud například váš plán mobilních služeb poskytuje třístranné volání, lze k této funkci přistupovat prostřednictvím telefonu Uconnect. Ověřte si u svého poskytovatele mobilních služeb funkce, které máte.

Níže jsou uvedeny možnosti telefonu s Uconnect:

-Vytočte stisknutím čísla

 -Hlasové příkazy (volba vyslovením jména, volání vyslovením jména telefonního seznamu, opakované vytáčení nebo zpětné volání)

# -Oblíbené

-Mobilní telefonní seznam

-Seznam posledních hovorů

-Prohlížeč SMS zpráv

## Ovládání hovorů

Dotykový displej umožňuje volat funkce:

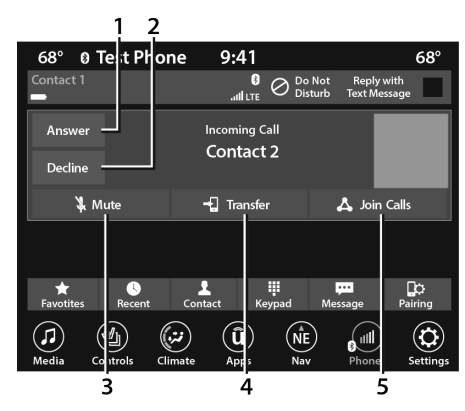

Uconnect 4/4C/4C NAV s 8,4palcovým displejem

- 1 Odpověď
- 2 Ignorovat/Odmítnout
- 3 Ztlumit/Zapnout
- 4 Převod
- 5 Připojit hovory

#### zahrnout:

# У

1. Stiskněte tlačítko Telefon.

2. Stiskněte tlačítko Vytáčení/Klávesnice na dotykové obrazovce.

- 3. Zobrazí se obrazovka Touch-Tone.
- Pomocí číselných tlačítek na dotykových obrazovkách zadejte číslo a stiskněte "Dial/ Call".

## Poslední hovory — je-li ve výbavě

Můžete procházet seznam nejnovějších z každého z následujících typů hovorů:

### -Všechny hovory

-Příchozí hovory nebo Přijaté hovory

-Odchozí hovory nebo uskutečněné hovory

## -Zmeškané hovory

K nim lze přistupovat stisknutím tlačítka Poslední hovory na hlavní obrazovce telefonu.

Můžete také stisknout tlačítko VR na volantu a provést výše uvedenou operaci. Řekněte například "Zobrazit moje příchozí hovory".

# REŽIMY PŘIPOJENÍ **37**

#### Odpověď nebo ignorování příchozího

#### hovoru Aktuálně neprobíhá žádný hovor

Když přijmete hovor na vašem telefonu Uconnect, přeruší systém. Stiskněte kolečko tlačítka Telefon, stiskněte tlačítko Přijmout na dotykové obrazovce.

Můžete také přidržet nebo přijmout aktuální hovor Caller I

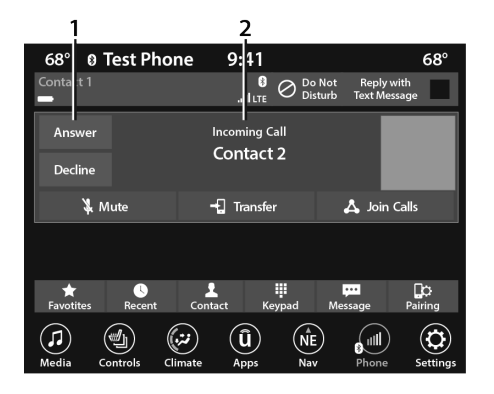

Uconnect 4/4C/4C NAV s 8,4palcovým displejem

1 — Tlačítko odpovědi 2 —

Schránka ID volajícího

## příchozí hovor – ess

gress a máte u uslyšíte stejné cinkání, které normálně žlučujete do telefonu. Stiskněte kruhové kolečko, stiskněte chscreen nebo stiskněte aktuální přidržený hovor a

# le s Uconnect

Systémy na dnešním trhu nepodporují odmítnutí příchozího hovoru, když probíhá jiný hovor. Uživatel tedy může příchozí hovor pouze přijmout nebo jej ignorovat.

# Nerušit

Pomocí tohoto QR kódu získáte přístup k digitálnímu zážitku.

Pomocí funkce Nerušit můžete zakáza upozornění na příchozí hovory a textor před což vám umožní mít oči na silnici a ruce na volantu. Pro vaše pohodlí je k dispozel soch me pro sledování zmeškaných hovorů a textových zpráv, když je aktivní režim Nerušit.

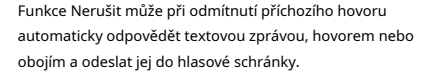

- Automatické odpovědi mohou být:
- -"Právě řídím, brzy se vám ozvu."

# -Vytvořit charakter

odešlete zprávu do 160

## POZNÁMKA:

Pouze jedle s lze vidět na dotykové obrazovce při psaní vlastní zprávy.

V režimu Nerušit lze vybrat Konferenční hovor, takže stále můžete uskutečnit druhý hovor, aniž byste byli rušeni příchozími hovory.

### POZNÁMKA:

-Odpověď pomocí textové zprávy není kompatibilní s telefony iPhone®.

 -Automatická odpověď pomocí textové zprávy je dostupná pouze na telefonech, které podporují Bluetooth® Message Access Profile (MAP).

#### Umístit/vyzvednout hovor z přidrženého hovoru

Během aktivního hovoru stiskněte tlačítko Přidržet nebo Přidržet hovor na hlavní obrazovce telefonu.

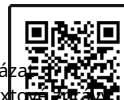

# **38**REŽIMY PŘIPOJENÍ

## Uskutečnění druhého hovoru,

## který probíhá

Hovor můžete přidržet tlačítkem na hlavním displeji telefonu z klávesnice (pokud je to mobilní telefon), poslední hovory, telefonní seznamy SM.

# Přepínání mezi hovory

| 82° *          | • AM 140   | 00       | 1:16                  | 5               | 5°out.                | 82°               |  |
|----------------|------------|----------|-----------------------|-----------------|-----------------------|-------------------|--|
| Contact 1      |            |          | .1                    | O Do N<br>Distu | lot Reply w<br>rb Mes | vith Text<br>sage |  |
| Hold           |            | C        | onnected              | Call            |                       |                   |  |
|                |            | (        | Contact               | t <b>2</b>      |                       |                   |  |
| End Ca         |            | 0:26     |                       |                 |                       |                   |  |
| 3              | , Mute     | -        | Transfe               | e <b>r</b>      | 👗 Joi                 | in Calls          |  |
| Swap Ca        | lls        | (<br>(   | Call On Ho<br>Contact | old<br>t 3      |                       |                   |  |
| ★<br>Favotites | Recen      | t Conta  | ict Ke                | ∎ypad           | ••••<br>Message       | Pairing           |  |
| 1400           | $\bigcirc$ | [¥]      | Û                     | ŝ               | 0 <sup>1111</sup>     | ¢                 |  |
| Media          | Climate    | Controls | Apps                  | Nav             | Phone                 | e Settings        |  |

Uconnect 4/4C/4C NAV s 8,4palcovým displejem

# s (jedno aktivní a jedno tlačítko na telefonu l lze přidržet

jedno tlačítko pro přepínání starého

telefonního hovoru.

stiskněte (jedno aktivní a jedno tlačítko erge Calls na

Hlavní obrazovka telefonu pro spojení všech hovorů do konferenčního hovoru.

# Ukončení hovoru

Chcete-li ukončit probíhající hovor, krátce stiskněte tlačítko Ukončit hovor na dotykové obrazovce nebo tlačítko Ukončení hovoru na volantu. Ukončí se pouze aktivní hovor(y) a pokud je hovor přidržen, stane se novým aktivním hovorem.

## Znovu vytočit

Stiskněte tlačítko VR 🕬 a po "poslechu" a po pípnutí řekněte "Opakovat vytáčení".

Uconnect Phone zavolá na poslední číslo, které bylo vytočeno z vašeho mobilního telefonu.

# Pokračování hovoru

Pokračování hovoru je průběh telefonního hovoru na telefonu Uconnect poté, co bylo zapalování vozidla vypnuto.

## POZNÁMKA:

Hovor zůstane v audio systému vozidla, dokud se telefon nedostane mimo dosah pro připojení Bluetooth®. Při opouštění vozidla se doporučuje stisknout tlačítko Transfer na dotykové obrazovce.

# **APOKROČILÉPHONECPROPOJENÍ**

# Přepojování hovorů do az mobilního telefonu

Uconnect Phone umožňuje přenos probíhajících hovorů z vašeho mobilního telefonu bez ukončení hovoru. Chcete-li přenést probíhající hovor z připojeného mobilního telefonu do telefonu Uconnect nebo naopak, stiskněte tlačítko Přepojit na hlavní obrazovce telefonu.

# TZÁVĚSYYOUSHOULDKNYNÍAZÁPAS UPŘIPOJITPHONE

# Hlasový příkaz

Pro nejlepší výkon:

-Než začnete mluvit, vždy počkejte na pípnutí

 -Mluvte normálně, bez přestávek, stejně jako byste mluvili s osobou sedící několik stop/ metrů od vás

 -Ujistěte se, že během doby hlasového příkazu nemluví nikdo jiný než vy

-Nízké až střední nastavení ventilátoru

-Nízká až střední rychlost vozidla

-Nízký silniční hluk

-Hladký povrch vozovky

-Plně zavřená okna

-Suché povětrnostní podmínky

# VAROVÁNÍ!

VŽDY řiďte bezpečně s rukama na volantu. Nesete plnou odpovědnost a přebíráte všechna rizika související s používáním funkcí a aplikací Uconnect v tomto vozidle. Uconnect používejte pouze tehdy, když je to bezpečné. Pokud tak neučiníte, může dojít k nehodě s vážným zraněním nebo smrtí. I když je systém navržen pro mnoho jazyků a akcentů, nemusí systém pro některé vždy fungovat.

## POZNÁMKA:

Doporučuje se neukládat jména do telefonního seznamu oblíbených, když je vozidlo v pohybu.

Míra rozpoznávání čísel a jmen je optimalizována, pokud si položky nejsou podobné. Můžete říct "O" (písmeno "O") pro "O" (nulu).

I když je podporováno mezinárodní vytáčení pro většinu kombinací čísel, některé kombinace čísel pro zkrácené vytáčení nemusí být podporovány.

# Zvukový výkon

Kvalita zvuku je maximalizována za: -Nízké až střední nastavení ventilátoru -Nízká až střední rychlost vozidla -Nízký silniční hluk -Hladký povrch vozovky -Plně zavřená okna -Suché povětrnostní podmínky -Obsluha ze sedadla řidiče Výkon, jako je čistota zvuku, ozvěna a hlasitost, do značné míry závisí na telefonu a síti, nikoli na telefonu Uconnect.

Echo na vzdáleném konci lze někdy snížit snížením hlasitosti zvuku ve vozidle.

# TELEFONNÍ HLASOVÉ PŘÍKAZY

Uconnect je snadné uskutečňovat a přijímat hovory handsfree. Když se na dotykové obrazovce rozsvítí tlačítko Telefonní seznam, systém je připraven. Kompatibilitu mobilních telefonů a pokyny k párování najdete na webu UconnectPhone.com.

Stiskněte tlačítko Telefon počkejte, až pípnutí vysloví příkaz. Podívejte se na některé příklady níže:

-"VoláníJohn Smith"

-"Vytáčení123 456 7890"

-"Znovu vytočit" (zavolejte na předchozí odchozí telefonní číslo)

-"**Zavolejte zpět**" (přijaté telefonní číslo dříve přijaté)

Věděl jsi: Při poskytování hlasového příkazu

stiskněte tlačítko telefonu a **Ne**kněte **"Volání**", poté vyslovte jméno**přesně tak**jak se objeví ve vašem telefonním seznamu. Když má kontakt více telefonních čísel, můžete říct **"Volání**John Smith**práce**".

# 40REŽIMY PŘIPOJENÍ

HLASOVÁ TEXTOVÁ ODPOVĚĎ — POKUD JE VÝBAVOU

Uconnect může oznámit**přicházející**textové zprávy. Stiskněte tlačítko VR néjbo tlačítko telefonu **S** řekněte:

 "Poslouchat", aby systém přečetl příchozí textovou zprávu. (Musí mít kompatibilní mobilní telefon spárovaný se systémem Uconnect.)

2."**Odpověd**" po přečtení příchozí textové zprávy.

Poslouchejte výzvy Uconnect. Po pípnutí zopakujte jednu z předdefinovaných zpráv a postupujte podle pokynů systému.

| PŘEDEM DEFIN | OVANÁ HLASOVÁ TEXTOVÁ (<br>ODPOVĚDI | DDPOVĚĎ                                        |
|--------------|-------------------------------------|------------------------------------------------|
| Ano.         | Uvízl v<br>provoz.                  | Uvidíme se později.                            |
| Ne.          | Začněte bez<br>mě.                  | Přijdu pozdě.                                  |
| Dobře.       | Kde jsou<br>vy?                     | Bude mi 5 <nebo<br>10, 15, 20,</nebo<br>       |
| Zavolej mi.  | Jsi tam<br>dosud?                   | 25, 30, 45,<br>60 > minut<br><sub>pozdě.</sub> |

| PŘEDEM DEFINOVANÁ HLASOVÁ TEXTOVÁ ODPOVĚĎ<br>ODPOVĚDI |                                 |                                                       |  |  |  |  |  |
|-------------------------------------------------------|---------------------------------|-------------------------------------------------------|--|--|--|--|--|
| zavolám ti<br><sub>později.</sub>                     | <sup>potřebuji</sup><br>Pokyny. | Uvidíme se za 5<br><nebo 10,="" 15,<="" td=""></nebo> |  |  |  |  |  |
| Jsem na cestě.                                        | Nelze správně mluvit<br>Nyní.   | 20, 25, 30,<br>45, 60><br>minut.                      |  |  |  |  |  |
| Ztratil jsem se.                                      |                                 | Dík.                                                  |  |  |  |  |  |

## POZNÁMKA:

Používejte pouze číslování uvedené v poskytnuté tabulce. Jinak systém zprávu netransponuje.

Věděl jsi:Váš mobilní telefon musí mít plnou implementaciMessage Access Profile (MAP) využít této funkce. Pro detaily o MAP, navštivte UconnectPhone.com.

Apple® iPhone® iOS 6 nebo novější podporuje čtení **přicházející**pouze textové zprávy. Další informace o tom, jak povolit tuto funkci na vašem Apple® iPhone®, najdete v "Uživatelské příručce" vašeho iPhone®.

Věděl jsi:Hlasová textová odpověď není kompatibilní s iPhone®, ale pokud je vaše vozidlo vybaveno funkcí Siri® Eyes Free, můžete k odeslání textové zprávy použít svůj hlas.

## SIRI® EYES FREE — POKUD JE VÝBAVOU

Při použití s vaším Apple® iPhone® připojeným k vozidlu přes Bluetooth® vám Siri umožňuje používat váš hlas k odesílání textových zpráv, výběru médií, telefonování a mnoha dalším. Siri používá váš přirozený jazyk, aby pochopila, co máte na mysli, a odpovídá, aby potvrdila vaše požadavky. Systém je navržen tak, aby nespouštěl oči z vozovky a ruce na volantu tím, že umožňuje Siri, aby vám pomáhala provádět užitečné úkoly.

Chcete-li aktivovat Siri, stiskněte a podržte tlačítko Uconnect Voice Recognition (VR) na volantu a poté jej uvolněte. Poté, co uslyšíte dvojité pípnutí, můžete požádat Siri o přehrávání podcastů a hudby, získání trasy, čtení textových zpráv a mnoho dalších užitečných požadavků.

# Komunikační spojení Bluetooth®

Mobilní telefony mohou ztratit spojení s Uconnect Phone. Když k tomu dojde, lze připojení obecně obnovit restartováním mobilního telefonu. Váš mobilní telefon se doporučuje zůstat v režimu Bluetooth® ON.

# Zapnutí

Po přepnutí klíčku zapalování z polohy OFF do polohy ON/RUN nebo ACC nebo po změně jazyka musíte před použitím systému počkat alespoň 15 sekund – strana 12.

# ANDROID AUTO<sup>™</sup> & APPLE CARPLAY® — POKUD JE VÝBAVOU

## ANDROID AUTO™

## Pomocí tohoto QR kódu získáte přístup k digitálnímu zážitku.

Android Auto™ je funkce vašeho systému Uconnect a vašeho smartphonu se systémem Android™ 5.0 nebo vyšším s datovým tarifem, který vám umožňuje promítat

smartphone a řadu jeho aplikací na dotykový displej rádia. Android Auto™ vám přináší užitečné informace a organizuje je do jednoduchých karet, které se objeví právě tehdy, když jsou potřeba. Android Auto™ lze použít s technologií řeči, ovládacími prvky na volantu, knoflíky a tlačítky na čelním panelu rádia a dotykovou obrazovkou displeje rádia k ovládání mnoha vašich aplikací. Chcete-li používat Android Auto™, proveďte následující postup:

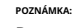

Scan me

Dostupnost funkcí závisí na vašem operátorovi a výrobci mobilního telefonu. Některé funkce Android Auto™ mohou, ale nemusí být dostupné ve všech regionech a/nebo jazvcích.

- 1. Stáhněte si aplikaci Android Auto™ z obchodu Google Play do smartphonu se systémem Android™.
- 2. Připojte svůj smartphone se systémem Android<sup>™</sup> k jednomu z mediálních USB portů ve vašem vozidle. Pokud aplikace Android Auto™ nebyla stažena, stahování se spustí při prvním připojení zařízení k aplikaci. Při prvním použití aplikace by vaše vozidlo mělo být v PARKU.

#### POZNÁMKA:

Ujistěte se, že používáte továrně dodaný kabel USB, který byl dodán s telefonem, protože kabely z trhu s náhradními díly nemusí fungovat.

Maps Spotify Play Music Exit Calendar Pandora News  $\bigcirc$  $\equiv$ ⊳  $(\mathbf{i})$ (Û) (sxm) (4) ( Ê ) Media Climate Controls Apps Nav

Android Auto™

11:51

0

77°out.

Phone

¢ U

1 — Datové pokrytí LTE 2

66°

11:51

11 SXM 10

— Ikona Android Auto™

66°

112

 $(\mathbf{c})$ 

Settings

#### POZNÁMKA:

Chcete-li používat Android Auto<sup>™</sup>, ujistěte se, že jste v oblasti s mobilním pokrytím. Android Auto<sup>™</sup> může používat mobilní data a vaše mobilní pokrytí se zobrazuje v pravém horním rohu obrazovky rádia. Platí poplatky za datový tarif.

 Jakmile je zařízení připojeno a rozpoznáno, ikona telefonu na liště nabídky přetažení se změní na ikonu Android Auto<sup>™</sup>.

#### POZNÁMKA:

Android Auto<sup>™</sup> se spustí okamžitě po připojení kompatibilního zařízení. Můžete jej také spustit stisknutím ikony Android Auto<sup>™</sup> na dotykové obrazovce.

#### POZNÁMKA:

Automatické spouštění Android Auto™ lze deaktivovat pomocí nastavení Smartphone Projection Manager – strana 46.

Jakmile bude Android Auto™ na vašem systému Uconnect spuštěn a spuštěn, lze pomocí datového tarifu smartphonu využívat následující funkce:

-Google Maps™ pro navigaci

-Hudba Google Play, Spotify, iHeart Radio atd. pro hudbu

-Hands-free volání a SMS pro komunikaci

-Různé kompatibilní aplikace

# Maps

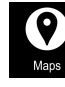

Stiskněte a podržte tlačítko pro rozpoznávání hlasu (VR) na volantu, dokud nezazní pípnutí, nebo

klepněte na ikonu mikrofonu a požádejte Google, aby vás převedl na požadovanou

cíl hlasem. Můžete se také dotknout ikony Navigace v Android Auto™ pro přístup k dalším navigačním aplikacím.

#### POZNÁMKA:

Pokud tlačítko VR nedržíte a je pouze stisknuto, spustí se vestavěný navigační systém Uconnect (je-li ve výbavě) namísto aplikace Android Auto<sup>™</sup> Google Maps<sup>™</sup>.

Při používání Android Auto™ nabízí Google Maps™ hlasovou navigaci:

-Navigace

-Živé dopravní informace

-Navádění jízdními pruhy

#### POZNÁMKA:

Objeví se také vyskakovací okno s dotazem, zda chcete přepnout, zda se aktuálně používá Android Auto™ a pokoušíte se spustit vestavěnou trasu Uconnect. Výběrem možnosti "Ano" přepnete typ navigace na nově použitý způsob navigace a do nového cíle se naplánuje trasa. Pokud zvolíte "Ne", typ navigace zůstane nezměněn.

## Další informace viz

www.android.com/auto/ (USA) nebo https:// www.android.com/intl/en ca/auto/ (Kanada).

Další informace o navigační funkci naleznete viz https://support.google.com/ android nebo https://support.google.com/ androidauto/.

# MUSIC

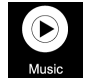

Android Auto™ vám umožňuje přístup k vaší oblíbené hudbě a její streamování pomocí aplikací jako Youtube Music, iHeartRadio a Spotify. Pomocí datového tarifu vašeho smartphonu můžete

může streamovat nekonečnou hudbu na cestách.

#### POZNÁMKA:

Hudební aplikace, seznamy skladeb a stanice musí být v chytrém telefonu nastaveny před použitím Android Auto<sup>M</sup>, aby fungovaly s Android Auto<sup>M</sup>.

#### POZNÁMKA:

Chcete-li zobrazit podrobnosti o skladbě pro hudbu přehrávanou prostřednictvím Android Auto<sup>™</sup>, vyberte mediální obrazovku systému Uconnect.

Další informace naleznete na https:// support.google.com/androidauto.

# COMMUNIKACE

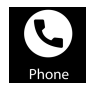

Po připojení Android Auto<sup>™</sup> stisknutím a podržením tlačítka VR na volantu aktivujete rozpoznávání hlasu specifické pro Android Auto<sup>™</sup>. To vám umožní odesílat a odpovídat

na textové zprávy, nechat si nahlas přečíst příchozí textové zprávy a uskutečňovat a přijímat hovory handsfree.

# Apps

Aplikace Android Auto<sup>™</sup> zobrazuje všechny kompatibilní aplikace, které jsou k dispozici pro použití se systémem Android Auto<sup>™</sup>, při každém spuštění. Aby aplikace fungovala se systémem Android Auto<sup>™</sup>, musíte mít staženou kompatibilní aplikaci a musíte být k ní přihlášeni prostřednictvím mobilního zařízení.

Viz https://play.google.com/store/apps/ prohlédněte si nejnovější seznam dostupných aplikací pro Android Auto<sup>™</sup>.

## ANDROIDAUTO<sup>™</sup> VOICECOMMAND

## POZNÁMKA:

Dostupnost funkcí závisí na vašem operátorovi a výrobci mobilního telefonu. Některé funkce Android Auto™ mohou, ale nemusí být dostupné ve všech regionech a/nebo jazycích.

Android Auto<sup>™</sup> vám umožňuje používat váš hlas k interakci s technologií Android<sup>™</sup>, nejlepší ve své třídě řeči prostřednictvím systému rozpoznávání hlasu vašeho vozidla, a používat datový plán vašeho smartphonu k promítání vašeho smartphonu se systémem Android<sup>™</sup> a řady jeho aplikací na váš Připojit

Dotyková obrazovka. Připojte svůj Android<sup>™</sup> 5.0 nebo vyšší k jednomu z mediálních USB portů pomocí kabelu USB dodaného výrobcem a stisknutím nové ikony Android Auto<sup>™</sup>, která na liště hlavní nabídky nahradí ikonu "Telefon", spustíte Android Auto<sup>™</sup>. Stisknutím a podržením ikony "Mikrofon" v systému Android Auto<sup>™</sup> aktivujete systém Android<sup>™</sup> VR, který rozpoznává přirozené hlasové příkazy, abyste mohli používat seznam funkcí svého smartphonu:

-Mapy -Hudba -Telefon -Textové zprávy -Další aplikace

#### POZNÁMKA:

Vyžaduje kompatibilní smartphone se systémem Android™ 5.0 nebo vyšším a stáhněte si aplikaci z Google Play. Android™, Android Auto™ a Google Play jsou ochranné známky společnosti Google Inc.

## **APPLE CARPLAY®**

Pomocí tohoto QR kódu získáte přístup k digitálnímu zážitku.

Uconnect bezproblémově spolupracuje s Apple CarPlay®, chytřejší a bezpečnější způsob, jak používat iPhone® v autě a soustředit se na cestu. Použij svůj

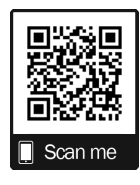

3

Uconnect Touchscreen displej, ovladače a ovládací prvky vozidla a váš hlas se Siri získáte přístup k Apple Music®, Mapám, Zprávám a dalším.

#### POZNÁMKA:

Dostupnost funkcí závisí na vašem operátorovi a výrobci mobilního telefonu. Některé funkce Apple CarPlay® mohou, ale nemusí být dostupné ve všech regionech a/nebo jazycích. Chcete-li používat Apple CarPlay®, ujistěte se, že používáte iPhone® 5 nebo novější, povolte Siri v Nastavení, ujistěte se, že je váš iPhone® odemčen pouze při prvním připojení, a poté použijte následující postup:

1. Připojte svůj iPhone® k jednomu z mediálních USB portů ve vašem vozidle.

#### POZNÁMKA:

Ujistěte se, že používáte továrně dodaný kabel Lightning, který byl dodán s telefonem, protože kabely z aftermarketu nemusí fungovat.

 Jakmile je zařízení připojeno a rozpoznáno, ikona telefonu na liště nabídky přetažení se změní na ikonu Apple CarPlay®.

#### POZNÁMKA:

Apple CarPlay® se spustí okamžitě. Můžete jej také spustit stisknutím ikony Apple CarPlay® na dotykové obrazovce.

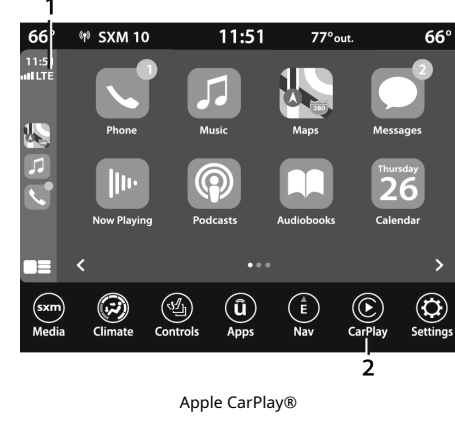

- 1 Datové pokrytí LTE 2
- Ikona Apple CarPlay®

#### POZNÁMKA:

Chcete-li používat Apple CarPlay®, ujistěte se, že jsou zapnutá mobilní data a že se nacházíte v oblasti s mobilním pokrytím. Vaše data a mobilní pokrytí se zobrazí na levé straně obrazovky rádia. Platí poplatky za datový tarif.

```
p a běží na vašich dlužných
funkcích může být
```

využívané pomocí datového tarifu vašeho iPhone®:

-Telefon

## -Hudba

-Zprávy

-Mapy

# PHONE

S Apple CarPlay® stisknutím a podržením tlačítka VR na volantu aktivujete relaci Phone rozpoznávání hlasu Siri. Můžete také

stisknout a podržet tlačítko Domů v rámci Apple CarPlay® a začít mluvit se Siri. To vám umožní volat nebo poslouchat hlasovou schránku, jako byste normálně používali Siri na vašem iPhone®.

#### POZNÁMKA:

Pouze dočasné stisknutí tlačítka VR na volantu spustí vestavěnou relaci Uconnect VR, nikoli relaci Siri, a nebude fungovat s Apple CarPlay®.

# MUSIC

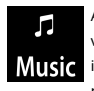

Apple CarPlay® vám umožňuje přístup ke všem vašim umělcům, seznamům skladeb a hudbě z Music iTunes® nebo jakékoli aplikace třetí strany nainstalované na vašem zařízení. Pomocí vašeho

Datový tarif iPhone®, můžete také používat vybrané zvukové aplikace třetích stran včetně hudby, zpráv, sportu, podcastů a dalších.

# MESSAGES

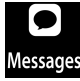

Stisknutím a podržením tlačítka VR na volantu aktivujete relaci rozpoznávání hlasu Siri. Apple Messages CarPlay® vám umožňuje používat Siri k odesílání nebo odpovídání

textové zprávy. Siri umí také číst příchozí textové zprávy, ale řidiči nebudou moci číst zprávy, protože vše probíhá prostřednictvím hlasu.

# MAPS

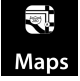

Stiskněte a podržte tlačítko VR na volantu, dokud nezazní pípnutí, nebo klepněte na ikonu mikrofonu a požádejte Apple® Siri, aby vás zavedla do požadovaného cíle.

hlas. Můžete se také dotknout ikony Navigace v Apple CarPlay® pro přístup k Apple® Maps.

Pokud tlačítko VR nedržíte a je pouze stisknuto, spustí se vestavěný navigační systém Uconnect (pokud je ve výbavě) namísto Apple CarPlay® Apple® Maps.

#### POZNÁMKA:

Objeví se také vyskakovací okno s dotazem, zda chcete přepnout, zda se aktuálně používá navigace Apple CarPlay® a pokoušíte se spustit vestavěnou trasu Uconnect. Výběrem možnosti "Ano" přepnete typ navigace na nově použitý způsob navigace a do nového cíle se naplánuje trasa. Pokud zvolíte "Ne", typ navigace zůstane nezměněn.

# APPS

Aplikace Apple CarPlay® přehraje všechny kompatibilní aplikace, které jsou k dispozici k použití, při každém spuštění. Aby aplikace fungovala s Apple CarPlay®, musíte mít staženou kompatibilní aplikaci a musíte být do aplikace přihlášeni prostřednictvím svého mobilního zařízení.

Viz http://www.apple.com/ios/carplay/ (USA) nebo https://www.apple.com/ca/ios/carplay/ (Kanada), abyste viděli nejnovější seznam dostupných aplikací pro Apple CarPlay®.

## **APPLECARPPOLOŽIT® VOICECOMMAND**

## POZNÁMKA:

Dostupnost funkcí závisí na vašem operátorovi a výrobci mobilního telefonu. Některé funkce Apple CarPlay® nemusí být dostupné ve všech regionech a/nebo jazycích. Apple CarPlay® vám umožňuje používat váš hlas k interakci se Siri prostřednictvím systému rozpoznávání hlasu vašeho vozidla a používat datový plán vašeho smartphonu k promítání vašeho iPhone® a řady jeho aplikací na dotykovou obrazovku Uconnect. Připojte svůj iPhone® 5 nebo vyšší k jednomu z mediálních USB portů pomocí Lightning kabelu dodaného výrobcem a stisknutím nové ikony Apple CarPlay®, která na liště hlavní nabídky nahradí ikonu "Telefon", spustíte Apple CarPlay®. Stisknutím a podržením tlačítka VR na volantu nebo stisknutím a podržením tlačítka Domů v rámci Apple CarPlay® aktivujete Siri, která rozpoznává přirozené hlasové příkazy pro použití seznamu funkcí vašeho iPhonu®:

-Telefon

-Hudba

## -Zprávy

-Mapy — jsou-li ve výbavě

Doplňkové aplikace – jsou-li ve výbavě

#### POZNÁMKA:

Apple CarPlay® je ochranná známka společnosti Apple® Inc. iPhone® je ochranná známka společnosti Apple® Inc., registrovaná v USA a dalších zemích. Platí podmínky používání a prohlášení o ochraně osobních údajů společnosti Apple®.

## ANDROID AUTO™ A TIPY A

## TRIKY APLIKACE

Zrcadlení zařízení chytrého telefonu —

Po stažení nebo aktivaci se Apple CarPlay® automaticky zapojí Smartphone je zapojen do funkce U lze aktivovat/deaktivovat Smartphone Projection Manag

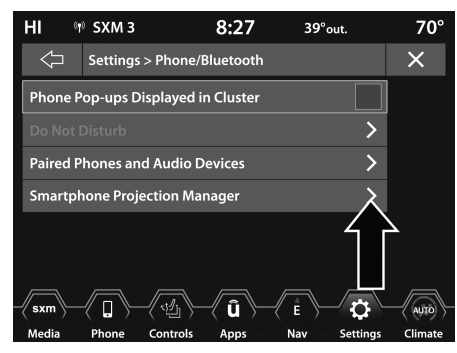

Správce projekce na chytrém telefonu

| HI 🖉                  | Music Mute   | d                | 7:52      | 69°out    |                   | 72°                |
|-----------------------|--------------|------------------|-----------|-----------|-------------------|--------------------|
| Ŷ                     | Settings > F | hone/E           | Blue > Sn | nartphone |                   | ×                  |
| Paired<br>Phones      | Smartphone   | Device N         | Airroring |           | $\mathbf{X}$      | $\Delta$           |
| Paired<br>Audio       | 🌵 Test Pho   |                  |           |           | $\langle \rangle$ | ٠Ĭ                 |
| Sources<br>Smartphone |              |                  |           |           |                   |                    |
| Projection<br>Manager |              |                  |           |           | Ļ                 |                    |
|                       |              |                  |           |           | >                 |                    |
|                       |              |                  |           |           | >                 | $\bigtriangledown$ |
| 8 Items in list       |              |                  |           |           |                   |                    |
| Media                 | Climate      | <b>Ü</b><br>Apps | Controls  | S<br>Nav  | Phone             | Settings           |

Zrcadlení zařízení smartphonu

Chcete-li tuto funkci aktivovat/deaktivovat, připojte svůj smartphone pomocí kabelu USB výrobce k portům USB vozidla.

- Stiskněte tlačítko Telefon/Bluetooth® v nabídce Nastavení nebo stiskněte tlačítko Aplikace.
- 2. Stiskněte "Smartphone Projection Manager".
- 3. Nastavení, Smartphone Device Mirroring, se zobrazí se značkou zaškrtnutí. Chcete-li deaktivovat Android Auto<sup>™</sup> a Apple CarPlay® pro všechna zařízení, stiskněte zaškrtávací políčko. Chcete-li znovu aktivovat Android Auto<sup>™</sup> a Apple CarPlay® pro všechna zařízení, znovu stiskněte zaškrtávací políčko, dokud se nezobrazí značka zaškrtnutí.

Android Auto™ a Apple CarPlay® lze také aktivovat/ deaktivovat podle specifikace

- V Smartphone Projection název zařízení, které aktivuje/deaktivuje Andro CarPlay®.
- Nastavení "Povolit Andro "Povolit Apple CarPlay®" v závislosti na zaškrtávacím políčku smartp pro deaktivaci opětovné aktivace Android Auto™ a stiskněte zaškrtávací políčko, dokud se nezobrazí a.

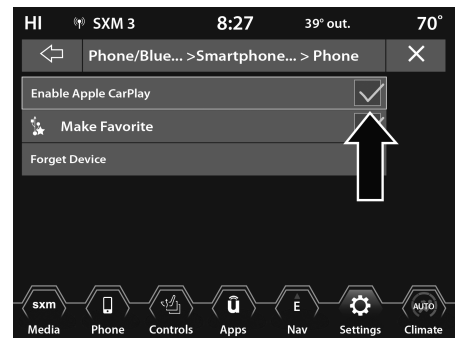

## Android Auto™ a Apple CarPlay® Automatic

d Auto™ nebo Apple a podstupujete rtphone se spáruje s ooth® bez jakéhokoli nastavení tenkého dosahu, pokud je Bluetooth®

Zatímco připojení SB USB a Bluetooth® připojené zařízení je po připojení es pomocí Android Auto™ nebo Apple CarPlay®.

## K systému Uconnect se připojuje více zařízení — je-li ve výbavě

K systému Uconnect je možné připojit více zařízení. Pokud například používáte Android Auto™/Apple CarPlay®, připojené zařízení bude použito k volání handsfree nebo odesílání textových zpráv handsfree. K systému Uconnect však lze přes Bluetooth® jako zdroj zvuku spárovat i jiné zařízení, takže spolujezdec může streamovat hudbu.

#### POZNÁMKA:

Apple CarPlay® a Android Auto™ lze spustit pouze z USB portů na přední a středové konzole.

Povolte Apple CarPlay® nebo Android Auto™

# NAVIGACE

# PED (POUZE UCONNECT 4C NAV)

# PROVOZNÍ NAVIGACE

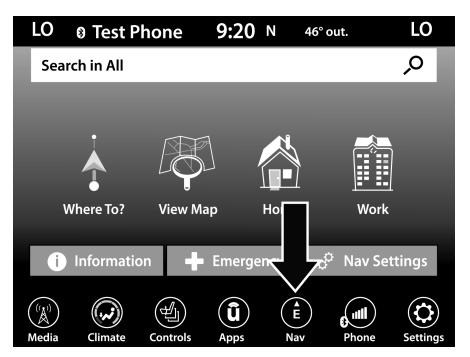

Navigační ikona

je vaše

Pro přístup k navigačnímu systému stiskněte tlačítko Nav na dotykové obrazovce.

-Stiskněte "Kam vést?" najít nebo nasměrovat do cíle.

-Pro zobrazení mapy stiskněte "Zobrazit mapu".

- -Stisknutím tlačítka "Domů" přejděte na přednastavenou adresu domova. Pokud ještě není nastavena, systém vás vyzve k přidání domácí adresy.
- -Stisknutím tlačítka "Práce" přejděte na přednastavenou pracovní adresu. Pokud ještě není nastavena, systém vás vyzve k přidání pracovní adresy.

-Stiskněte "Informace" pro zobrazení Doprava, Kde jsem? a Informace o zemi.

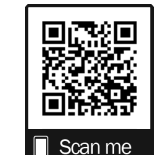

 -Stisknutím tlačítka "Pohotovost" vyhledejte nemocnice, policejní a hasičské stanice v blízkosti vaší aktuální polohy. Můžete také zobrazit svou aktuální polohu a uložit jakékoli umístění nouzového zařízení do oblíbených.

- Stisknutím vyhledávacího pole v horní části obrazovky vyhledejte konkrétní adresu, na kterou chcete nasměrovat.
- -Stiskněte "Možnosti trasy" a vyberte ze seznamu možností pro změnu trasy, jako jsou "Rychlostní silnice", "Zpoplatněné silnice", "Trajekty", "Carpool Lanes" a další.

#### POZNÁMKA:

Během navádění na cíl se můžete kdykoli vrátit do hlavní nabídky Navigace výběrem položky Nabídka.

## REŽIM NAVIGACE — POKUD JE VÝBAVOU (POUZE UCONNECT 4C NAV)

# KAM?

WTADYTÓ? – MAINM

| LO 🛛 Test Pl  | none 9:19     | <b>9</b> N 46° | out.       | LO             |
|---------------|---------------|----------------|------------|----------------|
| Search in All |               |                |            | ò              |
|               |               |                |            |                |
|               |               |                |            |                |
|               |               |                |            |                |
|               |               | Ĩ              |            |                |
| Where To?     | View Map      | Home           | Work       |                |
|               |               |                |            |                |
| i Informatio  | n 🛉 Emerg     | gency 🧠        | 🌣 Nav Set  | tings          |
|               |               |                | $\bigcirc$ | $\bigcirc$     |
|               | (U)           | Ē              |            | $(\mathbf{O})$ |
| Media Climate | Controls Apps | Nav            | Phone      | Settings       |

Kam? Knoflík

| Hledat vše | Search All      | Stisknutím tohoto tlačítka vyhledáte všechny "Kam vést?" kategorie pro umístění.        |
|------------|-----------------|-----------------------------------------------------------------------------------------|
| Adresa     | 1633<br>Address | Stisknutím tohoto tlačítka vyhledáte podle adresy ulice nebo názvu ulice s číslem domu. |
| Nedávné    | Recent          | Stisknutím tohoto tlačítka získáte přístup k dříve směrovaným adresám nebo umístěním.   |

stiskněte tlačítko Kam vést? poznámka: postupuje podle metod Další ir vybran

Další informace naleznete v samostatné části vybrané možnosti.

| Oblíbené        | Favorites     | Stisknutím tohoto tlačítka získáte přístup k dříve uloženým adresám nebo umístěním.                                                                                             |
|-----------------|---------------|----------------------------------------------------------------------------------------------------|
| POI (bod zájmu) | POL           | Stiskněte toto tlačítko, když chcete nasměrovat k bodu zájmu. Databáze POI vám umožňuje<br>vybrat cíl ze seznamu míst a veřejných míst nebo bodů zájmu.                         |
| Výlety          | trip<br>Trips | Stisknutím tohoto tlačítka naprogramujete novou jízdu nebo vyvoláte uloženou jízdu.                                                                                             |
| Průsečík        |               | Stisknutím tohoto tlačítka zadáte dva názvy ulic jako cíl.                                                                                                    |
| Bod na mapě     | Point on Map  | Stisknutím tohoto tlačítka vyberete cíl přímo z obrazovky mapy. Výběrem segmentu ulice<br>nebo ikony můžete rychle zadat cíl, aniž byste museli zadávat název města nebo ulici. |
| Domov           | Home          | Stisknutím tohoto tlačítka naprogramujete nebo potvrdíte trasu k uložené domovské adrese.                                                                                       |

|                  | 1                   | 1                                                                                                    |
|------------------|---------------------|----------------------------------------------------------------------------------------------------|
| Práce            | Work                | Stisknutím tohoto tlačítka naprogramujete nebo potvrdíte trasu k uložené pracovní adrese.                                                                                                    |
| Centrum města    |                     | Stisknutím tohoto tlačítka se nasměrujete do konkrétního města. Navigační systém<br>vypočítá trasu s cílem ve středu města.                                                                                                    |
| Nejbližší města  | Closest Cities      | Stiskněte toto tlačítko pro trasu do blízkého města. Na obrazovce se zobrazí abecední seznam<br>blízkých měst. Navigační systém vypočítá trasu s cílem v centru blízkého města.                                                                           |
| Telefonní číslo  | 313<br>Phone Number | Stisknutím tohoto tlačítka nasměrujete na místo nebo bod zájmu podle telefonního čísla.                                                                                                    |
| Geo-souřadnice   | Geo-Coordinates     | Stisknutím tohoto tlačítka nasměrujete na geografickou souřadnici. Geo-Coordinate je souřadnice<br>používaná v geografii. Geo-souřadnici můžete určit pomocí ručního GPS přijímače, mapy nebo navigačního<br>systému.                                     |
| Stezky           | Trails              | Stiskněte tlačítko Trails a vyberte možnost pro zahájení záznamu stezky pro sledování trasy, kterou jedete. Chcete-li<br>ukončit sledování, vyberte možnost "zastavit záznam trasy". V případě potřeby tak získáte referenční bod pro<br>konkrétní trasu. |
| Upravit Kam vést | Edit Where To       | Stiskněte toto tlačítko a vyberte, které "Kam vést?" kategorie, které byste chtěli zobrazit v<br>sekci "Kam vést?" menu a které ne.                                                                                                    |

# WTADYTÓ? — SEARCHAR ECENT, ANDFOBLÍBIT

# Hledat vše

- 1. Stiskněte tlačítko Hledat vše
- Zadejte název místa atd., kde chcete hledat "Kam vést?" kategorie pro umístění a stiskněte "OK".

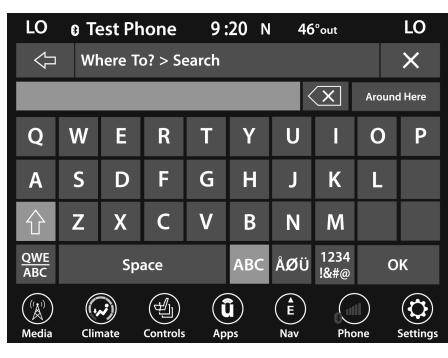

Vyhledávání

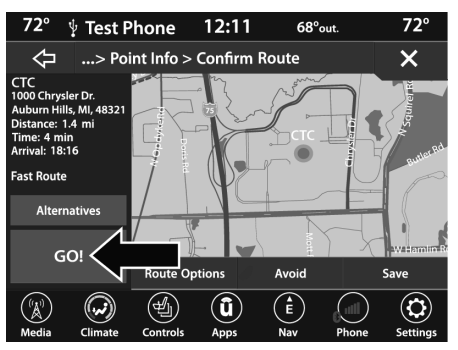

JÍT! Knoflík

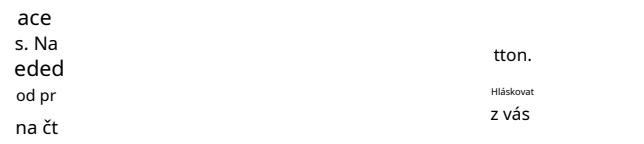

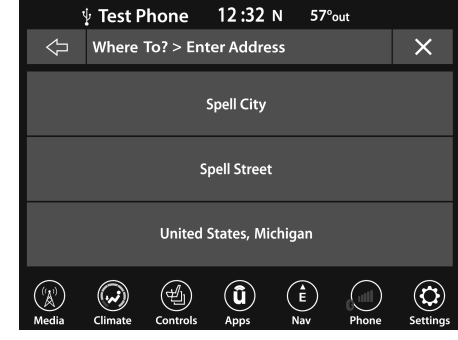

Zadejte adresu

Pokud stisknete "Spell City", budete muset zadat a vybrat/stisknout požadovaný název města, poté požadovaný název ulice a poté číslo domu. Pokud stisknete "Spell Street", ter a vyberete/stisknete d ve správném městě a poté zadejte číslo domu.

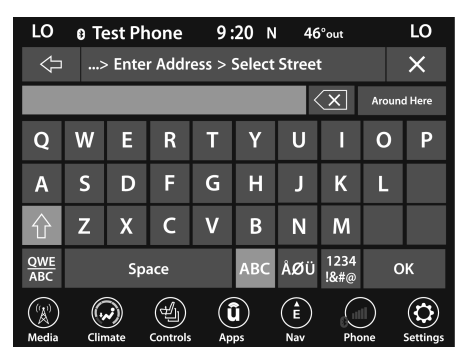

Vyberte Ulice

Chcete-li změnit stát a/nebo zemi, stiskněte tlačítko stát, země a podle pokynů změňte stát a/nebo zemi. REŽIM NAVIGACE — POKUD JE VÝBAVOU (UCONNECT 4

Ulice a číslo mají být požádáni o potvrzení g "Route To".

do co

cíl a začněte

## Nedávné

- 1. Stiskněte tlačítko Poslední.
- 2. Stiskněte tlačítko s cílem n.

Chcete-li zobrazit možnosti seznamu, stiskněte vyskakovací nabídku Gear ico s možností.

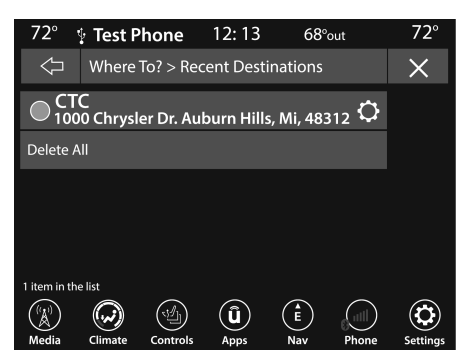

v této místní nabídce.

Následující možnosti jsou a

Chcete-li smazat cíl z lete"

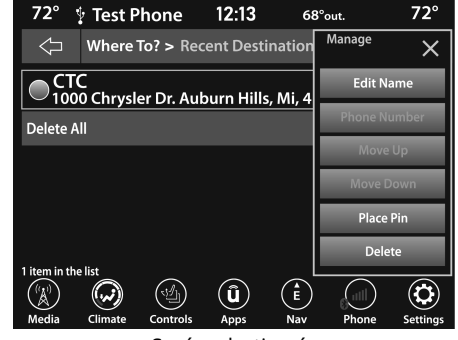

4

Správa destinací

-Upravit jméno

-Telefonní číslo

-Posunout nahoru

-Posunout dolů

-Umístit špendlík (uloží místo na seznamu)

-Vymazat

Ikona ozubeného kola

54REŽIM NAVIGACE — POKUD JE VÝBAVOU (POUZE UCONNECT 4C NAV)

- 3. Zvolte "Route To" pro potvrzení vaší trasy.
- 4. Stiskněte "GO!" pro potvrzení cíle a zahájení trasy.

Pokud jste právě naváděni po trase a zvolíte "Poslední", systém vás požádá o výběr jedné z následujících možností:

-"Zrušit předchozí trasu"

-"Přidat k aktuální trase"

V části "Přidat k aktuální trase" můžete cíl přidat do aktuální trasy nebo jej nastavit jako konečný cíl.

### POZNÁMKA:

Stisknutím tlačítka se šipkou zpět se vrátíte na předchozí obrazovku nebo stisknutím tlačítka X opustíte nabídku.

# Oblíbené destinace

1. Stiskněte tlačítko Oblíbené.

 Chcete-li uložit oblíbený cíl, stiskněte tlačítko Přidat oblíbené a postupujte podle pokynů k nasměrování cíle.

- Chcete-li odstranit cíl ze seznamu, stiskněte ikonu ozubeného kola vedle cíle a vyberte možnost "Odstranit" v místní nabídce na Dotyková obrazovka.
- Stiskněte tlačítko s názvem požadovaného oblíbeného cíle a potvrďte trasu pomocí "Route To". Stiskněte "GO!" pro potvrzení cíl a spustte navádění po trase.
- 5. Chcete-li zobrazit možnosti pro oblíbený cíl, stiskněte ikonu Možnosti, která vypadá jako ozubené kolo.

Pro každou oblíbenou destinaci jsou k dispozici následující možnosti:

-Upravit jméno

-Telefonní číslo

-Posunout nahoru

-Posunout dolů

-Vymazat

# WTADYTÓ? — PMASŤ O

Chcete-li zadat cíl podle bodu, stiskněte tlačítko Kam vést? z nabídky a poté stiskněte POI Cate

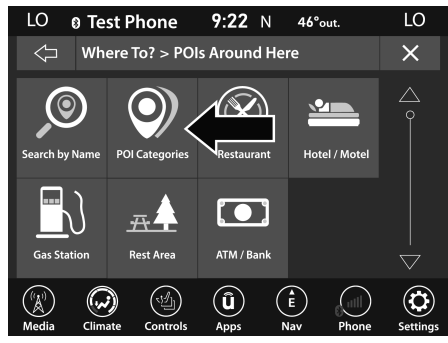

Tlačítko Kategorie POI

Databáze bodů zájmu umožňuje vybrat cíl ze seznamu míst a veřejných míst nebo bodů zájmu. Na výběr máte z následujících bodů zájmu:

| Hledat podle jména | Search by Name |
|--------------------|----------------|
| Kategorie POI      | POI Categories |
| Restaurace         | Restaurant     |
| Hotel/Motel        | Hotel / Motel  |
| Čerpací stanice    | GasStation     |
| Odpočívadlo        | д<br>Rest Area |
| Bankomat/Banka     | ATM/Bank       |

Svůj BZ můžete také změnit stisknutím kterékoli kategorie nebo tlačítka Podél trasy pro přístup k možnosti.

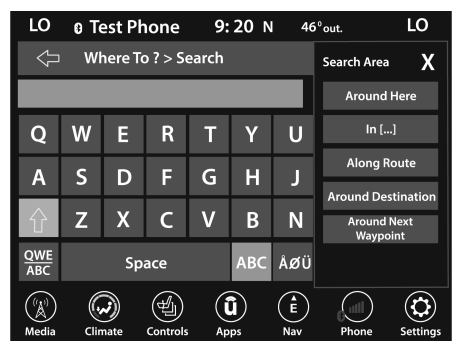

Oblast hledání

g možnosti pro změnu vašeho

Dostupné kategorie jsou:

-Seznam všech BZ -LETIŠTĚ -Bankomat nebo bankovnictví -Automobilový průmysl -Kavárnv -Společenství -7ábava -Čerpací stanice -Sjezd z dálnice -NEMOCNICE -Hotely nebo motely -Místní služby Lékařský -Parkoviště -Parky a rekreace -Restaurace -Nakupování -Cestování a doprava -Náklaďák

Kód)

-Po trase (dostupné pouze během navádění trasy)

-Kolem cíle (k dispozici pouze během navádění na cíl)

-Kolem Next Waypoint

## POI — Hledat podle názvu

1. Stiskněte tlačítko Hledat podle jména.

Na obrazovce se objeví klávesnice. Zadejte BZ, který chcete vyhledat, a stisknutím tlačítka OK zobrazte dostupné položky.

- 2. Stiskněte požadovaný POI a stiskněte "Route To" pro potvrzení trasy.
- 3. Stiskněte tlačítko GO! tlačítko pro potvrzení cíle a zahájení trasy.

# POI — Kategorie POI

1. Stiskněte tlačítko Kategorie POI.

Můžete vyhledávat v dostupných kategoriích POI a najít požadovaný POI. 2. Vyberte kategorii a v případě potřeby podkategorii. tlačítko pro aktivaci klíčových kategorií POI.

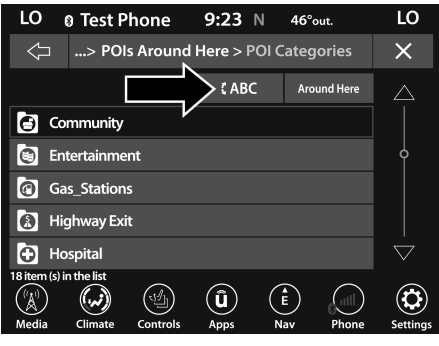

Klávesnice ABC

- 3. Stiskněte požadovaný POI a stiskněte "Route To" pro potvrzení trasy.
- 4. Stiskněte tlačítko GO! tlačítko pro potvrzení cíle a zahájení trasy.

| tel/M<br>a A                                              |         | cíl a stiskněte<br>trasa.                                                             |
|-----------------------------------------------------------|---------|---------------------------------------------------------------------------------------|
| ing b<br>ke to                                            |         | pro potvrzení<br>trasa.                                                               |
| Můžete vyhledávat kategorie<br>POL které isou tlačítka na |         | S                                                                                     |
| obrazovce:                                                |         | n                                                                                     |
| -název                                                    |         | tyto kroky:                                                                           |
| -Vzdálenost                                               |         | tlačítko ew Trip.                                                                     |
| -ABC (vyhledávání)                                        |         | na tlačítko a poté<br>stiskněte "Vybrat cíl".                                         |
| O                                                         | LO<br>X | C. Stisknutím tlačítka "Přidat cíl" nebo "V<br>konečný cíl" přidejte průjezdní body a |

"Vložit a cíle do své cesty.

Apps BZ v okolí

Û

( ABC

Around Here

0.8  $\mathbf{\uparrow}$ mi

0.9

mi

1.3 ¥  $\bigtriangledown$ 

mi

Ê

Nav

4

¥

Phone

 $\bigtriangleup$ 

٩

Settings

LO

•

Name

Marathon

 $(\cdot, \cdot)$ 

Climate

Sunoco

100 item (s) in the list X

Media

Distance

Mobil 810 N Opdyke Rd, Auburn Hills, MI, 48326

Speedway 2100 University Dr, Auburn Hills, MI, 48326

200 N Opdyke Rd, Auburn Hills, MI, 48326

2850 Auburn Rd, Auburn Hills, MI, 48326

(4)

Controls

d. Chcete-li přidat cíl, vyberte si z následujících možností:

- Adresa
- Nedávné
- Bod zájmu
- Oblíbené
- Domov
- Křižovatka
- Geo-souřadnice
- Bod na mapě
- Centrum města
- Nejbližší města
- Telefonní číslo

## POZNÁMKA:

Další informace naleznete v samostatné části vybrané možnosti.

- E. Chcete-li cestu uložit, musíte stisknout "Vypočítat trasu" a stisknout "Uložit".
- F. Vaše nová cesta se objeví v seznamu Cesty.

3. Chcete-li nasměrovat na uloženou cestu, postupujte takto:

- A. Stiskněte tlačítko s názvem požadované cesty a stiskněte první cíl v seznamu.
- b. Potvrďte trasu stisknutím "Route To" a poté stiskněte "GO!" pro potvrzení cíle a zahájení navádění k cíli.
- Chcete-li odstranit cestu ze seznamu, stiskněte ikonu ozubeného kola a poté z vyskakovací nabídky vyberte "Odstranit".

5. Chcete-li zobrazit možnosti cesty, stiskněte ikonu ozubeného kola.

6. Pro každou cestu jsou k dispozici následující možnosti:

-Upravit jméno

-Posunout nahoru

-Posunout dolů

-Vymazat

# WTADYTÓ? — PMASŤ O jántersection

# Bod Na Mapě

- 1. Stiskněte tlačítko Bod na mapě bu
- Pomocí dotykové obrazovky vyberte požadovaný cíl a pomocí dotykové obrazovky vyberte místo

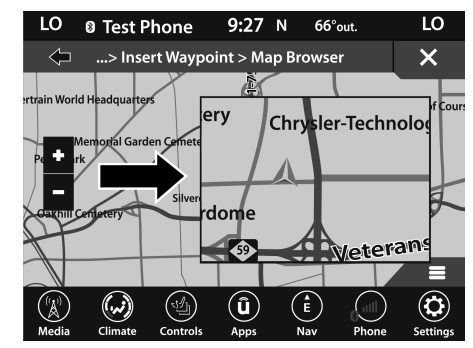

Bod Na Mapě

- 3. Chcete-li zadat cíl podle bodu na mapě, postupujte takto:
  - A. Jakmile je váš kříž tam, kde ho chcete mít, stiskněte "Route To" nebo vyberte "Místa v okolí" a vyberte blízký cíl. Poté stiskněte "GO!" pro potvrzení cíle a zahájení navádění po trase.

# Průsečík

- 1. Stiskněte tlačítko Průsečík.
- Stisknutím tlačítka Spell City, Spell Street nebo Select Country zadejte požadované město, název ulice nebo zemi.

#### POZNÁMKA:

Pokud systém automaticky rozpozná město nebo ulici, vyplní seznam rozpoznaných měst nebo ulic. Pokud ne, stiskněte tlačítko Seznam a vyberte z dostupných možností.

| LO         | 0 G                             | alaxy S                          | 6        | 9: | <b>26</b> N | 66            | °out. |      | LO       |
|------------|---------------------------------|----------------------------------|----------|----|-------------|---------------|-------|------|----------|
| Ŷ          | 1>                              | > Enter Junction > Select Street |          |    |             |               |       |      | ×        |
| K          | $\langle \mathbf{X} \rangle$    |                                  |          |    |             |               |       |      |          |
| Q          | w                               | Е                                | R        | Т  | Υ           | U             | I     | 0    | Ρ        |
| Α          | S                               | D                                | F        | G  | Н           | J             | K     | L    |          |
| 仑          | Z                               | Х                                | С        | v  | В           | Ν             | м     |      |          |
| QWE<br>ABC | Space ABC ÅØÜ <sup>1234</sup> O |                                  |          |    |             |               | к     |      |          |
| Media      | Clin                            | nate                             | Controls |    | )<br>pps    | (<br>E<br>Nav | Pho   | Done | Settings |

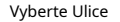

- Pokud jste zvolili "Spell Street", musíte vybrat správnou ulici. Poté budete požádáni, abyste hláskovali protínající se ulici a poté požadované město.
- Stisknutím tlačítka Route To potvrďte svou trasu a poté stiskněte "GO!". pro potvrzení cíle a zahájení trasy.

# WTADYTÓ? — HOMEANDWORK

## Domov

 Stiskněte tlačítko Domů. Pokud není zadána žádná domácí adresa, stiskněte "Ano" a zadejte ji nyní.

# 2.Chcete-li zadat adresu domova, postupujte takto:

- A. Chcete-li nastavit adresu domova, vyberte jednu z následujících možností:
- Spell City
- Spell Street
- Vyberte zemi

#### POZNÁMKA:

Další informace naleznete v samostatné části vybrané možnosti.

Jakmile vygenerujete svou domovskou adresu, budete požádáni o její uložení.

- b. Stisknutím tlačítka Uložit domov potvrdíte cíl a zahájíte trasu na domovskou adresu.
- C. Tato adresa bude uložena jako vaše domácí adresa a lze k ní přistupovat stisknutím tlačítka Domů v části Kam vést? Jídelní lístek.

- 3.Chcete-li smazat uložené místo domova (nebo jiná uložená místa), abyste mohli uložit nové místo domova, postupujte takto:
  - A. Stiskněte tlačítko Nav a na obrazovce "Kam vést" stiskněte "Upravit kam vést".
  - b. Stiskněte tlačítko Domů.
  - C. Na obrazovce Správa stiskněte tlačítko Obnovit polohu.

#### POZNÁMKA:

Zobrazí se potvrzovací obrazovka s dotazem: "Opravdu chcete toto umístění resetovat?". Stisknutím tlačítka "Reset" potvrďte odstranění a poté nastavte nové místo domova podle předchozích pokynů.

# Práce

- Stiskněte tlačítko Práce. Pokud není zadána žádná pracovní adresa, stiskněte "Ano" a zadejte ji nyní.
- Chcete-li nastavit svou pracovní adresu, vyberte jednu z následujících možností:

-Spell City

- -Ulice kouzel
- -Vyberte zemi

## POZNÁMKA:

Další informace naleznete v samostatné části vybrané možnosti.

- Jakmile vygenerujete svou pracovní adresu, budete požádáni o její uložení.
- 4. Stisknutím tlačítka Uložit práci potvrďte svůj cíl a zahajte trasu k vaší pracovní adrese.
- Tato adresa bude uložena jako vaše pracovní adresa a lze k ní přistupovat stisknutím tlačítka Práce v okně Kam vést? Jídelní lístek.

# WTADYTÓ? — CITYCENTERAND CNEIHRANĚIŠÍCITIES

## Centrum města

- 1. Stiskněte tlačítko Centrum města.
- 2. Chcete-li zadat cíl podle centra města, postupujte takto:
  - A. Zadejte název města, do kterého chcete trasu nasměrovat.

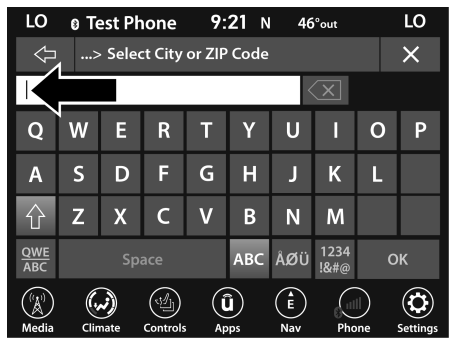

Vyberte Město nebo PSČ

b. Stiskněte požadované město ze seznamu.

C. Stisknutím tlačítka Route To potvrďte svou trasu a poté stiskněte "GO!" pro potvrzení cíle a zahájení trasy.

# Nejbližší města

- 1. Stiskněte tlačítko Nejbližší města.
- 2. Stiskněte požadované město ze seznamu.
- Stisknutím tlačítka Route To potvrďte svou trasu a poté stiskněte "GO!". pro potvrzení cíle a zahájení trasy.

## ECT 4

# WTADYTÓ? — PHONE, GEO-C SOUŘADÍ, ANDTKOLEJNICE

# Telefon

- 1. Stiskněte tlačítko Telefonní číslo.
- Chcete-li zadat cíl pomocí telefonního čísla, postupujte takto:
  - A. Zadejte telefonní číslo firmy, do které chcete směrovat.
  - b. Stiskněte požadovaný cíl ze seznamu.
  - C. Stisknutím tlačítka Route To potvrďte svou trasu a poté stiskněte "GO!" pro potvrzení cíle a zahájení trasy.

# Geo-souřadnice

- 1. Stiskněte tlačítko Geo-Coordinates.
- Zadejte zeměpisnou šířku zadáním čísel. Pomocí číselné klávesnice vyberte konkrétní čísla na zobrazeném místě.

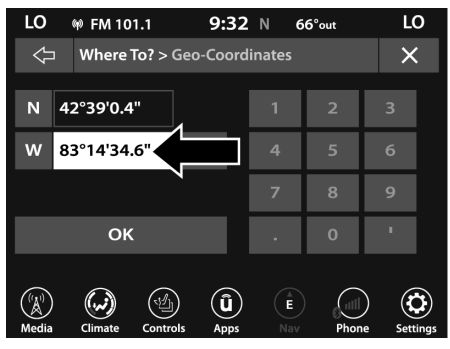

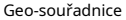

- 3. Stiskněte tlačítko OK.
- Zadejte zeměpisnou délku zadáním čísel. Pomocí číselné klávesnice vyberte konkrétní čísla na zobrazeném místě.
- 5. Stiskněte "OK" pro potvrzení cíle.
- Stisknutím tlačítka Route To potvrďte svou trasu a poté stiskněte "GO!". pro potvrzení cíle a zahájení trasy.

## Stezky

1. Stiskněte tlačítko Trails.

2. Stiskněte "Start Recording".

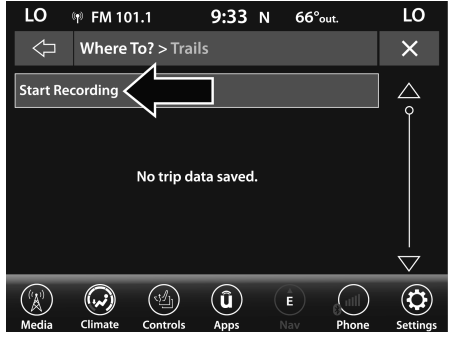

Spusťte nahrávání tras

 Když chcete ukončit záznam trasy, stiskněte tlačítko Záznam a potvrďte stisknutím "Ano".

Cesta, kterou jste zaznamenali, bude přidána do seznamu Nedávné trasy.

# **B**PŘEDEMROUTEGUIDAN

Před potvrzením tlačítka cíl je možné vybrat o ze standardního nastavení trasy

 -Možnosti trasy — Stisknutím R zobrazíte seznam možností pro výběr, stiskněte a nastavte.

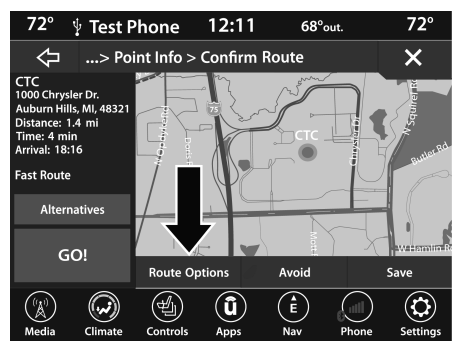

Tlačítko Možnosti trasy

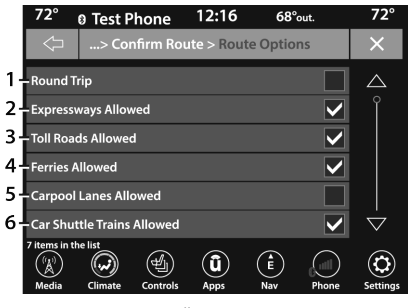

Možnosti trasy

1 – Zpáteční cesta

2 — Povoleny dálnice 3 —

Povoleny zpoplatněné silnice

- 4 Povoleny trajekty
- 5 Carpool Lanes povoleny 6 —

Car Shuttle Trains povoleny

 -Vyhnout se — Stiskněte tlačítko Vyhnout se, ale stiskněte a uvolněte typy, kterým se chcete během výběru ro vyhnout

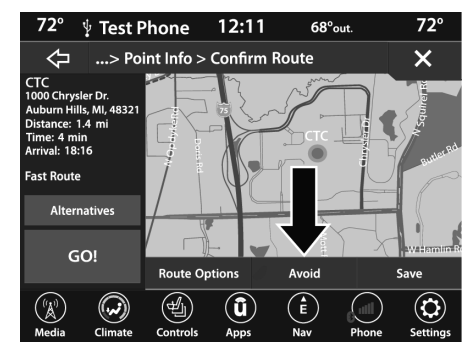

Vyhněte se tlačítku

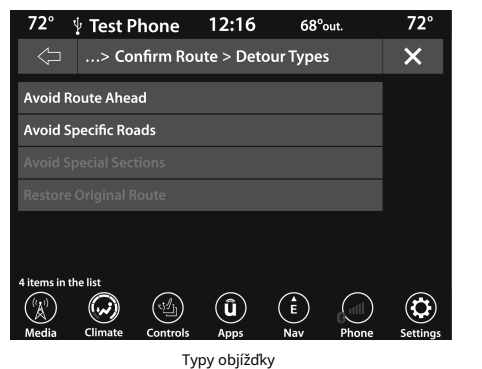

#### POZNÁMKA:

Vzhledem k tomu, že zpoplatněné silnice, tunely a trajekty jsou stavěny za účelem zkrácení cestovních vzdáleností, vyhýbání se těmto typům silnic může prodloužit vzdálenost a cestovní dobu.

- -Přijmout Stisknutím tlačítka Přijmout potvrďte požadovanou objízdnou trasu.
- -Uložit Stisknutím tlačítka Uložit cíl uložíte jako cestu.

Stiskněte tlačítko GO! potvrďte svůj cíl a spustte navádění k cíli.

## ZOBRAZIT MAPU

## PROTIIEWMAP— MAINMEN

Stisknutím tlačítka Zobrazit mapu z nabídky zobrazíte svou mapu

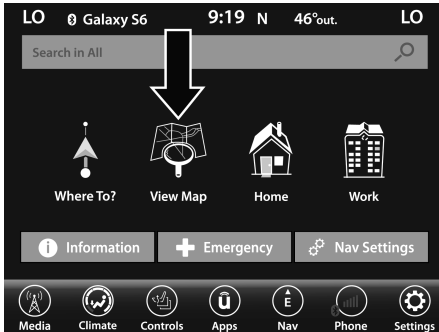

Tlačítko Zobrazit mapu

máte následující

n do hlavní nabídky Nav.

Stisknutím tlačítka Přiblížit (+) nebo Oddálit (-) změňte úroveň přiblížení. Silnice s nižší funkční klasifikací se nezobrazují ve vyšších úrovních přiblížení (např. obytné ulice, lehce pojízdné okresní silnice).

# Čas příjezdu/Čas do cíle/Vzdálenost (pouze během navádění na cíl)

Stisknutím tlačítka v pravé horní části obrazovky zobrazíte dostupné položky. Stiskněte tlačítko požadované možnosti:

- -Čas příjezdu
- -Čas do cíle

-Vzdálenost

#### Seznam odboček (pouze během navádění na cíl)

Stisknutím oblasti v horní střední části obrazovky, která zobrazuje vaši příští odbočku, zobrazíte seznam odboček pro vaši aktuální trasu.

Stisknutím odbočky v zobrazeném seznamu odboček získáte následující možnosti:

-Zobrazit na mapě

-Vyhněte se ulici

Možnosti (pouze během navádění na cíl)

Stisknutím tlačítka Možnosti zobrazíte následující možnosti. Stiskněte požadované tlačítko:

-2D Sever nahoře/Zobrazení mapy 2D/Zobrazení mapy 3D

Stisknutím tohoto tlačítka můžete procházet třemi možnostmi zobrazení.

# -Opakujte pokyny

Stisknutím tohoto tlačítka zopakujete aktuální hlasovou výzvu.

## -Ztlumit navádění

Stisknutím tohoto tlačítka ztlumíte hlasové výzvy.

### -Zastavit navádění

Stisknutím tohoto tlačítka zastavíte navádění na cíl.

### -Nastavení

Stisknutím tohoto tlačítka zobrazíte všechna dostupná nastavení – strana 64.

## PROTIIEWMAP— SNASTAVENÍ

Se zobrazenou mapou stiskněte pravý dolní okraj mapy, na které se nachází h čáry. Poté stiskněte tlačítko Sett

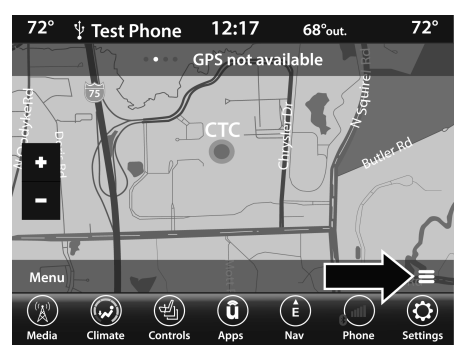

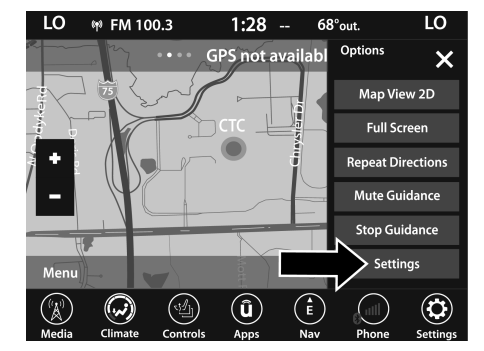

Tlačítko Zobrazit nastavení mapy

Zobrazit ikonu nastavení mapy

# Následující nastavení mapy jsou

| LO 🕸 FM 100         | ).3      | 1:28 | 68°             | out.    | LO                   |
|---------------------|----------|------|-----------------|---------|----------------------|
| Settings            | ;        |      |                 |         | ×                    |
| Map Setup           |          |      |                 | >       |                      |
| Speed Limit         |          |      |                 | >       |                      |
| Guidance            |          |      |                 | >       |                      |
| Traffic             |          |      |                 | >       |                      |
| GPS                 |          | DDD  | ° MM' SS        | .sss" > |                      |
| 5 items in the list | Controls |      | (L)<br>E<br>Nav | Phone   | <b>O</b><br>Settings |
| Media Climate       | Controls | Apps | Nav             | Phone   | Settings             |

Nastavení mapy

- Nastavení mapy— Stisknutím tohoto tlačítka zobrazíte položky pro přizpůsobení způsobu zobrazení mapy
  - strana 65.
- -Rychlostní omezení Stisknutím tohoto tlačítka zapnete/vypnete upozornění na omezení rychlosti a zadáte předdefinovaný rychlostní limit pro vaši trasu.

tlačítko pro zobrazení položek

přizpůsobte si navádění po trase – strana 69.

- -Provoz— Stisknutím tohoto tlačítka nastavíte způsob přijímání aktualizací dopravních informací.
- -GPS (DMS)— Stisknutím tohoto tlačítka změníte zobrazení GPS. Stiskněte požadované tlačítko:
   -Desetinný
  - -stupně-minuty-sekundy (DMS) -stupně-minuty (DM)
- -Aktualizace map— Stisknutím tlačítka zobrazíte aktualizace map pro navigační systém.
- -**O** Stisknutím tlačítka zobrazíte informace o navigačním systému.

#### Nastavení — Nastavení mapy

Se zobrazenou mapou stiskněte pravý dolní roh vodorovných pruhů mapy na ní, poté stiskněte tlačítko a poté Nastavení mapy

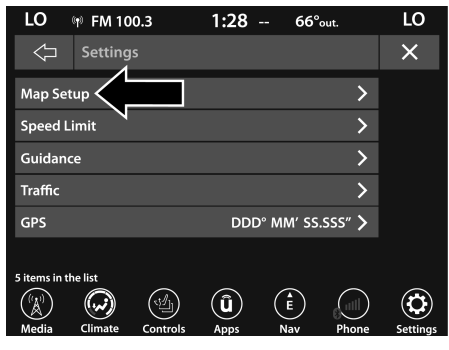

Nastavení mapy

K dispozici jsou následující možnosti nastavení mapy:

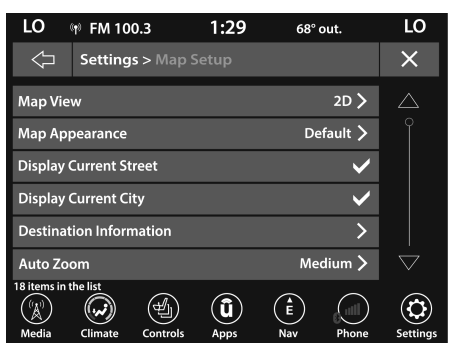

Možnosti nastavení mapy

|                         | Stisknutím tohoto tlačítka změníte způsob zobrazení mapy. Stiskněte požadované tlačítko:                                                                                                    |
|-------------------------|----------------------------------------------------------------------------------------------------|
| Zobrazení mapy          | -3D (Pro zobrazení 3D mapy je nutné vybrat 3D modely měst nebo 3D<br>orientační body)                                                                                                    |
|                         | -2D                                                                                                    |
|                         | -2D Sever nahoru                                                                                                    |
| Vzhled mapy             | Stisknutím tohoto tlačítka vyberete pro svou mapu různá témata.                                                                                                    |
| Zobrazit aktuální ulici | Stisknutím tohoto tlačítka zapnete/vypnete aktuální zobrazení ulic ve spodní části<br>zobrazení mapy. Stiskněte a uvolněte tlačítko, dokud se neobjeví značka zaškrtnutí<br>ukazující, že bylo zvoleno nastavení.         |
| Zobrazit aktuální město | Stisknutím tohoto tlačítka zapnete/vypnete zobrazení aktuálního města v pravém dolním rohu<br>Zobrazení mapy. Stiskněte a uvolněte tlačítko, dokud se neobjeví značka zaškrtnutí ukazující, že<br>bylo zvoleno nastavení. |

| Informace o destinaci                | Stisknutím tohoto tlačítka změníte informace o cíli, které se zobrazují v pravém<br>horním rohu zobrazení mapy. Stiskněte požadované tlačítko:<br>-Čas příjezdu<br>-Čas do cíle<br>-Vzdálenost                                                                |
|--------------------------------------|----------------------------------------------------------------------------------------------------|
| Auto Zoom                            | Stisknutím tohoto tlačítka změníte způsob, jakým funkce Auto Zoom upravuje úroveň přiblížení<br>během navádění v zobrazení mapy. Stiskněte požadované tlačítko:<br>-Daleko<br>-Střední<br>-Nízký<br>- <sup>Vypnuto</sup>                                      |
| Ikona Vozidla                        | Stisknutím tohoto tlačítka změníte ikonu vozidla, která se zobrazuje v zobrazení<br>mapy. Stisknutím Předchozí nebo Další zobrazíte dostupné ikony. Po provedení<br>výběru stiskněte tlačítko ikony Zpět.                                                     |
| Zobrazit ikony POI                   | Stisknutím tohoto tlačítka na obrazovce Nastavení mapy zobrazíte vybrané ikony<br>bodů zájmu v zobrazení mapy. Stiskněte a uvolněte tlačítko, dokud se neobjeví<br>značka zaškrtnutí ukazující, že bylo zvoleno nastavení.                                    |
| Kategorie POI                        | Stisknutím tohoto tlačítka na obrazovce Nastavení mapy zobrazíte dostupné ikony<br>bodů zájmu, které chcete zobrazit v zobrazení mapy. Stiskněte a uvolněte<br>požadovaný výběr, dokud se neobjeví značka zaškrtnutí ukazující, že bylo zvoleno<br>nastavení. |
| Dopravní nehody — pokud je ve výbavě | Stisknutím tlačítka Doprava na obrazovce Nastavení mapy zobrazíte incidenty<br>kanálu dopravních zpráv (TMC) v zobrazení mapy. Stiskněte a uvolněte tlačítko,<br>dokud se neobjeví značka zaškrtnutí ukazující, že bylo zvoleno nastavení.                    |

\_

| Rychlost A Průtok      | Stisknutím tlačítka Rychlostní limit na obrazovce Nastavení mapy zobrazíte rychlost<br>a tok dopravy v zobrazení mapy. Stiskněte a uvolněte tlačítko, dokud se neobjeví<br>značka zaškrtnutí ukazující, že bylo zvoleno nastavení. |
|------------------------|----------------------------------------------------------------------------------------------------|
| 3D modely měst         | Stisknutím tlačítka 3D modely měst na obrazovce Nastavení mapy zobrazíte 3D modely<br>měst v zobrazení mapy. Stiskněte a uvolněte tlačítko, dokud se neobjeví značka<br>zaškrtnutí ukazující, že bylo zvoleno nastavení.           |
| 3D orientační body     | Stisknutím 3D orientačních bodů na obrazovce Nastavení mapy zobrazíte 3D<br>orientační body v zobrazení mapy. Stiskněte a uvolněte tlačítko, dokud se neobjeví<br>značka zaškrtnutí ukazující, že bylo zvoleno nastavení.          |
| Digitální model terénu | Stisknutím tohoto tlačítka na obrazovce Nastavení mapy zobrazíte terén oblasti v<br>zobrazení mapy. Stiskněte a uvolněte tlačítko, dokud se neobjeví značka zaškrtnutí<br>ukazující, že bylo zvoleno nastavení.                    |
| Oblasti parků          | Stisknutím tohoto tlačítka na obrazovce Nastavení mapy zobrazíte oblasti parku v<br>zobrazení mapy. Stiskněte a uvolněte tlačítko, dokud se neobjeví značka zaškrtnutí<br>ukazující, že bylo zvoleno nastavení.                    |
| Železnice              | Stisknutím tohoto tlačítka na obrazovce Nastavení mapy zobrazíte železniční tratě v<br>zobrazení mapy. Stiskněte a uvolněte tlačítko, dokud se neobjeví značka zaškrtnutí<br>ukazující, že bylo zvoleno nastavení.                 |
| Městské oblasti        | Stisknutím tohoto tlačítka na obrazovce Nastavení mapy zobrazíte městské oblasti v<br>zobrazení mapy. Stiskněte a uvolněte tlačítko, dokud se neobjeví značka zaškrtnutí<br>ukazující, že bylo zvoleno nastavení.                  |
| Názvy řek              | Stisknutím tohoto tlačítka na obrazovce Nastavení mapy zobrazíte názvy řek v zobrazení<br>mapy. Stiskněte a uvolněte tlačítko, dokud se neobjeví značka zaškrtnutí ukazující, že bylo<br>zvoleno nastavení.                        |

## Nastavení — Navádění

Při zobrazené mapě stiskněte tlačítko Možnosti, poté stiskněte tlačítko Nastavení a poté tlačítko Navádění. Do této nabídky se také dostanete stisknutím tlačítka Nastavení v pravé dolní části hlavní nabídky Nav.

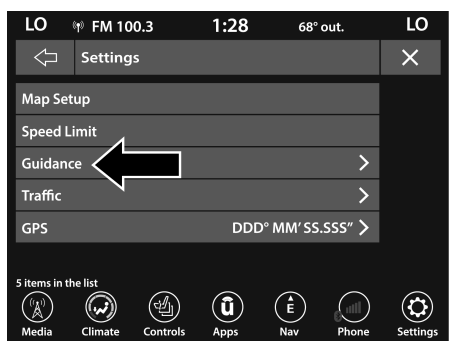

Tlačítko navádění

K dispozici jsou následující možnosti navádění:

| Přehrajte si hlasové navádění | Stisknutím tohoto tlačítka aktivujete hlasové pokyny během navádění k cíli.<br>Stiskněte a uvolněte tlačítko, dokud se neobjeví značka zaškrtnutí ukazující, že bylo<br>zvoleno nastavení.              |
|-------------------------------|----------------------------------------------------------------------------------------------------|
| Hlasitost navigace            | Pomocí tlačítek + nebo – upravte hlasitost navigace.                                                                                                    |
| Doporučení pro jízdní pruhy   | Stisknutím tohoto tlačítka aktivujete doporučování jízdních pruhů během navádění k cíli.<br>Stiskněte a uvolněte tlačítko, dokud se neobjeví značka zaškrtnutí ukazující, že bylo<br>zvoleno nastavení. |
| Pohled na křižovatku          | Stisknutím tohoto tlačítka aktivujete zobrazení křižovatky během navádění na cíl. Stiskněte<br>a uvolněte tlačítko, dokud se neobjeví značka zaškrtnutí ukazující, že bylo zvoleno<br>nastavení.        |

| Režim trasy TMC (pokud je ve výbavě)      | Stisknutím tohoto tlačítka změníte, jak funguje režim trasy Traffic Message<br>Channel (TMC) během navádění k cíli. Vyberte si z:<br>-Automatický<br>-Podle doby zpoždění<br>- <b>Manuál</b>                                                                                    |
|-------------------------------------------|----------------------------------------------------------------------------------------------------|
|                                           | -Vypnuto                                                                                                    |
| Typy vyhýbání se TMC (pokud je ve výbavě) | Stisknutím tohoto tlačítka zobrazíte dostupné typy zamezení kanálu dopravních<br>zpráv (TMC), které chcete zobrazit při navádění k cíli. Stiskněte a uvolněte<br>požadované tlačítko výběru, dokud se nezobrazí značka zaškrtnutí, která ukazuje,<br>že bylo zvoleno nastavení. |
| Směrovky                                  | Stisknutím tohoto tlačítka zobrazíte typy značek, které chcete zobrazovat při<br>navádění k cíli. Stiskněte a uvolněte požadované tlačítko výběru, dokud se<br>nezobrazí značka zaškrtnutí, která ukazuje, že bylo zvoleno nastavení.                                           |
| Ukazatel průběhu trasy                    | Stisknutím tohoto tlačítka zobrazíte ukazatel průběhu trasy během navádění na cíl.<br>Stiskněte a uvolněte tlačítko výběru, dokud se neobjeví značka zaškrtnutí, která ukazuje,<br>že bylo zvoleno nastavení.                                                                   |
| Možnosti trasy                            | Stisknutím tohoto tlačítka určíte, po kterých typech silnic je vhodné jet během navádění<br>trasy. Stiskněte a uvolněte požadované tlačítko výběru, dokud se nezobrazí značka<br>zaškrtnutí, která ukazuje, že bylo zvoleno nastavení.                                          |

| Režim dálnice                                     | Stisknutím tohoto tlačítka aktivujete režim Dálnice. Volitelné možnosti jsou "Zapnuto"<br>nebo "Vypnuto". Zapnutí tohoto nastavení vám umožní vybrat nastavení "Služby dálnic".                                                                                                    |
|---------------------------------------------------|----------------------------------------------------------------------------------------------------|
| Nabízené služby                                   | Stisknutím tohoto tlačítka zobrazíte dostupné typy nabízených služeb, které chcete<br>zobrazit při navádění k cíli. Stiskněte a uvolněte požadované tlačítko výběru, dokud<br>se nezobrazí značka zaškrtnutí, která ukazuje, že bylo zvoleno nastavení. Dostupné<br>možnosti jsou "Čerpací stanice", "Restaurace", "Zóna odpočinku" a "Autoservisy a<br>údržba". |
| Používejte provoz v reálném čase                  | Stisknutím tohoto tlačítka zobrazíte aktualizace o dopravě v reálném čase během navádění k cíli.<br>Stiskněte a uvolněte požadované tlačítko výběru, dokud se nezobrazí značka zaškrtnutí, která<br>ukazuje, že bylo zvoleno nastavení.                                                                                                    |
| Poskytněte objíždky na dopravních událostech      | Stisknutím tohoto tlačítka zobrazíte Objížďky při dopravních událostech při navádění k cíli.<br>Stiskněte a uvolněte požadované tlačítko výběru, dokud se nezobrazí značka zaškrtnutí,<br>která ukazuje, že bylo zvoleno nastavení.                                                                                                    |
| Potvrďte objížďky ručně                           | Stisknutím tohoto tlačítka nastavíte povinné potvrzení objížďky ručně při<br>navádění k cíli. Stiskněte a uvolněte požadované tlačítko výběru, dokud se<br>nezobrazí značka zaškrtnutí, která ukazuje, že bylo zvoleno nastavení.                                                                                                    |
| Poskytněte objíždky, které ušetří více než X min. | Stisknutím tohoto tlačítka umožníte navigačnímu systému zobrazit dostupné<br>objížďky, pokud vám ušetří předem stanovený počet minut v navádění k cíli.<br>Stiskněte a uvolněte požadované tlačítko plus nebo minus, dokud nezvolíte<br>požadovaný počet uložených minut, od pěti minut do jedné hodiny v krocích<br>po pěti minutách.                           |
# INFORMACE

| LO 🛭 🛽 Galaxy S                                                                                                    | 5 <b>9:19</b> | N 46° ou   | t. LO          |
|----------------------------------------------------------------------------------------------------|---------------|------------|----------------|
| Search in All                                                                                                    |               |            | ,<br>م         |
|                                                                                                    |               |            |                |
|                                                                                                    |               | <b>A</b> 1 |                |
| , in the second second se |               |            |                |
|                                                                                                    | -Y            |            |                |
| Wh                                                                                                    | View Map      | Home       | Work           |
|                                                                                                    | - Emerge      | uncy "Ø    | Nav Settings   |
|                                                                                                    |               | ancy Q     | Nav Settings   |
| (†) <b>(?)</b>                                                                                                    | (Î) (1)       |            |                |
| Media Climate                                                                                                    | Apps Controls | Nav        | Phone Settings |

stiskněte Informace sleduje možnosti

zobrazit další informace:

Tlačítko Informace

| Provoz                      | Traffic | "Traffic" zobrazuje podrobné dopravní informace.                          |
|-----------------------------|---------|---------------------------------------------------------------------------|
| Počasí — Pokud je ve výbavě | Weather | "Počasí" zobrazuje podrobné informace o počasí<br>o vaší aktuální poloze. |

|                  |                                | adr<br>nájemné    |
|------------------|--------------------------------|-------------------|
| Kde jsem?        | $\langle \mathfrak{I} \rangle$ | pro bu            |
|                  | Where Am ?                     | o sav             |
|                  |                                | na čt<br>ge sp    |
| Informace o zemi | Country Info                   | ntry c<br>d země. |

# NOUZOVÝ

V hlavní nabídce Nav stiskněte nouzové tlačítko a stisknutím jedné z následujících možností vyhledejte a nasměrujte konkrétní místo.

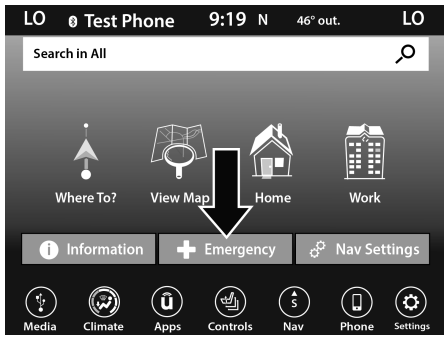

Nouzové tlačítko

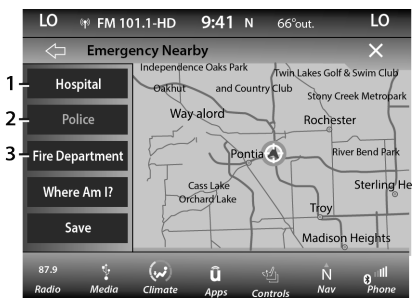

Nouzové možnosti v okolí

- 1 Nemocnice
- 2 Policie
- 3 Hasičský sbor

Stiskněte tlačítko "Kde jsem?" tlačítko pro zobrazení vaší přesné aktuální polohy.

Stisknutím tlačítka Uložit uložíte svou aktuální polohu do oblíbených.

Nemocnici, policejní oddělení nebo hasičský sbor můžete vyhledat podle následujících kategorií, což jsou karty tlačítek v horní části obrazovky:

-název

-Vzdálenost

-ABC (vyhledávání)

#### POZNÁMKA:

V případě nouze prosím kontaktujte zařízení a ověřte jejich dostupnost, než budete pokračovat.

 -Stiskněte požadovanou nemocnici, policejní oddělení nebo hasičský sbor a stiskněte "Route To" pro potvrzení vaší trasy a poté stiskněte "GO!". pro potvrzení cíle a zahájení navádění po trase.

#### AKTUALIZACE MAP

Mapová data dostupná ve vašem vozidle jsou nejaktuálnější informace, které byly k dispozici při výrobě vašeho vozidla. Mapová data se pravidelně aktualizují podle změn mapových informací. Chcete-li získat aktualizaci pro své vozidlo, postupujte podle následujících kroků.

- Navštivte prosím chryslergroup.navigation.com získat aktualizaci mapy. V horní části stránky klikněte na značku svého vozidla. Poté v rozbalovací nabídce vyberte model vozidla a jeho modelový rok. Poté budete přesměrováni na stránku, která vám sdělí, zda vaše vozidlo potřebuje aktualizaci mapy nebo ne.
- 2. Nebo navštivte DriveUconnect.com (USA) nebo DriveUconnect.ca (Kanada) a postupujte takto:
  - -Na kartě "Nápověda a podpora" vyberte značku vozidla, model a rok. Poté klikněte na "SYSTÉMOVÉ AKTUALIZACE". Jednoduše postupujte podle pokynů a zadejte objednávku.

 Nebo, chcete-li, můžete také navštívit svého prodejce nebo zavolat a vyžádat si Aktualizace. US/CAN generál C 888-628-6277

Prodejce FCA US LLC Garm

877-628-4480

FCA US LLC Consumer Fr

866-422-8171

#### SIRIUSXM® TRAVEL LINK

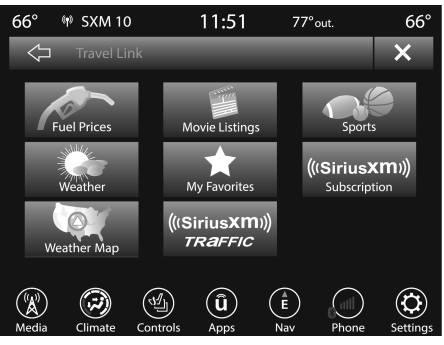

Cestovní odkaz SiriusXM®

Kromě poskytování více než 160 kanálů nejlepších sportů, zábavy, hovorů a hudba bez reklamy, SiriusXM® nabízí prémiové datové služby, které fungují ve spojení s kompatibilními navigačními systémy. SiriusXM® Travel Link přináší množství užitečných informací do vašeho vozidla a přímo na dosah vašich prstů.

- Počasí Zkontrolujte různé místní a národní informace o počasí od radarových map až po aktuální a pětidenní předpověď.
- -Ceny pohonných hmot Zkontrolujte místní ceny plynu a nafty ve vaší oblasti a cestu k vámi zvolené stanici.
- -Sportovní výsledky Skóre ve hře a konečné výsledky plus týdenní plány pro váš oblíbený tým.
- -Seznam filmů Podívejte se na místní kina a seznamy ve vaší oblasti a nasměrujte se do kina dle vašeho výběru.

Funkce SiriusXM® Travel Link je hladce integrována do vašeho vozidla, takže můžete zůstat v obraze, i když jste na cestách. Několik minut po nastartování vozidla dorazí informace Travel Link a aktualizují se na pozadí. K informacím můžete přistupovat, kdykoli budete chtít, bez čekání. -Přístup k tlačítku SiriusXM® Travel Apps na tlačítku touchsc usXM® Travel Link.

#### POZNÁMKA:

SiriusXM® Travel Link vyžaduje samostatně po zkušební verzi předplatné vašeho vozidla.

#### SIRIUSXM® TRAFFIC PLUS

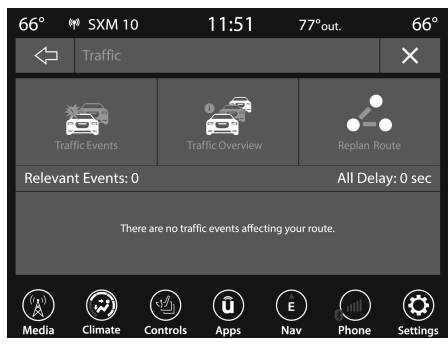

SiriusXM® Traffic Plus

ach to. Vylepšením m o schopnost vidět n můžete přesně určit dopravní věk rychlost dopravy a vaše trasa. Od navigace vozidla Navíc může řidičům pomoci s lepší dopravní situací.

o rychlosti provozu, a uzavírky silnic.

 Dopravní informace z více zdrojů, včetně policie a záchranných služeb, kamer a silničních senzorů.

3. Doručování dopravních informací od pobřeží k pobřeží.

4. Zobrazte podmínky pro body na vaší trase a mimo ni.

# PŘIPOJENÉ SLUŽBY VOZIDLA – POKUD JSOU VÝBAVOU

# JE MOJE VOZIDLO PŘIPOJENÉ?

Vozidla s ASSIST a SOS tlačítkem jsou připojená vozidla. Tato tlačítka budou v závislosti na vozidle umístěna buď na zpětném zrcátku nebo na stropní konzole. Pokud jsou tato tlačítka ve vašem vozidle přítomna, máte připojené rádio a můžete využívat mnoho funkcí připojeného vozidla.

Další informace o tlačítkách ASSIST a SOS naleznete v uživatelské příručce.

# ÚVOD DO SLUŽEB PŘIPOJENÝCH

# VOZIDEL

Jednou z mnoha výhod systému Uconnect vašeho vozidla je, že nyní můžete využívat služeb propojených vozidel SiriusXM Guardian™. Chceteli ve svém vozidle odemknout plný potenciál SiriusXM Guardian™, musíte nejprve aktivovat služby SiriusXM Guardian™.

# VAROVÁNÍ!

VŽDY dodržujte dopravní předpisy a dávejte pozor na vozovku. VŽDY řidte bezpečně s rukama na volantu. Nesete plnou odpovědnost a přebíráte všechna rizika související s používáním funkcí a aplikací v tomto vozidle. Používejte funkce a aplikace pouze tehdy, když je to bezpečné. Nedodržení může mít za následek nehodu s vážným zraněním nebo smrtí.

#### POZNÁMKA:

SiriusXM Guardian<sup>™</sup> zahrnuje shromažďování, přenos a používání dat z vašeho vozidla - strana 101.

# SIRIUSXM GUARDIAN<sup>™</sup> CKONTAKT jáNFORMACE

#### SiriusXM Guardian™/Care

-Obyvatelé USA navštivte: https://www.driveuconnect.com/ sirius-xm-guardian.html nebo zavolejte 1-844-796-4827

 -Kanadští obyvatelé navštivte: https://www.driveuconnect.ca/en/sirius-xm-guardian nebo zavolejte 1-877-324-9091

#### Telefonická zákaznická podpora Uconnect

UconnectPhone.com nebo pro obyvatele USA volejte: 1-877-855-8400.

Obyvatelé Kanady volejte: 1-800-465-2001 (anglicky) nebo volejte: 1-800-387-9983 (francouzština).

# WČEPICEjÁSSIRIUSXM GUARDIAN™?

Pomocí tohoto QR kódu získáte přístup k digitálnímu zážitku.

SiriusXM Guardian<sup>™</sup> využívá vestavěné zařízení v systému Uconnect instalovaném ve vašem vozidle, které přijímá signály GPS a komunikuje se SiriusXM.

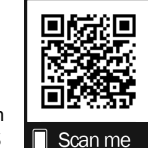

Centrum péče o zákazníky Guardian™ prostřednictvím bezdrátových a pevných komunikačních sítí. V závislosti na typu zařízení ve vašem vozidle vyžadují některé služby SiriusXM Guardian™ provozuschopnou síť LTE (hlas/data) nebo 3G nebo 4G (data)

kompatibilní s vaším zařízením. SiriusXM Guardian™ je k dispozici pouze pro vybavená vozidla zakoupená v kontinentálních Spojených státech, Aljašce, Havaji, Portoriku a Kanadě.

#### POZNÁMKA:

- -Některé služby SiriusXM Guardian™ jsou závislé na operativním telematickém zařízení, mobilním připojení, navigačních mapových datech a příjmu satelitního signálu GPS, což může omezit možnost dosažení centra reakce nebo nouzové podpory.
- -Ne všechny funkce SiriusXM Guardian™ jsou dostupné všude a vždy, zejména ve vzdálených nebo uzavřených oblastech.

-Další faktory mimo kontrolu SiriusXM Guardian<sup>™</sup>, které mohou omezit nebo zabránit poskytování služeb, jsou kopce, stavby, budovy, tunely, počasí, poškození elektrického systému nebo jiných důležitých částí vašeho vozidla, přetížení sítě, občanské nepokoje, akce třetích stran. nebo vláda, selhání internetu a/nebo fyzické umístění vašeho vozidla, například v podzemním parkovišti nebo pod mostem.

Ne všechny funkce SiriusXM Guardian<sup>™</sup> jsou dostupné pro všechny modely.

SiriusXM Guardian<sup>™</sup> poskytuje:

- -Možnost vzdáleného zamykání/odemykání a dálkového startování vozidla prakticky odkudkoli pomocí aplikace Uconnect nebo počítače.
- -Funkce Send & Go s aplikací Uconnect. Pomocí aplikace Uconnect můžete snadno vyhledávat, mapovat a odesílat své polohy přímo do své navigace Uconnect.
- -Schopnost lokalizovat své vozidlo, když zapomenete, kde jste zaparkovali, pomocí funkce Vehicle Finder aplikace Uconnect.

Před jízdou se seznamte se snadno použitelným systémem Uconnect a službami SiriusXM Guardian™.

# Tlačítka ASSIST a SOS volání na vašem zpětném zrcátku nebo stropní konzole

Tlačítko ASSIST se používá pro kontaktování silniční asistenční služby, péče o vozidlo, péče o vozidlo Uconnect a péče o zákazníky SiriusXM Guardian<sup>™</sup>. Tlačítko SOS Call vás spojí přímo se zákaznickou péčí SiriusXM Guardian<sup>™</sup> pro pomoc v nouzi.

# ACTIVACE

Chcete-li ve svém vozidle odemknout plný potenciál SiriusXM Guardian™, musíte si aktivovat služby SiriusXM Guardian™.

 Stiskněte ikonu Aplikace ve spodní části dotykové obrazovky ve vozidle.

2. Vyberte ikonu Aktivovat služby ze seznamu aplikací.

3.Pro zákazníky ve Spojených státech, vyberte "Customer Care" a promluvte si s agentem péče o zákazníky SiriusXM Guardian™, který aktivuje služby ve vašem vozidle, nebo vyberte "Enter Email" pro aktivaci na webu.

**Pro zákazníky v Kanadě**, zadejte svou e-mailovou adresu pro aktivaci služeb ve vašem vozidle.

# jánezahrnutoTrialPeriodFneboNew

#### PROTIEHICLES

Vaše nové vozidlo může mít zahrnutou zkušební dobu pro používání služeb SiriusXM Guardian™ počínaje datem nákupu vozidla. Chcete-li začít se zkušební verzí, je vyžadována registrace do SiriusXM Guardian™. Uconnect 4C/4C NAV zahrnuje zkušební\* služby SiriusXM Guardian™ od data nákupu.

\* Zahrnutá zkušební verze se vztahuje pouze na nová vozidla.

# **FJÍDLAANDPACKAGES**

Po uplynutí zkušební doby si musíte zakoupit předplatné, abyste mohli pokračovat ve svých službách, a to zavoláním agentovi péče o zákazníky SiriusXM Guardian™.

# ZAČÍNÁME SE SLUŽBAMI PROPOJENÝCH VOZIDEL

# **DSTÁHNOUTTONUPŘIPOJITAPP**

Pomocí tohoto QR kódu získáte přístup k digitálnímu zážitku.

Jakmile si své služby aktivujete, od používání připojených služeb vás dělí jen pár kroků.

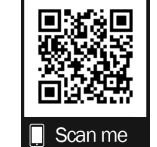

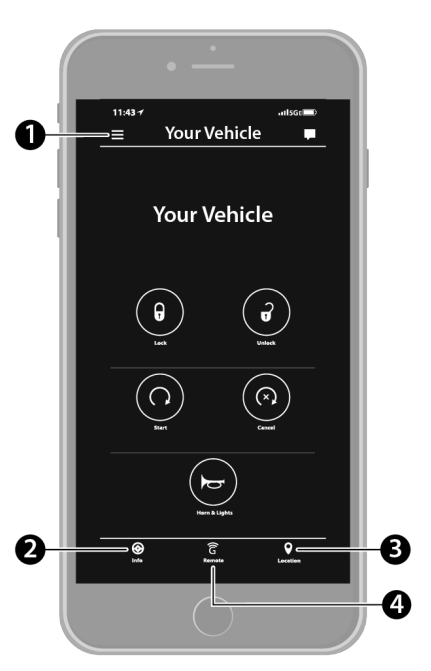

Mobilní aplikace Uconnect

- 1 Nastavení
- 2 Informace o vozidle
- 3 Umístění a Odeslat & Go
- 4 Vzdálené příkazy

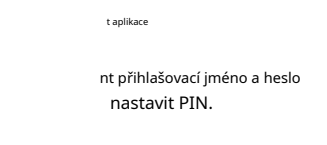

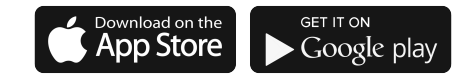

#### A0401000291US

- -Pro zákazníky ve Spojených státech navštivte www.mopar.com a kliknutím na tlačítko Přihlásit/ Registrovat v pravém horním rohu zaregistrujte svůj účet online.
  - A. Klikněte na tlačítko Registrovat
  - b. Vyberte správnou zemi a e-mailovou adresu a klikněte na "Registrovat".

- C. Poté obdržíte e-mailové upozornění pro potvrzení/ ověření vašeho nově vytvořeného účtu.
- d. Po kliknutí na e-mailový odkaz se dostanete na webovou stránku a vyzve vás k přiřazení hesla k účtu.
- E. Jakmile zadáte heslo, webová stránka vás přesměruje na vaši domovskou stránku, kde můžete přidat VIN vašeho vozidla.
- -Pro zákazníky v Kanadě zaregistrujte svůj účet prostřednictvím svého vozidla.
  - A. Stiskněte tlačítko Aplikace v dolní liště nabídek.
  - b. Stiskněte tlačítko Aktivovat služby ze seznamu aplikací.
  - C. Zadejte svůj e-mail a stiskněte "OK". Na zadanou e-mailovou adresu bude zaslán potvrzovací e-mail.
  - d. V potvrzovacím e-mailu klikněte na "Pokračovat v aktivaci". Může to chvíli trvat, než budou vzdálené služby dostupné, ale budete se moci přihlásit do aplikace Uconnect a na stránky vlastníka.

- -Jakmile se dostanete na obrazovku Dálkové ovládání a nastavíte svůj čtyřmístný kód PIN, můžete začít používat dálkové zamykání/odemykání dveří, dálkové nastartování vozidla a dálkově aktivovat klakson a světla, je-li ve výbavě.
- -Stisknutím tlačítka Umístění na spodní liště nabídky aplikace zobrazíte mapu pro nalezení vašeho vozidla nebo odešlete polohu do vaší navigace Uconnect, je-li jí vybavena.
- Stisknutím postranní nabídky Nastavení v levém horním rohu aplikace vyvoláte nastavení aplikace a získáte přístup k Assist Call Centers.

# UzpívatYnášÓvítěz'sSite

#### Web vašeho vlastníka https://

www.mopar.com/en-us.html (obyvatelé USA), popř www.mopar.ca (Canadian Residents) vám poskytuje všechny informace, které potřebujete, vše na jednom místě. Můžete sledovat svou servisní historii, najít doporučené příslušenství pro vaše vozidlo, sledovat videa o funkcích vašeho vozidla a snadno přistupovat ke svým příručkám. Je to také místo, kde můžete spravovat svůj účet SiriusXM Guardian™. Tato část vás seznámí s klíčovými prvky webu, které vám pomohou co nejlépe využít váš systém SiriusXM Guardian™.

Pro zákazníky ve Spojených státech stiskněte tlačítko Přihlásit/Registrovat a zadejte svou e-mailovou adresu a heslo. Pro zákazníky v Kanadě stiskněte tlačítko. Vyberte z "Dashboar Report" a "Stažení". Vyzveme vás k přihlášení pomocí vašeho hesla.

-Upravit/Upravit profil:

Chcete-li spravovat podrobnosti účtu Guardian™, jako je např informace, heslo a PIN SiriusXM Guardian™, klikněte na tlačítko Upravit/Upravit profil pro přístup k podrobnostem svého účtu.

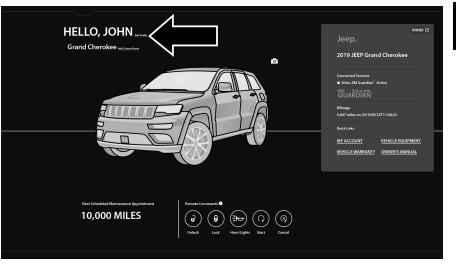

5

Upravit profil

# -Stav připojených služeb:

Toto prohlášení bude označovat vaše vozidlo vybavené SiriusXM Guardian™.

# -Dálkové příkazy:

U vozidel s aktivním předplatným SiriusXM Guardian™ stiskněte jednu z těchto ikon a zadejte svůj čtyřmístný bezpečnostní PIN SiriusXM Guardian™ pro dálkové nastartování (je-li ve výbavě), zamknutí/odemknutí dveří nebo zahoukání a blikání světel.

#### Úprava vašich oznámení

Oznámení jsou důležitým prvkem vašeho účtu SiriusXM Guardian™. Kdykoli například použijete své vzdálené služby (jako je vzdálené odemykání dveří), můžete si vybrat, zda chcete dostávat textovou zprávu, oznámení push a/nebo e-mail, abyste byli informováni o události. Chcete-li nastavit upozornění, postupujte podle těchto pokynů.

 Přihlaste se ke svému účtu vlastníka na adrese https:// www.mopar.com/en-us.html (obyvatelé USA) a vyberte "Dashboard" nebo www.mopar.ca (kanadští obyvatelé), vyberte "My Vehicle" a poté "Dashboard".

2. Klepněte na tlačítko Upravit/Upravit profil.

- 3. Zde vyberte "SiriusXM Guardian™", kde můžete upravit Předvolby oznámení.
- Můžete zadat mobilní telefon a/nebo e-mailovou adresu, na kterou budete upozorněni, a můžete upravit typy zpráv.

# POUŽITÍ SIRIUSXM GUARDIA

#### SOS CVŠECHNO

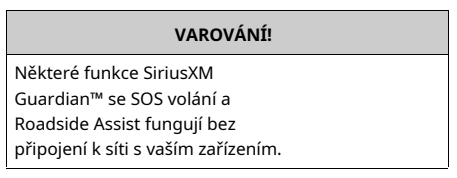

# Přístup k tísňovým službám stisknutím tlačítka

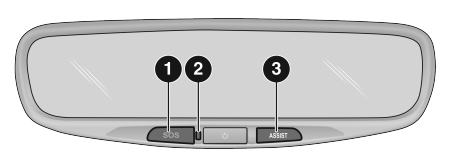

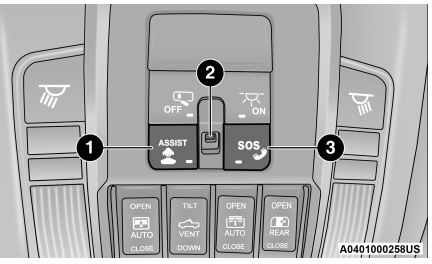

Tlačítka Na Svrchní Konzole

1 — Tlačítko ASSIST

2 — Kontrolka 3 —

Tlačítko SOS

| Stav středového světla | Popis                      |
|------------------------|----------------------------|
| Vypnuto                | Není aktivován žádný hovor |
| Zelená                 | Probíhá aktivní hovor      |
| Červené                | Chyba systému              |

A0401000259US

Tlačítka Na Zpětném Zrcátku

- 1 Tlačítko SOS
- 2 Kontrolka 3 —

Tlačítko ASSIST

### Asistenční funkce ve vozidle SiriusXM Guardian™

Se SiriusXM Guardian™ má vaše vozidlo palubní asistenční funkce umístěné na zpětném zrcátku nebo stropní konzole navržené tak, aby zlepšily váš zážitek z jízdy, pokud byste někdy potřebovali pomoc nebo podporu.

# Popis

Volání SOS nabízí pohodlný způsob, jak se v případě nouze spojit s agentem péče o zákazníky SiriusXM Guardian<sup>™</sup>. Po navázání spojení mezi vozidlem a živým agentem vaše vozidlo automaticky přenese informace o poloze. V případě menší kolize, zdravotní nebo jiné mimořádné události stiskněte tlačítko SOS a spojte se s agentem call centra, který může poslat nouzovou pomoc na místo vašeho vozidla.

#### POZNÁMKA:

Některé služby SiriusXM Guardian<sup>™</sup> jsou závislé na funkčním systému Uconnect, dostupnosti mobilní sítě, která je kompatibilní se zařízením ve vašem vozidle, a dostupnosti sítě GPS. Ne všechny funkce SiriusXM Guardian<sup>™</sup> jsou dostupné všude a vždy, zejména ve vzdálených nebo uzavřených oblastech.

#### Jak to funguje

 Stiskněte tlačítko SOS Call; kontrolka se rozsvítí zeleně, což znamená, že byl uskutečněn hovor.

#### POZNÁMKA:

- -V případě náhodného stisknutí tlačítka SOS volání dojde k 10sekundovému zpoždění před uskutečněním SOS volání. Systém vás slovně upozorní, že se chystá hovor. Chcete-li spojení SOS volání zrušit, stiskněte tlačítko SOS volání na zpětném zrcátku nebo do 10 sekund stiskněte tlačítko Zrušit na dotykové obrazovce.
- -Během volání SOS je spárovaný telefon Bluetooth® odpojen, takže příchozí nebo odchozí hovory budou procházet přes vaše mobilní zařízení oproti systému handsfree, který není kvůli volání SOS dostupný.
- Jakmile je navázáno spojení mezi vozidlem a agentem péče o zákazníky SiriusXM Guardian™, agent s vámi zůstane na lince.

#### POZNÁMKA:

Hovory mezi cestujícími ve vozidle a střediskem péče o zákazníky SiriusXM Guardian™ mohou být nahrávány nebo monitorovány pro účely zajištění kvality. Registrací a používáním služeb SiriusXM Guardian™ souhlasíte se záznamem.

#### Omezení systému volání SOS

Vozidla, která byla zakoupena v USA a která cestují do Mexika a Kanady, mohou mít omezené služby. Zejména reakce na SOS volání nebo jiné tísňové služby mohou být nedostupné nebo velmi omezené. Vozidla zakoupená mimo Spojené státy a Kanadu nemohou přijímat služby SiriusXM Guardian<sup>™</sup>.

Pokud systém SOS Call detekuje poruchu, může v době detekce poruchy nastat některá z následujících situací:

-Kontrolka bude trvale svítit červeně.

- -Na obrazovce se zobrazí následující zpráva "Vozový telefon vyžaduje servis. Kontaktujte prosím svého prodejce."
- -Zvuková zpráva ve vozidle bude uvádět "Telefon ve vozidle vyžaduje servis. Kontaktujte prosím svého prodejce."

I když je systém volání SOS plně funkční, faktory, které FCA US LLC nemůže ovlivnit, mohou zabránit nebo zastavit provoz systému volání SOS. Mezi ně patří mimo jiné následující faktory:

-Klíč zapalování je v poloze OFF.

-Elektrické systémy vozidla nejsou v pořádku.

-Baterie vozidla ztrácí energii nebo se odpojí během havárie vozidla.

-Software a/nebo hardware systému SOS Call je poškozen během havárie vozidla.

 -Pokrytí LTE (hlas/data) nebo 3G nebo 4G (data) a/ nebo signály GPS nejsou dostupné nebo bráněno.

-Přetížení sítě.

-Povětrnostní podmínky.

-Budovy, stavby, geografický terén nebo tunely.

Pokud vaše vozidlo z jakéhokoli důvodu ztratí energii z baterie (včetně během nehody nebo po ní), systém SOS Call, mezi ostatními systémy vozidla, nebude fungovat.

# Požadavky

- -Tato funkce je dostupná pouze u vozidel prodávaných v USA nebo Kanadě.
- -Vozidlo musí být řádně vybaveno systémem SiriusXM Guardian™. Vozidlo musí být registrováno u SiriusXM Guardian™ a mít aktivní předplatné, které zahrnuje příslušnou funkci.
- -Vozidlo musí mít funkční připojení k síti LTE (hlas/ data) nebo 3G nebo 4G (data) kompatibilní s vaším zařízením.
- -Vozidlo musí být napájeno v poloze ON/RUN nebo ACC (příslušenství) se správně fungujícím elektrickým systémem.

# VAROVÁNÍ!

-Nikdy nic nepokládejte na antény LTE (hlas/data) nebo 3G nebo 4G (data) a GPS vozidla ani do jejich blízkosti. Můžete zabránit příjmu signálu LTE (hlas/data) nebo 4G (data) a GPS, což může zabránit vašemu vozidlu uskutečnit tísňové volání.

(pokračování)

# VAROVÁNÍ!

-Nepřidávejte do elektrického systému vozidla žádné dodatečné elektrické vybavení. To může zabránit tomu, aby vaše vozidlo vyslalo signál k zahájení tísňového volání. Abyste se vyhnuli rušení, které může způsobit selhání systému SOS Call, nikdy nepřidávejte do elektrického systému vozidla příslušenství (např. obousměrné mobilní rádio, CB rádio, záznamník dat atd.) ani neupravujte antény na vozidle. POKUD VAŠE VOZIDLO Z JAKÉHOKOLI DŮVODU ZTRÁTÍ NAPÁJENÍ (VČETNĚ BĚHEM NEHODY NEBO PO NEHODĚ), NEBUDOU FUNGOVAT APLIKACE UCONNECT ANI SLUŽBY SIRIUSXM GUARDIAN™.

-Ovladač zadržování cestujících (ORC) rozsvítí výstražnou kontrolku airbagu na přístrojové desce, pokud je zjištěna závada v kterékoli části systému airbagů. Pokud svítí varovná kontrolka airbagu, systém airbagů nemusí fungovat správně a systém SOS Call nemusí být schopen odeslat signál do centra péče o zákazníky SiriusXM Guardian™. Pokud se rozsvítí varovná kontrolka airbagu, okamžitě nechte vozidlo opravit u autorizovaného prodejce.

(pokračování)

#### VAROVÁNÍ!

 -Ignorování světla na zpětném zrcátku může znamenat, že v případě potřeby nebudete mít k dispozici služby SOS volání.
 Pokud se rozsvítí světlo zpětného zrcátka, nechte systém SOS Call ihned opravit u autorizovaného prodejce.

Pokud by někdo ve vozidle mohl být v nebezpečí (např. je vidět oheň nebo kouř, nebezpečné podmínky na silnici nebo místo), nečekejte na hlasový kontakt od zástupce péče o zákazníky SiriusXM Guardian<sup>™</sup>. Všichni cestující by měli okamžitě opustit vozidlo a přesunout se na bezpečné místo.

 Neprovádění plánované údržby a pravidelné kontroly vašeho vozidla může vést k poškození vozidla, nehodě nebo zranění.

## AUTOMATICKÝSOS - IFEZABLOKOVANÝ

Automatic SOS je hands-free bezpečnostní služba, která vás může okamžitě spojit s pomocí v případě, že dojde k aktivaci airbagů vašeho vozidla. Po nehodě vás bude prostřednictvím systému Uconnect kontaktovat živý agent a upozorní pohotovostní služby.

#### POZNÁMKA:

Pro fungování této funkce je vyžadováno aktivní předplatné SiriusXM Guardian™.

Po havárii, při které se aktivují airbagy:

- 1. Automatické SOS zahájí hovor s agentem.
- 2. Zástupce přijme hovor a potvrdí místo nouzového stavu.
- 3. V případě potřeby si agent vyžádá pomoc záchranné služby.
- Na místo se dostaví první zasahující. Agent zůstane na hovoru, dokud nepřijedou záchranné služby.

#### POZNÁMKA:

-Agenti jsou k dispozici 24 hodin denně, 7 dní v týdnu, aby vám pomohli v případě nouze.

- -Agenti mohou vaším jménem informovat členy rodiny o kolizi.
- -Agenti mohou informovat první zasahující o situaci, než dorazí na místo.
- -V případě, že cestující ve vozidle nebudou moci mluvit, budou na základě posledních známých GPS souřadnic vyslány záchranné služby.
- -Služby SiriusXM Guardian™ jsou závislé na operativním telematickém zařízení, mobilním připojení, navigačních mapových datech a příjmu satelitů GPS, což může omezit schopnost dosáhnout centra reakce nebo dosáhnout nouzové podpory.
- -Platí podmínky služby Uconnect a předplatitelská smlouva SiriusXM Guardian™. Úplné omezení služeb naleznete v podmínkách služeb.

# REMOTECOMMANDY

Na obrazovce Remote Commands máte přístup k několika funkcím vozidla, které lze ovládat na dálku z vašeho mobilního zařízení. Mezi tyto funkce patří zamykání/odemykání, dálkové startování a aktivace klaksonu a světel vozidla.

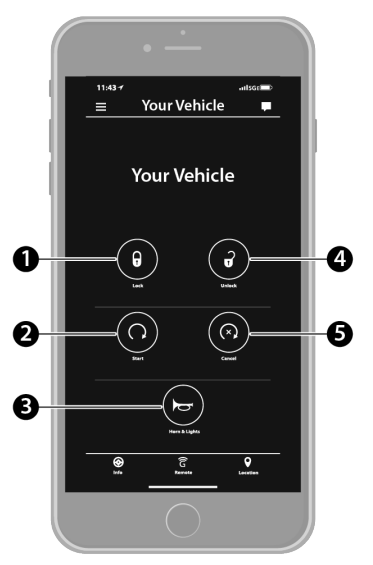

Dálkové příkazy

| 1 — Zámek                | Stisknutím tohoto tlačítka zamknete vozidlo.                  |
|--------------------------|---------------------------------------------------------------|
| 2 — Start vozidla        | Stisknutím tohoto tlačítka nastartujete vozidlo.              |
| 3 — Klakson a světla     | Stisknutím tohoto tlačítka zazní klakson a aktivujete světla. |
| 4 — Odemknout            | Stisknutím tohoto tlačítka odemknete vozidlo.                 |
| 5 — Zrušte Start vozidla | Stisknutím tohoto tlačítka zrušíte vzdálené spuštění.         |

Dálkové příkazy vám umožňují odeslat požadavek do vašeho vozidla jedním ze tří způsobů:

-Kdekoli pomocí mobilního zařízení a aplikace Uconnect

- -Z vašeho počítače na webu vlastníka (není k dispozici u všech funkcí)
- -Kontaktování péče o zákazníky SiriusXM Guardian™ (není k dispozici u všech funkcí)

#### Použití vzdáleného příkazu prostřednictvím vašeho mobilního zařízení a aplikace Uconnect

- Stiskněte na svém mobilním zařízení požadovanou ikonu dálkového ovládání.
- Objeví se vyskakovací okno s dotazem na váš bezpečnostní PIN SiriusXM Guardian™ (jedná se o stejný čtyřmístný kód, který jste zadali při aktivaci systému SiriusXM Guardian™). Na klávesnici zadejte bezpečnostní PIN SiriusXM Guardian™.
- 3. Může trvat 30 sekund nebo déle, než příkaz projde do vašeho vozidla.
- Zpráva vás informuje, zda byl příkaz přijat vaším vozidlem.

Použití vzdáleného příkazu prostřednictvím webu vašeho vlastníka

 Přihlaste se na své stránky vlastníka pomocí uživatelského jména a hesla, které jste použili při aktivaci služeb SiriusXM Guardian™ ve vašem vozidle.

#### POZNÁMKA:

Pokud jste zapomněli své uživatelské jméno nebo heslo, jsou na webu uvedeny odkazy, které vám pomohou je získat.

- Pokud máte více než jedno vozidlo registrované na své stránce vlastníka, vyberte vozidlo, kterému chcete poslat příkaz, kliknutím na jeho obrázek v horní části.
- Na palubní desce uvidíte vzdálené příkazy. Stisknutím požadované ikony tuto funkci aktivujete.
- 4. Poté budete požádáni o zadání bezpečnostního PIN SiriusXM Guardian™ (jedná se o stejný čtyřmístný kód jako při aktivaci systému SiriusXM Guardian™). Zadejte svůj bezpečnostní PIN SiriusXM Guardian™.
- Na obrazovce se objeví zpráva, která vás informuje, zda byl příkaz přijat vaším vozidlem.

#### Kontaktování péče o zákazníky SiriusXM Guardian™ (například v případě náhodného uzamčení):

- Pokud nemůžete zamknout své vozidlo prostřednictvím aplikace Uconnect nebo přívěsku na klíče, kontaktujte středisko péče o zákazníky SiriusXM Guardian™.
- Z bezpečnostních důvodů ověří zástupce péče o zákazníky SiriusXM Guardian™ vaši identitu tak, že vás požádá o čtyřmístný bezpečnostní PIN SiriusXM Guardian™.
- Po poskytnutí bezpečnostního PIN SiriusXM Guardian™ je můžete požádat, aby provedli vzdálený příkaz.

#### POZNÁMKA

Kdokoli, kdo má přístup k vašemu PIN, může požádat o vzdálené zamknutí/odemknutí dveří. Je vaší odpovědností svůj PIN náležitě chránit.

# **REMOTEDOORLOK/UNLOCK**

#### Popis

Funkce dálkového zamykání/odemykání dveří vám poskytuje možnost zamknout nebo odemknout dveře na vašem vozidle bez klíčů a prakticky z jakékoli vzdálenosti.

#### Podmínky provozu vozidla

-Vozidlo musí být v PARKU nebo v klidu.

- -Vozidlo musí být na otevřeném prostranství s příjmem z věže mobilní sítě.
- -Vaše mobilní zařízení musí mít mobilní připojení nebo připojení Wi-Fi.

# Požadavky

- -Vozidlo musí být řádně vybaveno systémem SiriusXM Guardian™.
- -Vozidlo musí mít funkční připojení k síti LTE (hlas/ data) nebo 3G nebo 4G (data). Pokud k ovládání vozidla používáte aplikaci Uconnect, vaše zařízení musí být kompatibilní a musí být připojené k provozuschopnému síťovému připojení LTE (hlas/data) nebo 3G nebo 4G (data).
- -Vozidlo musí být registrováno u SiriusXM Guardian™ a mít aktivní předplatné, které zahrnuje příslušnou funkci.
- -Cyklus zapalování je vyžadován pro některé dálkové příkazy, jako je dálkové spuštění vozidla a dálkové zamykání/odemykání dveří, pokud následuje po aktivaci houkačky a světel na dálku.
- -Váš požadavek na dálkové zamknutí/odemknutí dveří nebude zpracován, pokud je vozidlo v pohybu, klíček zapalování je zapnutý nebo během tísňového volání.

#### POZNÁMKA:

Všechny ostatní vzdálené služby by měly být prováděny prostřednictvím webu vašeho vlastníka nebo prostřednictvím aplikace Uconnect na vašem kompatibilním zařízení.

# **REMOTEPROTIEHICLESDORTÍK**

# Popis

Funkce Remote Vehicle Start vám poskytuje možnost nastartovat motor vašeho vozidla bez klíčů a prakticky z jakékoli vzdálenosti. Po spuštění mohou přednastavené ovladače klimatizace ve vašem vozidle zahřát nebo zchladit interiér.

Můžete také odeslat příkaz k vypnutí motoru, který byl nastartován pomocí Remote Vehicle Start. Po 15 minutách, pokud jste nevstoupili do vozidla pomocí klíče, se motor automaticky vypne.

Tato funkce dálkového ovládání vyžaduje, aby bylo vaše vozidlo vybaveno systémem dálkového startu instalovaným z výroby.

Můžete nastavit oznámení push pokaždé, když je odeslán příkaz k aktivaci nebo zrušení vzdáleného spuštění.

#### Podmínky provozu vozidla

-Vozidlo musí být vypnuté nebo v režimu ACC.

- -Vozidlo bylo nastartováno klíčenkou během posledních 14 dnů.
- -Vozidlo musí být v PARKU nebo v klidu.
- -Bezpečnostní systém vozidla byl od posledního nastartování vozidla aktivován a nespustil se.
- -Dveře, kapota a kufr/výklopné dveře jsou zavřené.
- -Kontrolka motoru vozidla musí zhasnout.
- -Vozidlo musí mít alespoň čtvrtinu palivové nádrže spolu s olejem a baterií.
- -Výstražná světla vozidla musí být vypnutá.

-Pokud je vozidlo vybaveno, musí mít automatickou převodovku.

- -Vozidlo musí být na otevřeném prostranství s příjmem z věže mobilní sítě.
- -Vaše mobilní zařízení musí mít mobilní připojení nebo připojení Wi-Fi.
- Pokud bylo stisknuto tlačítko Panic, musí být vozidlo po alarmu systému alespoň jednou nastartováno.

#### POZNÁMKA:

Zástupci péče o zákazníky SiriusXM Guardian™ nejsou oprávněni pro služby Remote Vehicle Start. Požádejte o pomoc tým péče Uconnect.

# **REMOTEHORN& LIGHTS**

#### Popis

Je snadné najít vozidlo na tmavém, přeplněném nebo hlučném parkovišti aktivací klaksonu a světel. Může také pomoci, pokud potřebujete z jakéhokoli důvodu upozornit na své vozidlo.

Pokud chcete, můžete nastavit push notifikace při každém odeslání příkazu k zapnutí klaksonu a světel.

#### Podmínky provozu vozidla

-Vozidlo musí být v PARKU nebo v klidu.

- -Vozidlo musí být na otevřeném prostranství s příjmem z věže mobilní sítě.
- -Vaše mobilní zařízení musí mít mobilní připojení nebo připojení Wi-Fi.

#### POZNÁMKA:

Funkce Remote Horn & Lights je navržena tak, aby byla hlasitá a aby si vás všimli. Při používání této funkce mějte na paměti okolí. Jste odpovědní za dodržování místních zákonů, pravidel a nařízení v místě, kde se vaše vozidlo nachází, při používání dálkových klaksonů a světel.

# **ROADSIDEAPOMOCCVŠECHNO**

#### Popis

Vozidla vybavená funkcí systému SiriusXM Guardian<sup>™</sup> budou obsahovat tlačítko ASSIST ve vozidle. Jakmile budou vaše služby SiriusXM Guardian<sup>™</sup> aktivovány, tlačítko ASSIST vás může spojit přímo s call centry péče o zákazníky. Budete přesměrováni na jednu ze čtyř níže uvedených služeb:

- -Silniční asistent Pokud vám praskne pneumatika nebo potřebujete odtáhnout, budete spojeni s někým, kdo vám může kdykoli pomoci.
- -Připojené služby— Obratte se na call centrum péče o zákazníky SiriusXM Guardian™, abyste aktivovali své služby, obnovili je po vypršení zkušební verze a získali podporu ve vozidle pro váš systém SiriusXM Guardian™ nebo vám pomohli odpovědět na jakékoli obecné otázky týkající se vašich připojených služeb.
- -Uconnect Care— Podpora ve vozidle pro všechny nepřipojené funkce systému Uconnect, jako je připojení rádia a Bluetooth®.

-Péče o vozidlo— Celková podpora pro vaše vozidlo.

#### Asistenční funkce ve vozidle SiriusXM Guardian™

Se SiriusXM Guardian™ má vaše vozidlo palubní asistenční funkce umístěné na zpětném zrcátku nebo stropní konzole navržené tak, aby zlepšily váš zážitek z jízdy, pokud byste někdy potřebovali pomoc nebo podporu.

#### Jak to funguje

Jednoduše stiskněte tlačítko ASSIST ve vozidle a na dotykové obrazovce se vám zobrazí možnosti ASSIST. Proveďte výběr stisknutím dotykové obrazovky.

#### Požadavky

- -Tato funkce je dostupná pouze u vozidel prodávaných v USA a Kanadě.
- -Vozidlo musí být řádně vybaveno systémem SiriusXM Guardian™.
- -Vozidlo musí mít funkční připojení k síti LTE (hlas/data) nebo 3G nebo 4G (data).
- -Vozidlo musí být registrováno u SiriusXM Guardian™ a mít aktivní předplatné, které zahrnuje příslušnou funkci.
- -Vozidlo musí být napájeno v poloze ON/RUN nebo ACC (příslušenství) se správně fungujícím elektrickým systémem.

#### Vyloučení odpovědnosti

Pokud je vašemu vozidlu poskytována služba Roadside Assistance Call, souhlasíte s tím, že ponesete odpovědnost za jakékoli dodatečné náklady na asistenční služby, které vám mohou vzniknout. Abychom vám mohli poskytovat služby SiriusXM Guardian™, můžeme zaznamenávat a monitorovat vaše konverzace pomocí Roadside Assistance Call, Vehicle Care, Uconnect Care nebo Customer Care SiriusXM Guardian™, ať už jsou takové konverzace zahájeny prostřednictvím služeb SiriusXM Guardian™ ve vašem vozidle. nebo prostřednictvím pevné linky či mobilního zařízení a může sdílet informace získané prostřednictvím takového záznamu a monitorování v souladu s regulačními požadavky. Berete na vědomí, souhlasíte a souhlasíte s jakýmkoli záznamem, sledováním nebo sdílením informací získaných prostřednictvím takových nahrávek hovorů.

# SKONEC& GÓ

#### Popis

Funkce Send & Go v aplikaci Uconnect vám umožňuje vyhledat cíl na vašem mobilním zařízení a poté odeslat trasu do navigačního systému vašeho vozidla.

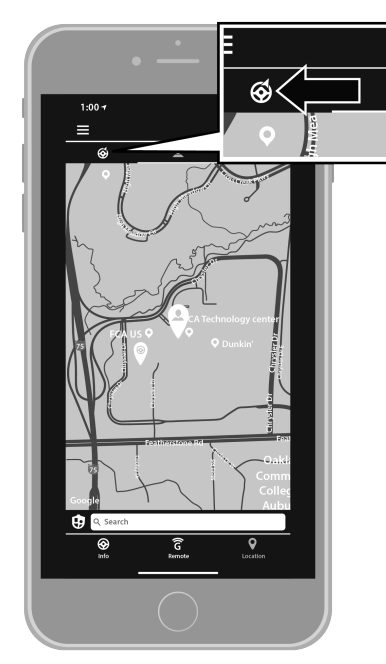

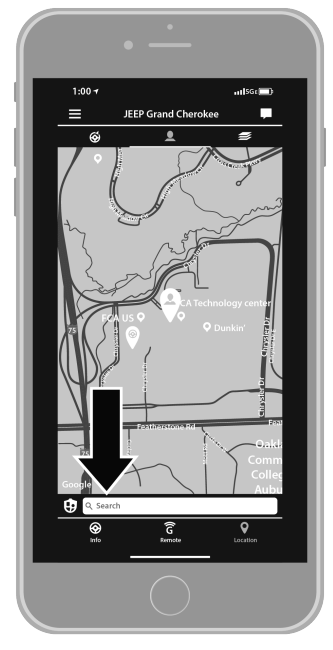

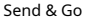

Vstup Send & Go

ES —

#### Jak to funguje

1. K nalezení cíle použijte aplikaci Uconnect.

Existuje několik způsobů, jak najít cíl. Po výběru karty "Umístění" ve spodní části aplikace stiskněte vyhledávací pole a procházejte některou z nabízených kategorií nebo zadejte název nebo klíčové slovo do vyhledávacího pole v horní části aplikace. Můžete také vybrat kategorie, jako jsou "Oblíbené" nebo "Seznam kontaktů".

 Vyberte cíl ze seznamu, který se zobrazí. Informace o poloze se poté zobrazí na mapě.

Na této obrazovce budete moci:

-Zobrazte polohu na mapě.

-Podívejte se na vzdálenost od vaší aktuální polohy.

- -Odešlete adresu výběrem "Odeslat do vozidla" z mobilní aplikace.
- Odešlete cíl do navigace Uconnect ve vašem vozidle. Do cíle můžete také zavolat stisknutím tlačítka Volat.
- Potvrďte svůj cíl ve vozidle stisknutím možnosti Odeslat do vozidla ve vyskakovacím okně, které se objeví na dotykové obrazovce rádia.

# Požadavky

-Vozidlo musí být správně vybaveno systémem Uconnect a jednotkou Uco nect 4C NAV.

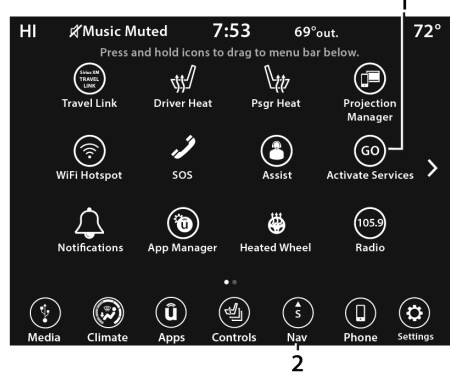

Uconnect 4C/4C NAV připojené servisní indikátory

1 — Aktivace služeb (připojené služby) 2 — Navigační tlačítko

#### perab práce

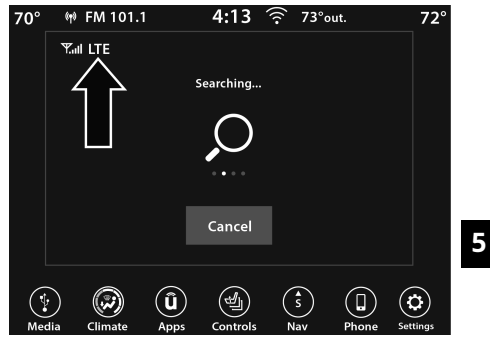

Připojení k síti LTE

 -Vozidlo musí být registrováno u SiriusXM Guardian™ a mít aktivní předplatné, které zahrnuje příslušnou funkci.

#### PROTIEHICLEFINDER

### Popis

Funkce Vehicle Finder aplikace Uconnect vám umožňuje najít polohu vašeho stojícího vozidla.

Můžete také zatroubit a blikat světly, aby bylo hledání vašeho vozidla ještě jednodušší.

#### Jak to funguje

Pomocí aplikace Uconnect App vyhledejte polohu svého vozidla.

- Vyberte kartu Umístění v dolní části aplikace. Poté klepněte na ikonu Vozidlo a vyhledejte své vozidlo.
- Stisknutím tlačítka Vrstvy zvolte, jak chcete informace zobrazit. Objeví se tyto možnosti:

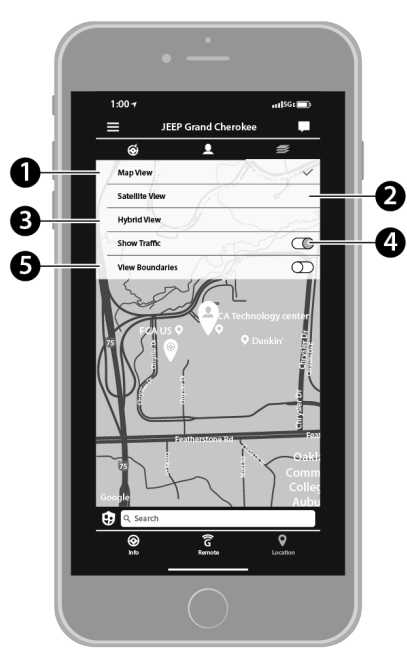

Vrstvy vyhledávače vozidel

- 1 Zobrazení mapy
- 2 Satelitní zobrazení 3
- Hybridní zobrazení
- 4 Zobrazit provoz 5 —
- Zobrazit hranice

e Ikona osoby pro zobrazení vaší osoby

# byl lokalizován, můžete ehicle.

POZNÁMKA:

 -Jste zodpovědní za používání vzdálených služeb, které houkají a blikají v souladu se zákony, pravidly a nařízeními platnými v místě vašeho vozidla.

-Některé služby SiriusXM Guardian™ jsou závislé na správně nainstalovaném a funkčním systému Uconnect, dostupnosti mobilní sítě, která je kompatibilní se zařízením ve vašem vozidle, a dostupnosti sítě GPS. Ne všechny funkce SiriusXM Guardian™ jsou dostupné všude a vždy, zejména ve vzdálených nebo uzavřených oblastech.

# Požadavky

-Vyhledávač vozidel nebude fungovat, pokud je vozidlo v pohybu.

- -Vozidlo musí být řádně vybaveno systémem Uconnect.
- -Vozidlo musí mít funkční připojení k síti LTE (hlas/ data) nebo 3G nebo 4G (data) kompatibilní s vaším zařízením.
- -Vozidlo musí být registrováno u SiriusXM Guardian™ a mít aktivní předplatné, které zahrnuje příslušnou funkci.
- -Zapalování vozidla musí být zapnuto do 14 dnů.

# 4G Wjá-FjáHotspot— jáfEzablokovaný

Pomocí tohoto QR kódu získáte přístup k digitálnímu zážitku.

# Popis

4G Wi-Fi Hotspot je služba ve vozidle verklava připojí vaše zařízení k síti LTE (hla verklava) poh 4G (data), která je připravena jít, se son me kdekoli. Po provedení nákupu zapněte na svém zařízení Wi-Fi a připojte zařízení. -Umožňuje všem vašim cestujícím být současně připojeni k webu.

-Připojte několik zařízení najednou.

| -Jakékoli Wi-Fi                         | ce — jako je laptop nebo              |
|-----------------------------------------|---------------------------------------|
| <sub>jakýkoliv</sub> jiný<br>připojit o | bledá média — může<br>síť ve vozidle. |
| -Vysoký sp                              | připojení umožňuje komukoli           |
| na vaší p                               | přístup na web - skvělé               |
| pro práci                               | G.                                    |

# VAROVÁNÍ!

Řidič by NIKDY neměl používat 4G Wi-Fi hotspot při řízení vozidla, protože by to mohlo vést k nehodě s vážným zraněním nebo smrtí.

#### Vytvořte 4G Wi-Fi hotspot pro použití ve vašem vozidle

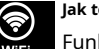

Jak to funguje

WiFi<br/>HotspotFunkce 4G Wi-Fi Hotspot poskytuje<br/>HotspotHotspotcestujícím ve vozidle internetpřístup k hotspotu ve vozidle pomocí rádia jako<br/>přístupového bodu. Hotspot umožní zařízením ve<br/>vozidle s podporou Wi-Fi (jako je notebook nebo<br/>jakékoli jiné přenosné mediální zařízení) bezdrátové<br/>připojení k internetu. Uconnect nabízí bezplatnou<br/>3měsíční zkušební dobu, která zahrnuje 1 GB<br/>celkových dat. Zkušební verzi Ize aktivovat kdykoli<br/>během prvního roku vlastnictví nového vozidla.

K zakoupení předplatného 4G Wi-Fi hotspotu použijte jeden z těchto tří způsobů:

 Na dotykové obrazovce vašeho vozidla vyberte aplikaci 4G Wi-Fi Hotspot, stiskněte tlačítko Jak nakupovat a postupujte podle pokynů. 5

- Přihlaste se na své stránky vlastníka a kliknutím na odkaz na portál AT&T proveďte nastavení.
- 3.Pro stávající zákazníky Connected Car:Stisknutím tlačítka ASSIST budete přesměrováni na zástupce péče o zákazníky AT&T, který vám pomůže.

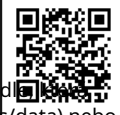

Po zakoupení 4G Wi-Fi Hotspotu můžete změnit jeho název a heslo výběrem aplikace Wi-Fi Hotspot a stisknutím tlačítka Nastavení Wi-Fi Hotspotu. Připojená zařízení můžete zobrazit také z obrazovky aplikace stisknutím tlačítka Zobrazit připojená zařízení.

#### POZNÁMKA:

K zakoupení a používání 4G Wi-Fi hotspotu není vyžadováno předplatné SiriusXM Guardian™.

#### VAROVÁNÍ!

Vždy řiďte bezpečně s rukama na volantu a dodržujte všechny platné zákony. Nesete plnou odpovědnost a přebíráte všechna rizika související s používáním funkcí a aplikace v tomto vozidle. Používejte funkce a aplikace v tomto vozidle pouze tehdy, když je to bezpečné. Nedodržení může mít za následek nehodu s vážným zraněním nebo smrtí.

# **STOLENPROTIENICLEAPOMOC**

# Popis

Pokud je vaše vozidlo odcizeno, zástupce péče o zákazníky SiriusXM Guardian™ může být schopen najít odcizené vozidlo a spolupracovat s orgány činnými v trestním řízení, aby jej pomohl získat zpět.

#### Jak to funguje

- 1. Pokud je vaše vozidlo odcizeno, kontaktujte co nejdříve místní orgány činné v trestním řízení. Budou s vámi spolupracovat na podání oznámení o odcizeném vozidle.
- 2. Dále informujte středisko péče o zákazníky SiriusXM Guardian™, že vaše vozidlo bylo odcizeno.

Zástupce péče o zákazníky SiriusXM Guardian™ si vyžádá číslo zprávy o odcizeném vozidle (vydané místními orgány činnými v trestním řízení). Pokud jste si stáhli aplikaci Uconnect, můžete pro uskutečnění hovoru stisknout tlačítko nabídky Nastavení na vašem zařízení, vybrat "Nápověda" a poté vybrat "Péče o zákazníky SiriusXM Guardian™".

- Péče o zákazníky SiriusXM Guardian™ ověří, že jste vlastníkem vozidla, a spojí se s orgány činnými v trestním řízení, kterým jste nahlásili odcizené vozidlo.
- 4. Zákaznická péče SiriusXM Guardian™ bude spolupracovat s místními orgány činnými v trestním řízení na lokalizaci vozidla. Budete kontaktováni zákonem vymáhání, pokud bude vaše vozidlo vyproštěno. Během vyšetřování byste měli také kontaktovat svou pojišťovnu a informovat ji o situaci.

# Požadavky

- Vozidlo musí být řádně vybaveno systémem Uconnect.
- -Vozidlo musí mít funkční připojení k síti LTE (hlas/ data) nebo 3G nebo 4G (data) kompatibilní s vaším zařízením.
- -Vozidlo musí být registrováno u SiriusXM Guardian™ a mít aktivní předplatné, které zahrnuje příslušnou funkci.

#### POZNÁMKA:

Ne všechny funkce SiriusXM Guardian™ jsou dostupné všude a vždy, zejména ve vzdálených nebo uzavřených oblastech.

# **MJENOMPROTIEHICLEHEALTHREPORT**

Pomocí tohoto QR kódu získáte přístup k digitálnímu zážitku.

#### Popis

Měsíční zpráva o stavu vozidla je služba Uconnect, jejímž prostřednictvím bude shrnut výkon

klíčových systémů vašeho vozidla

zasíláme vám každý měsíc, abyste měli přehled o potřebách údržby vašeho vozidla. Toto je poskytováno pro vaše pohodlí a nenahrazuje pravidelnou údržbu vašeho vozidla.

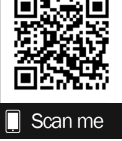

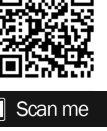

Za účelem poskytování měsíční zprávy o stavu vozidla může systém Uconnect ve vašem vozidle shromažďovat a přenášet data o vozidle do SiriusXM Guardian™ a FCA, jako je zdraví a výkon vašeho vozidla, poloha vašeho vozidla, vaše využití funkcí ve vašem vozidle. a další údaje.

Toto shromažďování a přenos dat začíná, když se zaregistrujete do SiriusXM Guardian<sup>™</sup>, a bude pokračovat, i když zrušíte své předplatné SiriusXM Guardian<sup>™</sup>, pokud nezavoláte na zákaznickou podporu SiriusXM Guardian<sup>™</sup> a neřeknete jim, aby deaktivovali vaše služby Uconnect.

Další informace naleznete v Zásadách ochrany osobních údajú Uconnect informace na adrese www.driveuconnect.com/ connectedservices/privacy.html (obyvatelé USA) nebo www.driveuconnect.ca (obyvatelé Kanady).

Další informace o SiriusXM Guardian™ soukromé zásady, viz https://siriusxmcvs.com/ privacy-policy.

#### PROTIEHICLEHEALTHALERT

#### Popis

Vaše vozidlo vám zašle e-mailové upozornění, pokud zjistí problém s jedním z klíčových systémů vašeho vozidla. Další informace naleznete na webových stránkách svého vlastníka.

#### POZNÁMKA:

E-maily s upozorněním na stav vozidla vyžadují registraci a aktivaci služeb. Během tohoto procesu budete požádáni o zadání e-mailové adresy, na kterou budou zprávy zasílány.

# ján-PROTIEHICLENOTIFIKACE— jáfE ZABLOKOVANÝ

# Popis

Vaše vozidlo vám bude zasílat upozornění, aby vám připomnělo, kdy jsou potřeba služby, nebo vás upozorní na další důležité informace, jako jsou například upozornění na stažení. Když obdržíte oznámení prostřednictvím dotykové obrazovky, stiskněte OK pro zrušení zprávy nebo stiskněte Call Care a promluvte si se zástupcem péče o zákazníky SiriusXM Guardian™.

#### POZNÁMKA:

Stisknutím tlačítka "OK" nebo tlačítka X na vyskakovací obrazovce zavřete nebo zavřete vyskakovací okno a zobrazí se schránka zpráv ve vozidle. Ve schránce můžete znovu otevřít zprávy nebo zprávy odstranit.

# AmazonAlexaSzabít— jáfEzablokovaný

Pomocí tohoto QR kódu získáte přístup k digitálnímu zážitku.

Užijte si pohodlí používání hlasu k ovládání vozidla s Amazon Alexa!

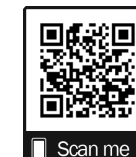

S Amazon Alexa se můžete připojit k vašemu vozidlu a

vzdálený přístup ke klíčovým službám a funkcím.

Pokud je vaše vozidlo vybaveno navigací Uconnect, můžete pomocí Alexa odeslat cíl přímo do vozidla. Pokud potřebujete pomoc, můžete vždy požádat Alexu o pomoc nebo doplnit seznam příkazů slovy: "Alexo, požádej <značku> o pomoc s mým autem."

Zde je několik z mnoha otázek, které můžete Alexovi položit:

- -"Alexo, požádej <značku vozidla>, aby moje <název vozidla> nastartovala pomocí PIN XXXX."
- -"Alexo, požádej <značku vozidla>, aby zamkla moje <název vozidla> pomocí PIN XXXX."
- -"Alexo, požádej <značku vozidla> o zaslání 1000 Chrysler Drive, Auburn Hills, Michigan na mé <název vozidla>."
- -"Alexo, zeptej se <značky vozidla>, jaká je hladina paliva v mém <název vozidla>."
- Je vyžadováno aktivní předplatné SiriusXM Guardian™. Chcete-li používat Amazon Alexa, nejprve se zaregistrujte do SiriusXM Guardian™ – strana 77.

Dále propojte systém Uconnect ve vašem vozidle s Amazon Alexa:

- Stáhněte si aplikaci Amazon Alexa do svého mobilního zařízení (Apple® nebo Android™).
- 2. V aplikaci klepněte na MENU a přejděte na DOVEDNOSTI.

 Vyhledejte dovednost <značka vozidla> a poté klepněte na Povolit.

- 4. Po zobrazení výzvy klepněte na ULOŽIT NASTAVENÍ.
- Propojte název značky vozidla s dovedností <značka vozidla> klepnutím na PROPOJIT ÚČET.
- 6. Přihlaste se pomocí přihlašovacích údajů k účtu vlastníka. Bude to stejné uživatelské jméno a heslo, jaké jste použili při registraci do SiriusXM Připojené služby Guardian™.
- 7. POTVRZTE účet pro návrat do dovednosti <značka vozidla>.

Nyní můžete začít používat dovednost <značka vozidla> na Alexe!

# GOOGLEAPOMOCNÍK— jáFEZABLOKOVANÝ

S Asistentem Google můžete získat pomoc a mít přehled o svém autě. Asistent je dostupný na všech vašich zařízeních, včetně telefonů Android™, zařízení iPhone® nebo hlasem aktivovaných reproduktorů, jako je Google Home. Pokud potřebujete pomoc, požádejte Google o pomoc nebo o úplný seznam příkazů: "Hey Google, ask <brand name> for help with my car."

### Zde je několik příkladů příkazů:

- -"Ahoj Google, požádej <vehicle brand>, aby moje <název vozidla> nastartoval pomocí PIN XXXX."
- -"Ahoj Google, požádej <značku vozidla> o zamknutí mého <název vozidla> pomocí kódu PIN XXXX."

- -"Ahoj Google, požádej <vehicle brand> o zaslání 1000 Chrysler Drive, Auburn Hills, Michigan do mého <název vozidla>."
- -"Ahoj Google, zeptej se <značky vozidla>, jaká je hladina paliva v mém <název vozidla>."

Chcete-li propojit svůj účet Uconnect s Asistentem Google, postupujte takto:

- Stáhněte a nainstalujte si aplikaci Google Assistant do svého chytrého telefonu z App Store® nebo Google Play.
- Po instalaci se přihlaste do aplikace Google Assistant pomocí svého Gmail ID. Ověřte svůj účet stisknutím ikony v pravém horním rohu.
- Stiskněte tlačítko Discover v levém dolním rohu obrazovky. Zadejte název značky vozidla.
- Zobrazí se výzva k propojení vašeho účtu Uconnect. Stiskněte "Link Uconnect to Google".
- Stiskněte "Přihlásit se" a zadejte e-mailovou adresu a heslo, které jste vytvořili při aktivaci služeb Uconnect.
- Nakonec stiskněte "Autorizovat" pro dokončení procesu propojení.

Nyní můžete požádat Asistenta Google, aby vám pomohl:

-Nastartujte motor na dálku nebo zrušte start na dálku

-Odešlete cíl do vestavěného navigačního systému Uconnect ve vašem vozidle

 -Sledujte důležité vlastnosti vozidla, jako je tlak v pneumatikách, hladina paliva a životnost oleje

#### -A více!

# FAMILYDRIVEALERTS— jáfEzablokovaný

Pomocí tohoto QR kódu získáte přístup k digitálnímu zážitku.

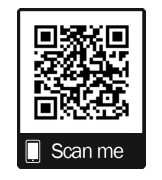

# Popis

Family Drive dát ti hrášek venku na r omotejte bezpečnější jízdu a vaši blízcí jsou stanoveny hraniční limity,

sledovat rychlost jízdy a určit polohu svého vozidla kdykoli a kdekoli. Pomocí aplikace Uconnect můžete nastavit upozornění:

#### -Hraniční upozornění

Obdržíte oznámení v okamžiku, kdy vaše vozidlo vyjede z nebo do geografické hranice, kterou nastavíte.

#### -Upozornění na zákaz vycházení

Získejte upozornění, když vaše auto jede mimo dobu zákazu vycházení.

#### -Upozornění na rychlost

Dostávejte upozornění, kdykoli vaše auto překročí nastavenou rychlost.

#### -Upozornění na komorníka

Obdržíte upozornění, když a když vaše vozidlo jede mimo okruh čtvrt míle od servisní zóny.

# SMARTWATCHJÁNTEGRACE— JÁFE

# ZABLOKOVANÝ

# Popis

Integrace SmartWatch umístí aplikaci Uconnect přímo na vaše Apple® Watch nebo Android™ Wear. Chcete-li začít, postupujte takto:

- 1. Stáhněte si aplikaci Uconnect z App Store® nebo Google Play.
- Přihlaste se do aplikace ze smartphonu pomocí uživatelského jména a hesla, které jste vytvořili při prvním nastavení účtu.
- Ujistěte se, že jsou vaše hodinky a smartphone propojeny přes Bluetooth®.
- Na hodinkách SmartWatch by se měla objevit aplikace Uconnect.

Po stažení aplikace do hodinek SmartWatch můžete využívat tyto funkce:

-Zamkněte nebo odemkněte své vozidlo klepnutím na tlačítko dálkového zamykání v aplikaci a zadáním bezpečnostního kódu PIN.

-Dálkové spuštění nebo zastavení vozidla.

-Prohlédněte si důležité statistiky vozidla, jako je hladina paliva, poloha vozidla, upozornění na tlak v pneumatikách a další.

Nápovědu najdete na kanálu Uconnect YouTube pro integraci SmartWatch.

# UpřipojitMarket

Pomocí tohoto QR kódu získáte přístup k digitálnímu zážitku.

S Uconnect Market si můžete užívat bezproblémové a bezpečné transakce z pohodlí svého vozidla. Provádějte rezervace v restauraci, objednávejte jídlo, popř

platit za další zboží a služby přímo z dotykové obrazovky vozidla.

| obrazovce                                     | ,                                                                    |
|-----------------------------------------------|----------------------------------------------------------------------|
| 1. Stiskněte tl<br>šuplík.                    | tun v aplikaci Uconnect                                              |
| 2. Stiskněte "G                               |                                                                      |
| 3. Stiskněte "T<br>číslo<br>návod, jak nastav | " a zadejte externí zprávu<br>telefonu pomocí<br>it Uconnect Market. |

Chcete-li začít s Uconnect Market na dotvkové

#### POZNÁMKA:

Pokud textová zpráva nepřijde, stiskněte tlačítko Znovu odeslat text. Přijetí textové zprávy může chvíli trvat.

- 4. Jakmile obdržíte textovou zprávu, stiskněte uvedený odkaz. Budete přesměrováni na přihlašovací obrazovku. Zadejte svůj e-mail a heslo. Poté budete moci používat Uconnect Market.
- Pokud nemáte účet, stiskněte "Registrovat nyní" a vytvořte si jej.
- 6. Přijměte podmínky služby Uconnect Market.

7. Zadejte informace o své kreditní kartě a stiskněte "Další".

- 8. Zadejte své telefonní číslo a stiskněte "Další".
- Systém ověří telefonní číslo. Po ověření bude Uconnect Market k dispozici k použití. Stiskněte tlačítko OK.

## Z online portálu https://

market.mopar.com/home, můžete propojit loajalitu účty a začněte z nich získávat výhody, zatímco stále používáte Uconnect Market a zobrazte si historii nákupů.

# SPRAVOVAT MŮJ ÚČET SIRIUSXM

# GUARDIAN™

Chcete-li spravovat svůj účet SiriusXM Guardian™, stiskněte tlačítko ASSIST ve vozidle nebo zavolejte na zákaznickou linku SiriusXM Guardian™.

#### POZNÁMKA:

Při prodeji vozidla nebo odevzdání leasingu se doporučuje zavolat do péče SiriusXM Guardian™ Care a odstranit vaše osobní údaje.

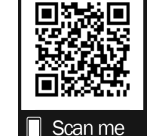

# PŘIPOJENÉ SLUŽBY - Časté dotazy

Pro další informace o SiriusXM Guardian™ mohou aktivní předplatitelé stisknout tlačítko ASSIST a poté vybrat SiriusXM Guardian™ Call na dotykové obrazovce ve vozidle a kontaktovat SiriusXM Guardian™. Váš hovor bude přesměrován na agenta SiriusXM Guardian™ nebo bude zadržen ve frontě, dokud nebude agent dostupný. Pokud nemáte aktivní předplatné, aktivujte služby stisknutím tlačítka ASSIST a stisknutím tlačítka Aktivovat na dotykové obrazovce.

# PŘIPOJENÉ SLUŽBY SOS FAQ

- 1.Co se stane, když omylem stisknu tlačítko SOS Call na zrcátku?Po stisknutí tlačítka SOS Call máte 10 sekund na zrušení hovoru. Chcete-li hovor zrušit, stiskněte znovu tlačítko SOS Call nebo stiskněte tlačítko Storno na dotykové obrazovce ve vozidle.
- 2.Jaký typ informací se odešle, když použiji tlačítko SOS Call z mého vozidla?Některé informace o vozidle, jako je značka a model, se přenášejí spolu s poslední známou polohou GPS.

3.Kdy mohu použít tlačítko SOS volání?Pokud vy nebo někdo jiný potřebujete pomoc v tísni, můžete použít tlačítko SOS Call k uskutečnění hovoru.

#### PŘIPOJENÉ SLUŽBY ČASTÉ OTÁZKY NA DÁLKOVÉ

#### ZAMYKÁNÍ/ODMEKÁNÍ DVEŘÍ

- Jak dlouho trvá odemknutí nebo zamknutí dveří? V závislosti na různých podmínkách může trvat až tři minuty nebo déle, než se požadavek dostane k vašemu vozidlu.
- 2.Co je rychlejší, můj přívěsek na klíče nebo aplikace Uconnect?Váš přívěsek na klíče zamkne/odemkne dveře rychleji, ale jeho dosah je omezený a vaše aplikace Uconnect se hodí pro tyto a další situace.
- 3.Bude moje vozidlo v bezpečí, když své zařízení ztratím? Lidé někdy ztrácejí svá mobilní zařízení, a proto byla do aplikace Uconnect začleněna bezpečnostní opatření. K aktivaci vzdálených služeb prostřednictvím vašeho mobilního zařízení je vyžadováno zadání uživatelského jména, hesla a bezpečnostního PIN SiriusXM Guardian<sup>™</sup>. Je vaší odpovědností chránit svá hesla a PINy.

#### 4. Proč nemohou všechna mobilní zařízení používat

aplikaci Uconnect?Aplikace Uconnect je kompatibilní s většinou zařízení s operačními systémy Apple® a Android™. Schopnosti těchto zařízení nám umožňují vzdáleně ovládat vaše vozidlo. V budoucnu mohou být podporovány další operační systémy.

5.Proč aplikace Uconnect běží pomalu?Aplikace Uconnect se při odesílání spoléhá na připojení k mobilní síti z vašeho zařízení

příkazy do vašeho vozidla, které musí mít funkční připojení k síti LTE (hlas/data) nebo 3G, 4G (data) nebo 5G (data). Pokud se vaše zařízení nebo vaše vozidlo nachází v oblasti s podprůměrným pokrytím, může přihlášení a odeslání příkazů trvat déle.

# PŘIPOJENÉ SLUŽBY SILNIČNÍ

# ASISTENCE ČASTÉ OTÁZKY

1.Jaké je telefonní číslo pro volání silniční asistenční služby?Telefonní číslo je:

-USA: 1-800-521-2779

-Kanada: 1-800-363-4869

2.Pokud mám předplacenou službu SiriusXM Guardian™, pokrývá tato služba odtah nebo jiné výdaje vzniklé používáním asistenční služby?Ne, vaše nové vozidlo však může zahrnovat služby Asistenčního volání.

## PŘIPOJENÉ SLUŽBY ODESÍLEJTE A PŘEJÍT ČASTÉ OTÁZKY

 Jak dlouho trvá odeslání trasy a cíle do mého vozidla?V závislosti na různých podmínkách může trvat až tři minuty, než se požadavek dostane do vašeho vozidla.

#### 2.Mohu zrušit trasu, kterou jsem odeslal do svého

vozidla?Ano, jakmile vstoupíte do vozidla a nastartujete motor, objeví se vyskakovací zpráva oznamující, že máte novou trasu. Ve vyskakovacím okně je tlačítko pro ukončení, které zruší trasu, pokud je vybráno.

#### 3.Mohu si vybrat jinou trasu než tu, kterou jsem naposledy poslal do svého vozidla?Ano, jakmile vstoupíte do vozidla a nastartujete motor, vyskakovací okno nabídne možnost "Umístění". Jakmile vyberete "Umístění", můžete si vybrat ze seznamu naposledy odeslaných cílů.

### PŘIPOJENÉ SLUŽBY VYHLEDÁVAČ VOZIDEL ČASTÉ

### OTÁZKY

- 1.Může někdo jiný najít moje vozidlo?Vaše vozidlo může najít kdokoli, kdo má váš PIN a přístup k vašemu účtu. Je vaší odpovědností si svůj PIN odpovídajícím způsobem chránit. Další informace najdete ve smluvních podmínkách Uconnect a SiriusXM Guardian™.
- 2.Jak dlouho trvá, než zatroubím a rozblikám světla?V závislosti na různých podmínkách může trvat tři minuty nebo déle, než se požadavek dostane do vašeho vozidla.

#### 3.Jak vypnu klakson a světla poté, co je zapnu? Pokud jste dostatečně blízko k vozidlu, můžete pomocí přívěsku na klíče vypnout klakson a světla stisknutím červeného tlačítka Panic.

# PŘIPOJENÉ SLUŽBY ASISTENČNÍ ČASTÉ OTÁZKY

#### S Kradeným vozem

1.Může někdo najít moje vozidlo?Chcete-li zlepšit své soukromí a soukromí ostatních, kteří používají vaše vozidlo, je k aktivaci této služby vyžadováno policejní hlášení o odcizeném vozidle. Aby SiriusXM Guardian™ lokalizoval vaše vozidlo, musíte zapojit místní policii. Můžeme také najít vozidlo pro jiné orgány činné v trestním řízení nebo vládní agentury,

na základě platného soudního příkazu, který SiriusXM Guardian™ nařizuje, aby tak učinil. Poskytneme také službu pro subjekty FCA k nalezení vozidla, které jste si prostřednictvím nich zakoupili.

2.Jak zjistím, zda je mé vozidlo vyproštěno? Poté, co agentovi péče o zákazníky SiriusXM Guardian™ poskytnete zprávu o odcizeném vozidle, bude tento agent spolupracovat s orgány činnými v trestním řízení, aby se pokusil najít vaše vozidlo. Pokud bude vaše vozidlo nalezeno, budete kontaktováni orgány činnými v trestním řízení.

### 3.**Může SiriusXM Guardian™ snížit moje pojistné**

sazby?Někteří poskytovatelé pojištění nabízejí nižší sazby na vozidla vybavená systémy, které mohou zabránit krádeži auta. Při nákupu pojištění nezapomeňte informovat poskytovatele pojištění o předplatném služeb SiriusXM Guardian™, abyste zjistili, zda vám poskytovatel pojištění může nabídnout nižší sazbu.

#### POZNÁMKA:

FCA ani SiriusXM® nejsou pojišťovací společnosti a SiriusXM Guardian™ není pojistný produkt. Jste odpovědní za získání pojistného krytí pro své vozidlo a sebe.

#### PŘIPOJENÉ SLUŽBY ČASTÉ OTÁZKY PRO VZDÁLENÉ

#### STARTOVÁNÍ VOZIDLA

- Jak dlouho trvá nastartování mého vozidla na dálku?V závislosti na různých podmínkách může trvat tři minuty nebo déle, než se požadavek dostane do vašeho vozidla.
- 2.Co je rychlejší, můj přívěsek na klíče nebo aplikace Uconnect?Váš přívěsek na klíče nastartuje vaše vozidlo rychleji. Jeho rozsah je však omezený. Když například opouštíte stadion po zápase, můžete pomocí aplikace Uconnect nastartovat své vozidlo na dálku a mít vnitřek vozidla pohodlný, než se k němu dostanete.
- 3.Bude moje vozidlo v bezpečí, když ztratím bezdrátové
  - zařízení?Lidé někdy ztrácejí svá bezdrátová zařízení, a proto byla do aplikace Uconnect začleněna bezpečnostní opatření. Vyžádání si uživatelského jména, hesla a bezpečnostního PIN SiriusXM Guardian™ pomáhá zajistit, že nikdo nemůže nastartovat vaše vozidlo, pokud náhodou najde vaše zařízení.

#### 4.Může někdo pomocí aplikace odjet s mým

vozidlem?Ne. Řízení vašeho vozidla vyžaduje, aby byly klíče ve vozidle. Funkce Remote Start jednoduše nastartuje motor, aby se interiér zahřál nebo ochladil, než dorazíte.

5.Mohu zastavit vozidlo, které jede, pomocí příkazu zrušení dálkového startu vozidla?

Ne. Pokud je vozidlo v pohybu, tlačítko pro zrušení dálkového startu vozidla nezastaví vozidlo.

#### 6. Proč nemohou všechna mobilní zařízení používat

aplikaci Uconnect?Aplikace Uconnect byla navržena tak, aby fungovala na většině zařízení s operačními systémy Apple® a Android™. Schopnosti těchto zařízení nám umožňují vzdáleně ovládat vaše vozidlo. V budoucnu mohou být podporovány další operační systémy.

#### PŘIPOJENÉ SLUŽBY ČASTÉ OTÁZKY K VZDÁLENÉMU

#### HORN & SVĚTLA

 Jak dlouho trvá, než zatroubím a rozblikám světla?V závislosti na různých podmínkách může trvat tři minuty nebo déle, než se požadavek dostane do vašeho vozidla.

#### 2.Co je rychlejší, můj přívěsek na klíče nebo aplikace Uconnect?Vaše klíčenka bude houkat a blikat rychleji; jeho rozsah je však omezený.

- 3.Jak vypnu klakson a světla poté, co je zapnu? Pokud jste dostatečně blízko k vozidlu, můžete pomocí přívěsku na klíče vypnout klakson a světla stisknutím červeného tlačítka Panic. Jinak bude dálková houkačka a světla pokračovat maximálně tři minuty.
- 4.Proč nemohou všechna mobilní zařízení používat aplikaci Uconnect?Aplikace Uconnect byla navržena tak, aby fungovala na většině zařízení s operačními systémy Apple® a Android<sup>™</sup>. Schopnosti těchto zařízení nám umožňují vzdáleně ovládat vaše vozidlo. V budoucnu mohou být podporovány další operační systémy.

# ČASTÉ OTÁZKY K ÚČTU PŘIPOJENÝCH SLUŽEB

#### 1.Jak se zaregistruji pro svůj účet SiriusXM Guardian™?Existují tři způsoby, jak si zaregistrovat svůj účet SiriusXM Guardian™:

- -Stiskněte tlačítko ASSIST. Zavolá se agentovi, který vám může pomoci s registrací vašeho nového účtu.
- -Stiskněte ikonu Aktivovat služby v nabídce Aplikace.
  Vyberte tlačítko a promluvte si s agentem, který vám může pomoci s registrací vašeho nového účtu.

- -Stiskněte ikonu Aktivovat služby v nabídce Aplikace. Zadejte svůj e-mail na dotykové obrazovce a poté postupujte podle pokynů v poskytnutém e-mailu. Obdržíte e-mail s aktivačním odkazem, který bude platný po dobu 72 hodin. Po kliknutí na aktivační odkaz budete vyzváni k vyplnění údajů a přijetí Smluvních podmínek. Poté budete přesměrováni na domovskou stránku SiriusXM Guardian™, kde dokončíte svůj profil a předvedete vzdálené služby.
- 2.Proč potřebuji e-mailovou adresu?Bez e-mailové adresy se zákazníci nemohou zaregistrovat do SiriusXM Guardian™. Zákazníci se musí zaregistrovat, aby se mohli přihlásit k odběru dalších služeb a vytvořit si bezpečnostní PIN SiriusXM Guardian™ pro žádosti o vzdálené příkazy.
- 3.Jak vytvořím bezpečnostní PIN SiriusXM Guardian™? Během procesu registrace nastavte bezpečnostní PIN SiriusXM Guardian™. Bezpečnostní PIN SiriusXM Guardian™ bude vyžadován k vaší autentizaci při přístupu k vašemu účtu prostřednictvím volání SiriusXM Guardian™ nebo provádění jakýchkoli vzdálených služeb, jako je dálkové zamykání/ odemykání dveří, houkačka a světla na dálku nebo dálkové startování vozidla.

- 4.Co když zapomenu svůj bezpečnostní PIN SiriusXM Guardian™?Pokud jste si již aktivovali služby a zapomněli jste svůj bezpečnostní PIN SiriusXM Guardian™, můžete PIN resetovat výběrem Upravit profil na stránce vlastníka.
- 5.Jak aktualizuji adresu svého platebního účtu SiriusXM Guardian™?Adresu vašeho platebního účtu SiriusXM Guardian™ lze aktualizovat online nebo zavoláním na zákaznickou podporu SiriusXM Guardian™ z ASSIST ve vašem vozidle. Aktualizace online: přihlaste se na stránku svého vlastníka a vyberte Upravit profil > Platební účet SiriusXM Guardian™.
- 6.Jak aktualizuji svůj profil SiriusXM Guardian™?Vaše jméno, domácí adresa, telefonní číslo, e-mailová adresa a bezpečnostní PIN SiriusXM Guardian™ lze aktualizovat online na webu vašeho vlastníka. Přihlaste se na stránku svého vlastníka a poté vyberte Upravit profil a upravte své osobní údaje. Proveďte úpravy a klikněte na Uložit.
- 7.Mohu vyzkoušet funkce nebo balíčky, než si je koupím?Váš nákup nového vozidla mohl mít zahrnutou zkušební dobu pro určité aplikace a služby.

- 8.Mohu při řízení přistupovat ke každé aplikaci a službě?Ne, některé aplikace a služby nejsou za jízdy dostupné. Pro vaši vlastní bezpečnost není možné používat některé funkce dotykové obrazovky, když je vozidlo v pohybu (např. klávesnice).
- 9.Co se stane, když bude moje předplatné obnoveno?Pokud jste k informacím o svém účtu přidali kreditní kartu, vaše předplatné bude automaticky obnoveno na dobu určitou v souladu s plánem služeb, který jste si vybrali, za aktuální sazbu předplatného a při každém dalším datu obnovení, pokud předplatné nezrušíte. zavoláním SiriusXM Guardian™ Care. Pokud jste ke svému účtu nepřidali kreditní kartu, SiriusXM Guardian™ vám zašle e-mail nebo dopis před datem vypršení platnosti, aby vám připomněl, že vaše předplatné brzy skončí.
- 10.Jak mohu spravovat předvolby oznámení SiriusXM Guardian™?Obratte se na zákaznickou podporu SiriusXM Guardian™ nebo přejděte na stránku svého vlastníka a poté aktualizujte své preference na zákaznickém webovém portálu SiriusXM Guardian™.
- 11.Jak si koupím předplatné?Kontaktujte středisko péče o zákazníky SiriusXM Guardian™ stisknutím tlačítka ASSIST na zpětném zrcátku.

- 12.Jak aktualizuji informace o své kreditní kartě? Přihlaste se na stránku svého vlastníka, vyberte Upravit profil a poté vyberte Platební účet SiriusXM Guardian<sup>™</sup>.
- 13.**Jak zjistím, jak dlouho ještě mám předplatné?** Kontaktujte středisko péče o zákazníky SiriusXM Guardian™.

Můžete také navštívit stránku svého vlastníka a vybrat si předplatné, abyste viděli datum vypršení platnosti. Když vaše předplatné brzy vyprší, obdržíte e-mail nebo dopis s upozorněním.

- 14.Mohu získat náhradu, pokud jsem nevyužil celé předplatné?Poměrné náhrady jsou poskytovány od data zrušení u ročních plánů nebo déle. Informace o refundacích souvisejících s fakturačními plány jiné délky a za jiných okolností naleznete ve smluvních podmínkách Uconnect a SiriusXM Guardian<sup>™</sup>.
- 15.Mohu předplatné zrušit před vypršením jeho platnosti? Ano. Pokud máte roční předplatné, vaše předplatné bude zrušeno v den, kdy ho zrušíte. Pokud máte měsíční předplatné, vaše předplatné bude zrušeno poslední den měsíce, ve kterém se rozhodnete zrušit.

- 16.Co mám dělat, když chci prodat své vozidlo? Než bude vaše vozidlo prodáno novému vlastníkovi, budete chtít odstranit informace o svém účtu. Tento proces odstraní všechny osobní údaje, vrátí systém Uconnect do původního továrního nastavení, odstraní všechny služby SiriusXM Guardian™ a informace o účtu. Chcete-li odebrat informace o svém účtu ze systému Uconnect, kontaktujte zákaznickou podporu SiriusXM Guardian™.
- 17.Co když jsem zapomněl odstranit informace o svém účtu, než jsem své vozidlo na leasing vrátil nebo prodal? Kontaktujte středisko péče o zákazníky SiriusXM Guardian<sup>™</sup>.
- 18.Co se stane, když bude funkční síť LTE (hlas/data), 4G (data) nebo 5G (data) připojení kompatibilní s mým zařízením je dočasně nedostupné?Tlačítka SOS Call a ASSIST NEBUDOU fungovat, pokud nejste připojeni k funkční síti LTE (hlas/data) nebo 3G, 4G (data), 5G (data). Služby, které vyžadovaly pouze váš chytrý telefon, přímá volání na asistenční volání mohou fungovat, pokud máte funkční síť.

#### SBĚR DAT A OCHRANA SOUKROMÍ

Systém Uconnect shromažďuje a přenáší data, která mohou zahrnovat informace o vašem vozidle, zdravotním stavu a výkonu vašeho vozidla, poloze vašeho vozidla, vašem využití funkcí v vaše vozidlo a další údaje. Shromažďování, používání a sdílení těchto informací je nutné pro poskytování služeb SiriusXM Guardian™ a je dále popsáno v Zásadách ochrany osobních údajů Uconnect, který lze nalézt na www.driveuconnect.com/ connectedservices/privacy.html (obyvatelé USA) nebo www.driveuconnect.ca (obyvatelé Kanady). Tyto informace mohou být shromažďovány společností SiriusXM® Connected Vehicle Services Inc. a sdíleny s FCA US LLC pro účely uvedne v Zásadách ochrany osobních údajů Uconnect. Informace o stavu vozidla a diagnostické informace včetně údajů o poloze může společnost Uconnect použít k tomu, aby vám poskytla zprávu o stavu vozidla.

I když zrušíte předplatné SiriusXM Guardian™, tyto diagnostické informace o stavu vozidla, včetně údajů o poloze, mohou být stále přenášeny z vašeho vozidla a stále vám může být zaslána zpráva o stavu vozidla.

Použití kterékoli ze Služeb Uconnect včetně SiriusXM Guardian<sup>™</sup> se považuje za váš souhlas se shromažďováním, používáním a zveřejňováním těchto informací v souladu se Zásadami ochrany osobních údajů Uconnect. Pokud si nepřejete, aby byly tyto informace shromažďovány, používány nebo sdíleny, musíte zrušit své služby Uconnect jako celek tím, že nás kontaktujete, jak je uvedeno v Zásadách ochrany osobních údajů Uconnect.

# INDEX

# Α

| Pokročilá konektivita telefonu          | 38     |
|-----------------------------------------|--------|
| Amazon Alexa Skill – pokud je vybaven b | 93     |
| Andriod Auto <sup>™</sup> D             | 41     |
| Apple CarPlay                           | 41, 45 |
| Apple Carplay® <b>b</b>                 | 43     |
| Nastavení zvuku                         | 24     |

# В

#### Bluetooth

Připojení ke konkrétnímu mobilnímu telefonu 

# С

| CD                                      | . 26 |
|-----------------------------------------|------|
| Připojené služby                        | 76   |
| Nejčastější dotazy k připojeným službám | 97   |
| Funkce připojených služeb               | 80   |
| Připojené služby, Začínáme              |      |
| Připojené služby, úvod 76               |      |
| Řízení                                  | 14   |
| Zákazníkem programovatelné funkce       | 7    |
| Kybernetická bezpečnost                 | 11   |
|                                         |      |

#### D

| 34 |
|----|
| 26 |
| 34 |
| 37 |
| 7  |
| 78 |
| 7  |
| 7  |
| 23 |
|    |

#### F

| Rodinná upozornění                                | 95 |
|---------------------------------------------------|----|
| Upozornění na rodinný disk – pokud je ve výbavě b | 95 |

# já

| Identifikace vašeho | rádia |  |
|---------------------|-------|--|
|                     |       |  |

# Μ

| Režim médií                             | 26 |
|-----------------------------------------|----|
| Měsíční zpráva o stavu vozidla <b>b</b> | 92 |

| Ν                                            |
|----------------------------------------------|
| Navigace                                     |
| Před naváděním po trase 62                   |
| Aktualizace map74                            |
| Zobrazit mapu63                              |
| Zobrazit mapu — Hlavní nabídka63             |
| Zobrazit mapu — Nastavení64                  |
| Zobrazit mapu — Nastavení — Navádění69       |
| Zobrazit mapu — Nastavení — Nastavení mapy65 |
| Kam?                                         |
| Kam? — Centrum města60                       |
| Kam? — Jdi domů59                            |
| Kam? — Hlavní nabídka49                      |
| Kam? — Telefon 61                            |
| Kam? — Bod zájmu54                           |
| Kam? — Bod na mapě58                         |
| Kam? — Výlety57                              |
| Režim navigace48                             |
| Navigace, nouzová situace73                  |
| Navigace, Informační nabídka72               |

|   | ^ | - |
|---|---|---|
| 1 | u | - |
|   | • | - |

| ó .                           |  |
|-------------------------------|--|
| Provozní navigace <b>b</b> 48 |  |

# Ρ

| Spárovat (propojit) Upřipojit telefon k A |      |
|-------------------------------------------|------|
| Mobilní telefon <b>D</b>                  | 31   |
| Personalizovaná lišta hlavní nabídky      | 7    |
| Režim telefonu                            | . 29 |
| Bod zájmu                                 |      |
| Všechny body zájmu                        | 56   |
| Restaurace                                | 57   |
| Jméno pravopisu                           | 56   |
| Předvolby                                 | 23   |

# R

# Rádio

| Předvolby                                                              | 23       |
|------------------------------------------------------------------------|----------|
| Ovládání rádia                                                         | . 14     |
| Režim rádia                                                            | 14       |
| Provoz rádia                                                           | 14       |
| Rádiová dálková ovládání                                               | 13       |
| Registrace SiriusXM Guardian                                           | 77       |
| Dálkové funkce, zamykání/odemykání dveří                               | 85,      |
| 97 Dálkové funkce, klakson a světla                                    | 87       |
| Vzdálené funkce, spouštění 86,                                         | 99       |
| Dálkové ovládání zvukového systému (rádia)<br>Silniční asistence7, 87, | 13<br>98 |

# S

| Bezpečnost                  | 10         |
|-----------------------------|------------|
| Bezpečnostní prvky          | 10         |
| Satelitní rádio             | 18         |
| Uložené rozhlasové stanice  | 23         |
| Bezpečnostní funkce         | 7          |
| Silniční asistence          | 7          |
| Odeslat a jít 8             | 38, 98     |
| Nastavení, zvuk             | 24         |
| Satelitní rádio Sirius      | 18         |
| Oblíbené                    | 21         |
| Přehrát                     | 20         |
| SiriusXM Traffic            | 75         |
| Cestovní odkaz SiriusXM     | 74         |
| Doprava a počasí            | 21         |
| Satelitní rádio SiriusXM    |            |
| Procházet v SXM             | 21         |
| Oblíbené                    | 21         |
| Přehrát                     | 20         |
| Doprava a počasí            | 21         |
| Chytré hodinky              | 95         |
| SOS volání                  | 8 , 80, 97 |
| Ovládání audia na volantu   | 13         |
| Zvukový systém na volantu13 |            |
| Pomoc s odcizeným vozidlem  | 92, 98     |
| Store Radio Presets         | 23         |

# **U** Připojit

| Funkce telefonního hovoru                   | 36     |
|---------------------------------------------|--------|
| Věci, které byste o sobě měli vědět         |        |
| Uconnect Phone                              | 39     |
| Aplikace Uconnect                           | 78     |
| Uconnect Market <b>b</b>                    | . 96   |
| Uconnect Phone                              | 31, 33 |
| Přijmout nebo ignorovat příchozí hovor —    |        |
| Aktuálně probíhá hovor                      | 37     |
| Přijmout nebo ignorovat příchozí hovor —    |        |
| Aktuálně neprobíhá žádný hovor              | 37     |
| Komunikační spojení Bluetooth               | 40     |
| Pokračování hovoru                          | 38     |
| Ovládání hovorů                             | 36     |
| Ukončení hovoru                             | . 38   |
| Zrušit příkaz                               | 31     |
| Připojení ke konkrétnímu mobilnímu telefonu |        |
| Nebo zvukové zařízení po spárování          | 34     |
| Příkaz nápovědy                             | 31     |
| Připojit hovory                             | 38     |
| Výroba telefonu nebo zvukového zařízení     |        |
| Oblíbený                                    | 34     |
| Uskutečnění druhého hovoru, zatímco probíhá |        |
| Probíhá hovor                               | 38     |

| Správa oblíbených                                    |
|------------------------------------------------------|
| Přirozená řeč 31                                     |
| Úkon 30                                              |
| Přehled 29                                           |
| Spárovat (propojit) Upřipojit telefon k mobilu       |
| Telefon 31                                           |
| Spárovat zařízení Bluetooth pro streamování zvuku 33 |
| Stažení telefonního seznamu 35                       |
| Umístění/vyzvednutí přidrženého hovoru               |
| Zapnutí 40                                           |
| Poslední hovory                                      |
| Opakované vytáčení 38                                |
| Odebrání oblíbeného místa                            |
| Přepínání mezi hovory                                |
| Zadávání čísel dotykovým tónem                       |
| Přepojit hovor na az mobilního telefonu 38           |
| Hlasové ovládání 39                                  |
| Systém Uconnect 4                                    |

#### PROTI

| Vyhledávač vozidel     | 90, 98 Stav |
|------------------------|-------------|
| vozidla Upozornění     | 93          |
| Zpráva o stavu vozidla | 92          |
| Oznámení vozidla       | 93          |
| Hlasové povely         | 43, 45      |

# W

| Co je SiriusXM Guardian™? ¹ | 77 |
|-----------------------------|----|
| Wi-Fi                       | 91 |

# **Îconnect**<sup>®</sup>

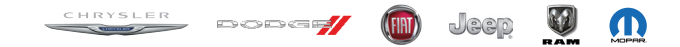

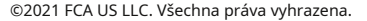

Chrysler, Dodge, Jeep, Ram, Mopar a Uconnect jsou ochranné známky společnosti FCA US LLC. FIAT je registrovaná ochranná známka společnosti FCA Group Marketing SpA, používaná na základě licence společnosti FCA US LLC. App Store je registrovaná ochranná známka společnosti Apple Inc. Google Play Store je registrovaná ochranná známka společnosti Google.

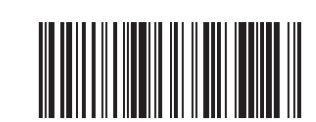

P68526873AA Páté vydání

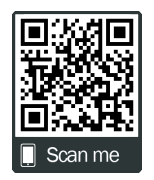